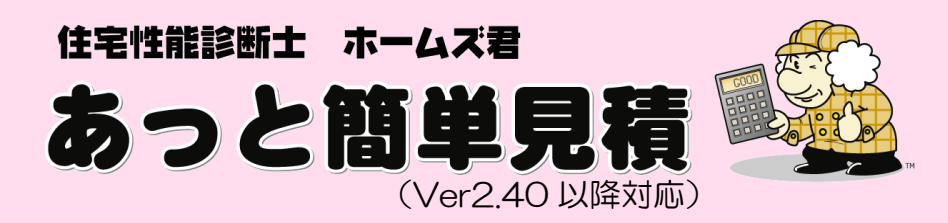

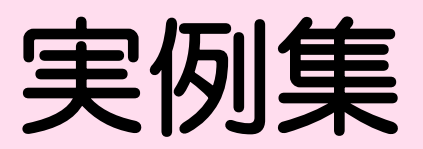

# ~実際に見積書を作ってみよう!~

「工事内訳見積書」を作成する手順を 実際の例に沿って解説します。

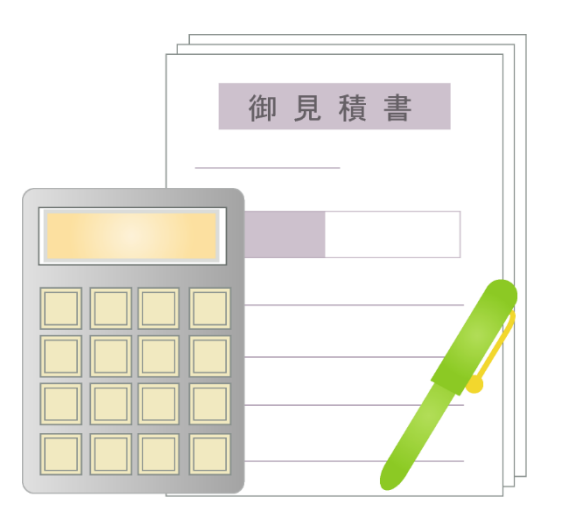

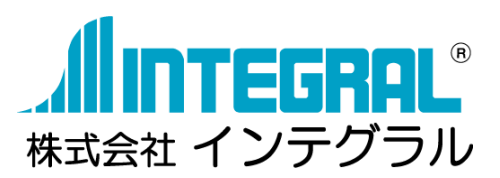

| 見積書の        | 見積書の種類1                                                                                                    |        |  |  |
|-------------|----------------------------------------------------------------------------------------------------|--------|--|--|
| マニュア        | ルー覧                                                                                                    | 2      |  |  |
| 実例集<br>例題 1 | ~実際に見積書を作ってみよう!~<br>新築工事概算見積 -テンプレートを使用し、CAD 入力を使用しないプラン-                                                         | 4<br>4 |  |  |
|             | 使用テンプレート「A101新築工事概算見積(2階建て90㎡から150㎡)」<br>■概要 :新築工事の概算見積(グレード選択あり)<br>■CAD入力 :利用しない<br>■諸経費 :含む<br>■主な入力項目:手拾施工床面積 |        |  |  |
| 例題 1-       | 1 見積書作成の全体的な流れ                                                                                                    |        |  |  |
| 例題 1-       | 2 顧客概要の入力                                                                                                    | 6      |  |  |
| 例題 1-       | 3 テンプレートの読込                                                                                                    | 8      |  |  |
| 例題 1-       | 4 積算数量の確認・編集 手入力数量の入力                                                                                             | 9      |  |  |
| 例題 1-       | 5 見積書内訳の確認                                                                                                    | 10     |  |  |
| 例題 1-       | 6 見積書明細項目の入力 仕様の選択                                                                                                | 11     |  |  |
| 例題 1-       | 7 諸経費の設定                                                                                                    | 12     |  |  |
| 例題 1-       | 8 値引きの設定                                                                                                    | 13     |  |  |
| 例題 1-       | 9 作成した見積書の印刷                                                                                                    | 14     |  |  |
| 例題 1-       | 10 作成した見積書の保存                                                                                                    | 14     |  |  |

## 

| 使用テンプレート「C203リフォーム(水廻り、台所、食堂)部屋別見積」  |    |
|--------------------------------------|----|
| ■概要    :浴室、洗面所、便所、台所、食堂の全面改装(部屋別見積あり | )) |
| ■CAD入力 :利用する                         |    |
| ■諸経費 :含まない ※別途諸経費を計上する               |    |
| ■主な入力項目:開口型番、部屋脚用などのCAD入力            |    |
|                                      |    |

| 例題 2−1  | 見積書作成の全体的な流れ          | 16  |
|---------|-----------------------|-----|
| 例題 2-2  | 顧客概要の入力               | 17  |
| 例題 2-3  | テンプレートの読込             | 19  |
| 例題 2-4  | CAD 入力 部屋仕様・開口型番設定の入力 | 20  |
| 例題 2-5  | 積算数量の確認・編集            | .30 |
| 例題 2-6  | 見積書内訳の確認              | 32  |
| 例題 2-7  | 見積書明細項目の確認・入力         | 33  |
| 例題 2-8  | 諸経費の設定                | 35  |
| 例題 2-9  | 値引きの設定                | 36  |
| 例題 2-10 | 作成した見積書の印刷            | 37  |
| 例題 2-11 | 作成した見積書の保存            | 37  |

## 《目次》

## 

| 使用テンプレート「C3O2耐震補強_ホームズ君推<br>■概要 :ホームズ君推奨の概算見積(CA<br>■CAD入力 :利用する<br>■諸経費 :含む<br>■主な入力項目:耐震補強項目(筋かい、耐力壁材 | 奨(CAD 利用/外壁・屋根詳細面積)」<br>AD数量を利用)<br>など)のCAD入力 |
|----------------------------------------------------------------------------------------------------|-----------------------------------------------|
| 例題 3-1 見積書作成の全体的な流れ                                                                                     |                                               |
| 例題 3-2 顧客概要の入力                                                                                          |                                               |
| 例題 3-3 テンプレートの読込                                                                                        |                                               |
| 例題 3-4 CAD 入力 面材耐力壁、筋かいの入力                                                                              |                                               |
| 例題 3-5 積算数量の確認・編集                                                                                       |                                               |
| 例題 3-6 見積書内訳の確認                                                                                         |                                               |
| 例題 3-7 見積書明細項目の確認                                                                                       | 51                                            |
| 例題 3-8 諸経費の設定                                                                                           |                                               |
| 例題 3-9 値引きの設定                                                                                           |                                               |
| 例題 3-10 作成した見積書の印刷                                                                                      |                                               |
| 例題 3-11 作成した見積書の保存                                                                                      |                                               |

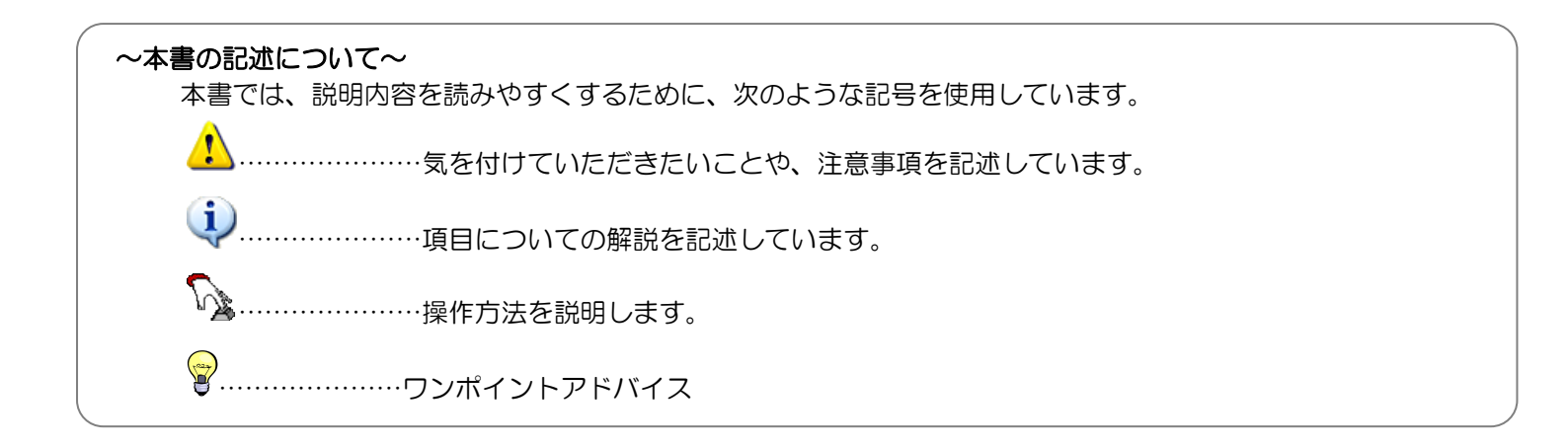

## 見積書の種類

■「あっと簡単見積」では、下表の2種類の見積書を作成できます。 ※マニュアルやシステム上において下表の「見積書の種類(通称)」が表記されている場合、 下表の「実際の帳票(正式名称)」を指します。

■「あっと簡単見積」で見積書を作成する作業は、【メインメニュー】画面を中心に行います。

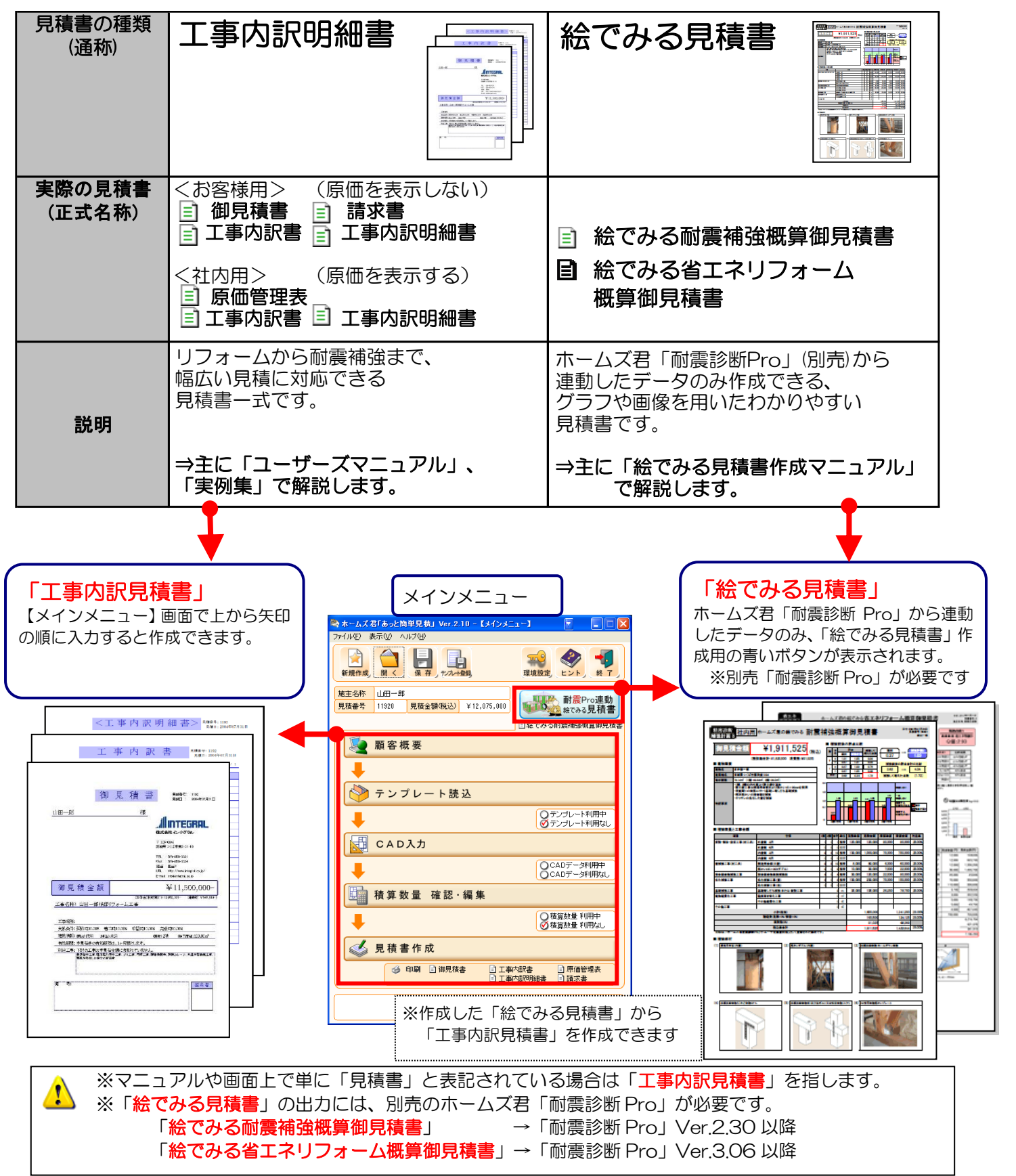

## マニュアル一覧

- ■ホームズ君「あっと簡単見積」には、<u>7種類</u>の説明書(マニュアル)があります。(パッケージに同梱)
   ■赤い「PDF」アイコン(こ)のある資料はPDFファイルでも提供しています。
  - 【メインメニュー】画面等の【ヘルプ】から閲覧・印刷できます。

| 名前と表紙                                                                                                    | 内容                                                                                                    | 解説対象の見積書の種類 |
|----------------------------------------------------------------------------------------------------|----------------------------------------------------------------------------------------------------|-------------|
| はじめる前に<br>またまでは、1974-484<br>またまでは、またまでは、またま いは, まtituatituatituatituatituatituatituatitu | 必ず最初にお読み下さい。<br>システムのインストール方法や<br>ユーザ   D登録など、初めて使用するまでに<br>必要な手順を説明しています。                             |             |
|                                                                                                    | ホームズ君「あっと簡単見積」をお使いに<br>なる前に、あらかじめ設定しておくことや、<br>見積書作成の操作方法を解説します。<br>(インストール方法については<br>「はじめる前に」をご覧ください) | T.事内訳見積書    |
| 実例集<br>~実際に見積書を<br>作ってみよう!~<br>まっと簡単見前<br>をことは単見前<br>をことは単見<br>で満ちとは単見前<br>ではまでのであまう!~<br>「まのになって読んしまって読んします。<br>「まのでになって読んしまって読んしまって<br>()」<br>()」<br>()」<br>()」<br>()」<br>()」<br>()」<br>()」<br>()」<br>()」                                                                                                    | 「工事内訳見積書」を作成する<br>手順を実際の例に沿って解説します。                                                                    | T事内訳見積書     |

| 名前と表紙                                                                                | 内容                                                          | 解説対象の見積書の種類                                             |  |  |
|--------------------------------------------------------------------------------------|-------------------------------------------------------------|---------------------------------------------------------|--|--|
| 「絵でみる見積書」<br>作成マニュアル<br>~耐震診断Pro連動~                                                  | 「絵でみる見積書」 について解説します。                                        |                                                         |  |  |
| 「絵でみる見積書」<br>作成マニュアル<br>~ホームズ8『新興新報 Pro』 連載~<br>*~4/17 (海戦部 Pro」 連載~                 | ホームズ君「耐震診断 Pro」<br>(Ver4.2.1.1 以降/別売)<br>をお持ちの方のみ作成できます     | 工事内訳見積書                                                 |  |  |
|                                                                                      |                                                             | ※絵でみる見積書                                                |  |  |
| 絵でみる見積書の積算方法                                                                         | 「絵でみる見積書」の積算方法<br>(根拠・数量の拾い方など)について<br>2013년 ます             |                                                         |  |  |
| A3                                                                                   | 構築します。<br>積算根拠である「耐震診断Pro」の<br>「補強計画書」の内容と照らし合わせて<br>説明します。 | Weight Strategy (1) (1) (1) (1) (1) (1) (1) (1) (1) (1) |  |  |
| 耐震診断 Pro の断熱改修<br>に基づく見積書作成<br>耐震診断 Pro の断熱改修<br>に基づく見積書作成                           | 耐震補強工事、省エネリフォーム工事の見積書<br>を作成する手順を、「絵でみる見積書」を中心に<br>解説します。   | 工事内訳見積書                                                 |  |  |
|                                                                                      |                                                             | ※絵でみる見積書                                                |  |  |
| 屋根作成マニュアル                                                                            | 3D表示における屋根の作成方法を実際の例<br>に沿って解説します。                          |                                                         |  |  |
| WEXNERS         0-LAT           あっと簡単見積         000000000000000000000000000000000000 |                                                             |                                                         |  |  |
|                                                                                      |                                                             |                                                         |  |  |

例題1 新築工事概算見積 — テンプレートを使用し、CAD入力を使用しないプラン-

## 実例集~実際に見積書を作ってみよう!~

本書では、ホームズ君「あっと簡単見積」と製品付属のテンプレートを使って、実際に見積書を作成する 手順を紹介します。

例題 1 新築工事概算見積 ーテンプレートを使用し、CAD 入力を使用しないプランー

住宅の新築工事の見積書を作成します。作成には、テンプレートのみを使用します。 CAD入力は行いません。

使用するテンプレートについて

名称:A101 新築工事概算見積(2階建て90mから150m) 内容:

■手拾施工床面積を用いて、工事費を自動で算出します。 ※**手拾施工床面積は手入力数量として直接入力します**。

■CAD 数量は利用しないため、CAD 入力は行いません。

■明細項目に各工事の仕様が設定されているので、選択する必要があります。

■内訳に「諸経費」を含みます。

| 🏟 (:            | S []      C []      C [] |               |    |           |           |           |
|-----------------|----------------------------------------------------------------------------------------------------|---------------|----|-----------|-----------|-----------|
| 50              | 「<br>テンプレート名 A101新築工事標算見積(2階建て90m <sup>2</sup> から150m <sup>2</sup> )                                                                                                    |               |    |           |           |           |
| i税 <sup>E</sup> | <ul> <li>説明</li> <li>新築工事の概算見積(グレード選択あり)</li> <li>■CAD:利用しない</li> <li>■諸経費:含む</li> <li>■入力項目:</li> </ul>                                                                                                    |               |    |           |           |           |
|                 | 名称                                                                                                    | 規格            | 単位 | 見積単価      | 原価単価      | 計算式(日本語)  |
| 1               | 仮設工事                                                                                                    | 1             | 1式 |           |           |           |
| 2               | 仮設工事                                                                                                    | 足場、養生、清掃、運搬   | m² | 5,200     | 3,900     | 手拾施工床面積㎡  |
| 3               | 基礎工事                                                                                                    |               | 1式 |           |           |           |
| 4               | 基礎工事                                                                                                    | 根切、東石、土間コンク   | m² | 8,800     | 6,600     | 手拾施工床面積㎡  |
| 5               | 木工事                                                                                                    | 木材、大工手間等      | 1式 |           |           |           |
| 6               | 木工事                                                                                                    | a仕様) 桧等       | m² | 63,000    | 47,250    | 手拾施工床面積而  |
| 7               | 木工事                                                                                                    | b仕様) 杉等       | m² | 53,000    | 39,750    | 手拾施工床面積而2 |
| 8               | 木工事                                                                                                    | c仕様) 栂等       | m² | 42,400    | 31,800    | 手拾施工床面積㎡  |
| 9               | 屋根工事                                                                                                    |               | 1式 |           |           |           |
| 10              | 屋根工事                                                                                                    | a仕様)日本瓦等      | m² | 3.000     | 2,250     | 手拾施工床面積而2 |
| 11              | 屋根工事                                                                                                    | b仕様)スレート等     | m² | 1.800     | 1.350     | 手拾施工床面積㎡  |
| 12              | 屋根工事                                                                                                    | c仕様) 金属(鉄板) 等 | m² | 1.200     | 900       | 手拾施工床面積㎡  |
| 13              | 建具(金属·木製)工事                                                                                                    |               | 1式 | .,        |           |           |
| 14              | 建具(金属·木製)工事                                                                                                    | a仕様           | m² | 18,200    | 13.650    | 手拾施工床面積㎡  |
| 15              | 建旦(金属·木製)工事                                                                                                    | b什様           | m² | 14,000    | 10500     | 手拾施工床面積㎡  |
| 16              | 建具(金属·木製)工事                                                                                                    | c仕様           | m² | 11.000    | 8,250     | 手拾施工床面積㎡  |
| 17              | 石タイル工事                                                                                                    |               | 1式 | ,         | -,        |           |
| 18              | 石タイル工事                                                                                                    | a仕様           | m² | 4.200     | 3.150     | 手拾施工床面積㎡  |
| 19              | 石タイル工事                                                                                                    | b仕様           | m² | 3,400     | 2 550     | 手拾施工床面積而  |
| 20              | 石タイル工事                                                                                                    | c仕様           | m² | 2.800     | 2.100     | 手拾施工床面積㎡  |
| 21              | 左官丁事                                                                                                    |               | 1式 | _,        | _,        |           |
| 22              | 左官工事                                                                                                    | a仕様           | m² | 7 600     | 5.700     | 手拾施工床面積冊  |
| 23              | 左官丁事                                                                                                    | h仕様           | m² | 6100      | 4 5 7 5   | 手拾施工床面積而2 |
| 24              | 左官工事                                                                                                    | c仕様           | m² | 4.800     | 3.600     | 手拾施工床面積㎡  |
| 25              |                                                                                                    |               | 1式 | .,        | -,        |           |
| 26              | 途装工事                                                                                                    | a仕様           | m² | 2.100     | 1.575     | 手拾施工床面積而  |
| 27              |                                                                                                    | b仕様           | m² | 1.800     | 1.350     | 手拾施工床面積㎡  |
| 28              | 塗装工事                                                                                                    | c仕様           | m² | 1.200     | 900       | 手拾施工床面積㎡  |
| 29              | 内装工事                                                                                                    |               | 1式 |           |           |           |
| 30              | 内装工事                                                                                                    | a仕様           | m² | 12,000    | 9,000     | 手拾施工床面積㎡  |
| 31              | 内装工事                                                                                                    | b仕様           | m² | 9,400     | 7,050     | 手拾施工床面積㎡  |
| 32              | 内装工事                                                                                                    | c仕様           | m² | 7,300     | 5,475     | 手拾施工床面積㎡  |
| 33              | 電気工事                                                                                                    | 電灯配線、スイッチ配線   | 1式 |           |           |           |
| 34              | 電気工事                                                                                                    |               | 式  | 500,000   | 375,000   |           |
| 35              | 給排水衛生工事                                                                                                    | 衛生器具(便器/洗面台   | 1式 |           |           |           |
| 36              | 給排水衛生工事                                                                                                    | a仕様)高級衛生器具、   | 式  | 2,000,000 | 1,500,000 |           |
| 37              | 給排水衛生工事                                                                                                    | b仕様)中級衛生器具、   | 式  | 1,700,000 | 1,275,000 |           |
| 38              | 給排水衛生工事                                                                                                    | c仕様) 標準衛生器具、  | 定  | 1.240.000 | 930.000   | <b>•</b>  |
| •               |                                                                                                    |               |    |           |           |           |
|                 |                                                                                                    |               |    |           |           | 読込 キャンセル  |

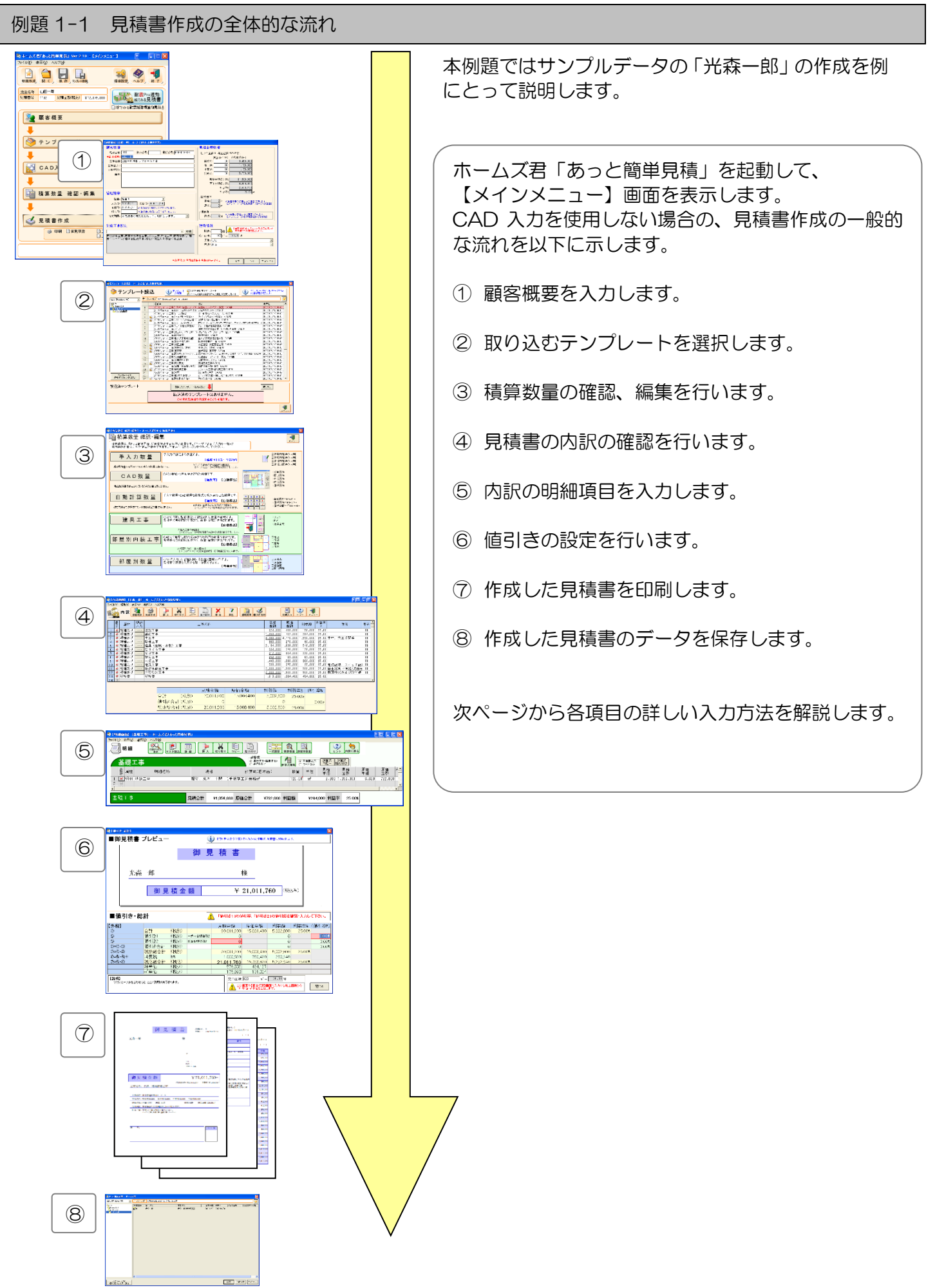

| 例題1                       | 新築工事概算見積 一テンプレートを使用                                                                                                    | し、CAD入力を使用しないプランー                                                                                                    |
|---------------------------|----------------------------------------------------------------------------------------------------|----------------------------------------------------------------------------------------------------|
| 例題 1-2 顧客概要の入力            |                                                                                                    |                                                                                                    |
| ×インメニュー [                 | 1]新規作成ボタンをクリックし、【顧客概要                                                                                                    | 】画面を表示します。                                                                                                    |
| ・・・・・・・・・・・・・・・・・・・・・・・・・ | 【 <b>図名集空】(注斉-烏) - 木-ムズ君(あっと約単見泉)</b><br><b>観空情報</b><br>見積番号:[10101] 請求番号:[電話番号:<br>*施主名称: 洗蚕一郎<br>工事場所1:[東京都港区麻布 1 - 2 - 3 [2]<br>工事場所2:<br>備考: | 健各一概要     日本部には、     日本部には、     日 |
|                           | 別途工事設定       下記の工事は別途工事となります。<br>カーテン工事,外構工事,造園工事,カーボート                                                                                          | 建物情報       踏款:     □ 階     ▲ 這面積から坪単値・平米単価<br>算出します。       施工面積:     120 ㎡ = 38.30 坪       用途:     住宅       構造:     木造                                                                                                    |
|                           | *必須入力項目は「施言                                                                                                    | <u>E名称Jのみです。 ヘルプ OK (7)</u>                                                                                                    |

#### [2]顧客情報を入力します。

各項目にカーソルを合わせ、直接入力します。

- ■【見積番号】任意の番号を入力します。
- ■【工事名称】「光森一郎様新築工事」とします。

## [3]管理情報を入力します。

- ■【担当】見積担当者の名前を選択します。
- ■【請求日】請求書に印刷する日付を入力します。
- [4]別途工事設定を入力します。

別途工事のメッセージをプルダウンリストから選択します。

【参照】ボタンをクリックし、【別途工事選択】画面から追加したい工事の「対象」列をクリックして 選択します。選択した工事を下の欄に表示します。

### [5] 見積金額情報を入力します。

各項目にカーソルを合わせ、「契約時」「着工時」「中間時」「完成時」に支払う金額のパーセンテージを直接入 カします。

## [6]建物情報を入力します。

- ■【階数】建物の階数を入力します。
- ■【用途】プルダウンリストから建物の用途を選択します。
- ■【構造】プルダウンリストから建物の構造を選択します。

[7]入力が終了したら、【OK】 ボタンをクリックします。

顧客概要の灰色の筒所は、内容が自動で入力される筒所です。

- ■【施主名称】必須入力項目です。「光森一郎」とします。
- ■【工事場所1、2】工事場所の住所を入力します。
- ■【見積日】見積書に印刷する日付を入力します。
- ■【有効期限】見積書の有効期限を入力します。

- ■【施工面積】は、【値引き・総計】画面で入力します。
  - ※【顧客概要】画面で入力することもできます。

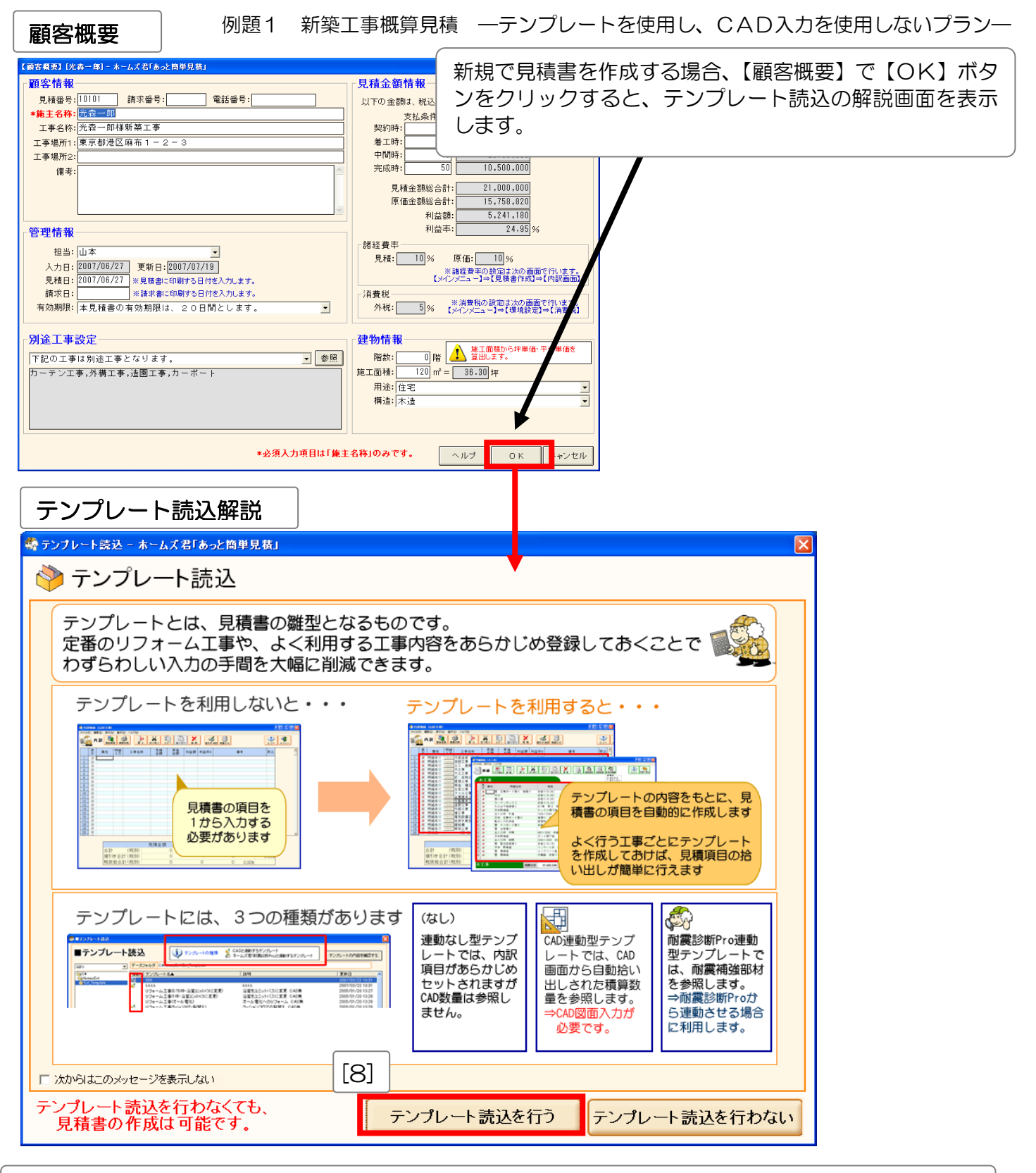

[8] 【テンプレート読込を行う】をクリックし、テンプレート読込画面に移ります。

例題1 新築工事概算見積 — テンプレートを使用し、CAD入力を使用しないプラン-

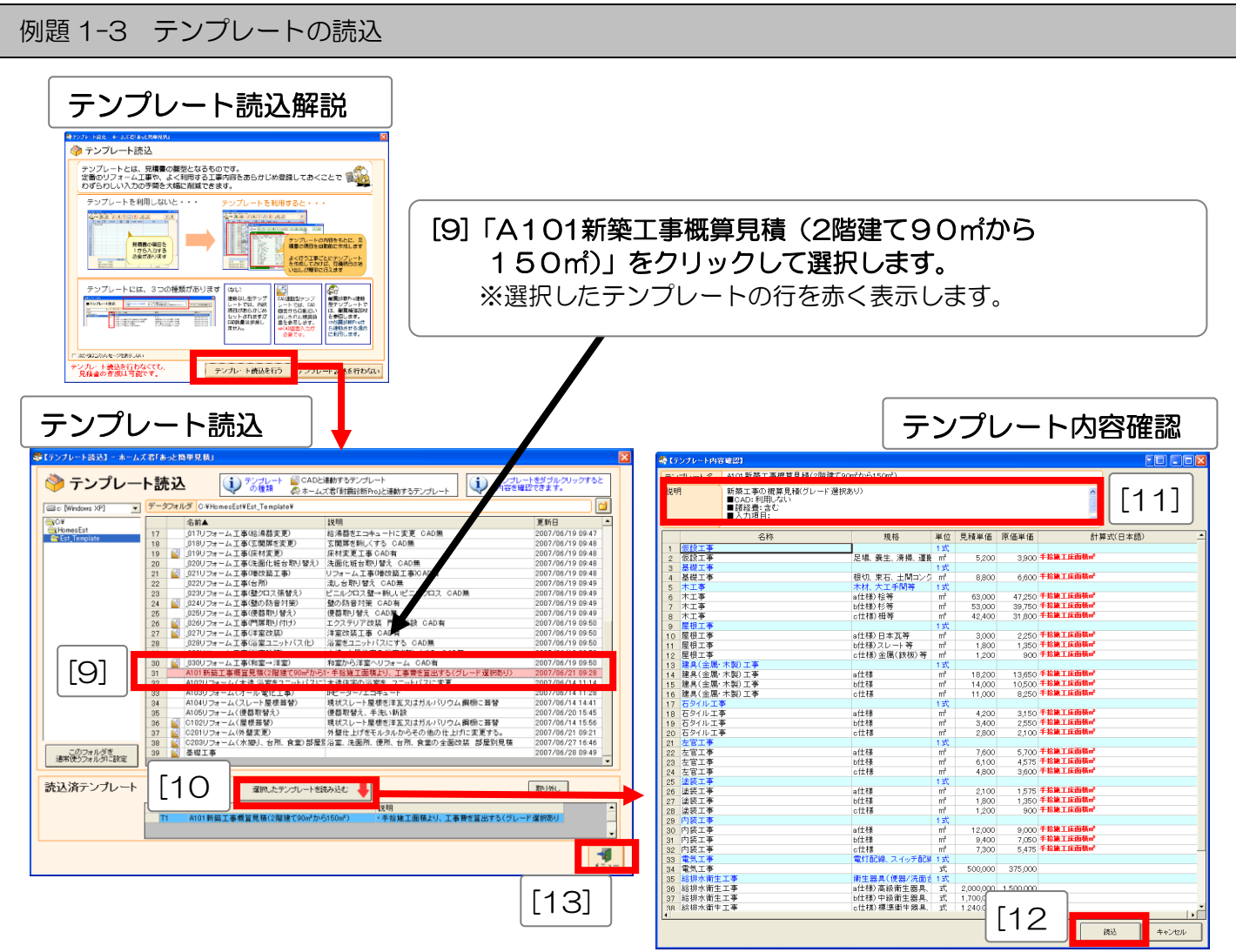

[10]テンプレートを選択した状態で【選択したテンプレートを読み込む】ボタンをクリックして【テン プレート内容確認】画面を表示します。 ※行をダブルクリックしても、【テンプレート内容確認】画面を表示することができます。

[11]テンプレートの内容を確認します。
※【説明】には、テンプレートの概要が表示されています。(CAD入力の必要性、入力項目等)
※入力が必要な積算数量(CAD入力、手入力数量等)を表示します。
※青行の項目→内訳画面の工事名称、白行の項目→明細画面の明細項目(名称、規格、単位、単価等)

- [12] 【読込】 ボタンをクリックすると、見積書の内訳・明細画面にテンプレートの各項目を自動設定します。
- [13] 【テンプレート読込】の【メニュー】ボタンをクリックし、メインメニューに戻ります。

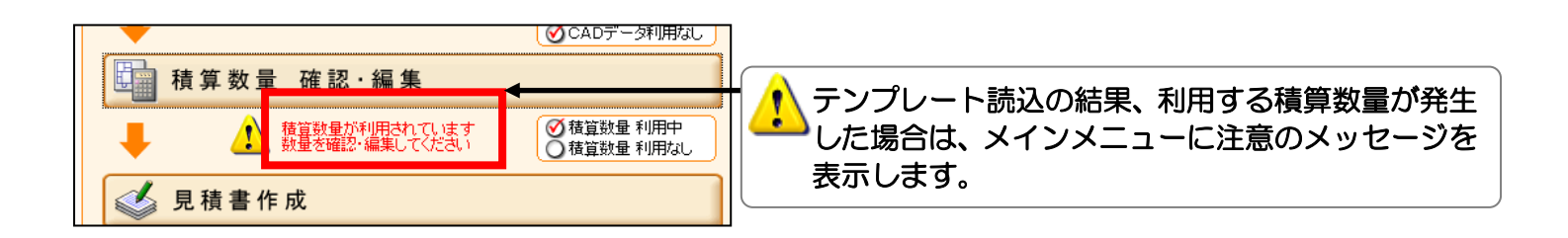

例題1 新築工事概算見積 — テンプレートを使用し、CAD入力を使用しないプラン—

例題 1-4 積算数量の確認・編集 手入力数量の入力

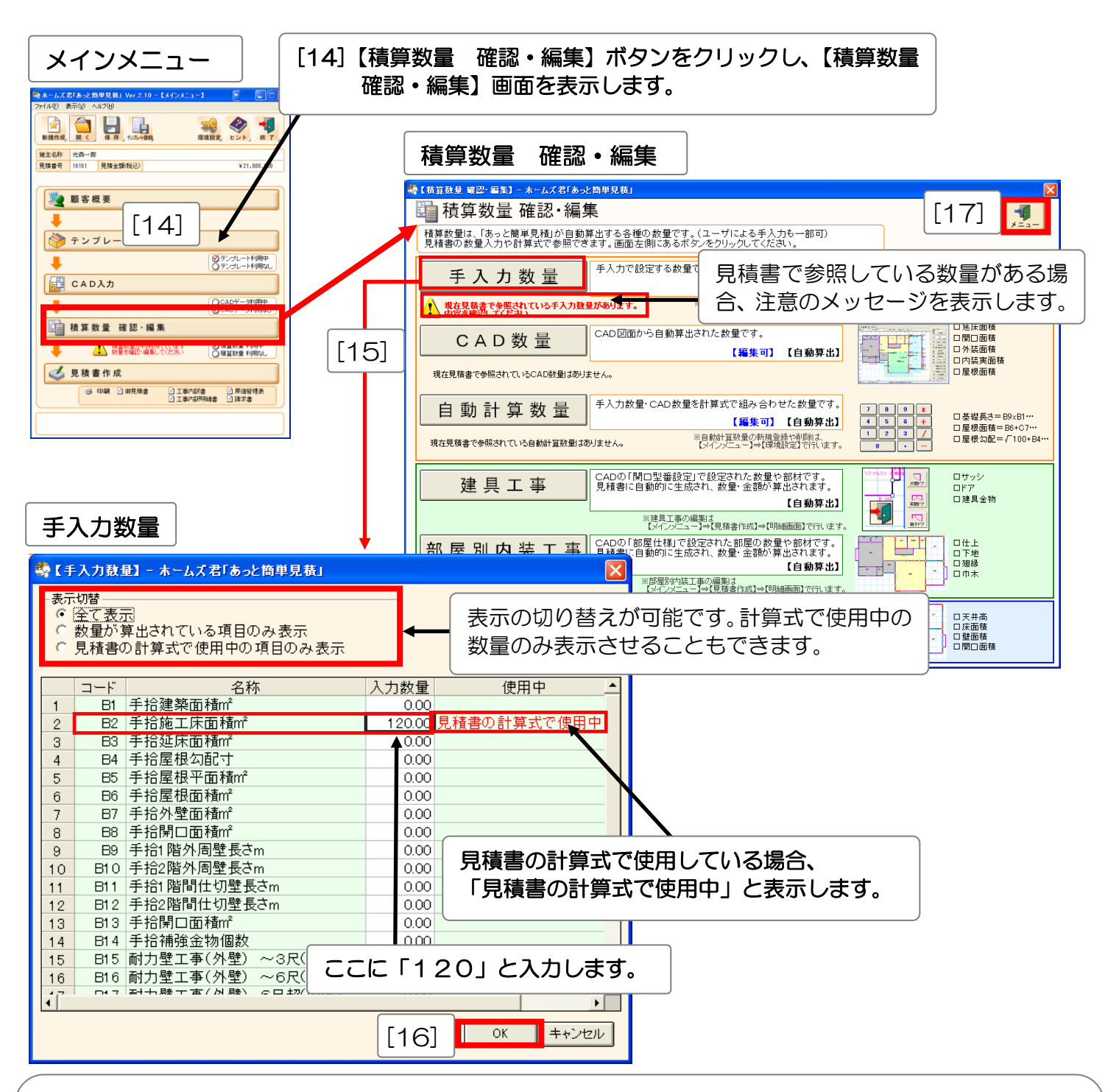

[15]【手入力数量】ボタンをクリックし、【手入力数量】画面を表示します。 「手拾施工床面積㎡」の【入力数量】をクリックし数量を入力します。ここでは、施工床面積として 「120」と入力します。

「見積書の計算式で使用中」となっている数量(この場合は「手拾施工床面積m」)には全て、必ず数値 を入力して下さい。

[16] 【手入力数量】 画面の【OK】 ボタンをクリックし【積算数量 確認・編集】 画面に戻ります。

1

[17]【積算数量 確認・編集】画面の【メニュー】ボタンをクリックしメインメニューに戻ります。

#### 例題1 新築工事概算見積 — テンプレートを使用し、CAD入力を使用しないプラン—

例題 1-5 見積書内訳の確認

i

内訳画面、明細画面には、読み込んだテンプレートの工事名や各種金額、利益率が自動入力されます。

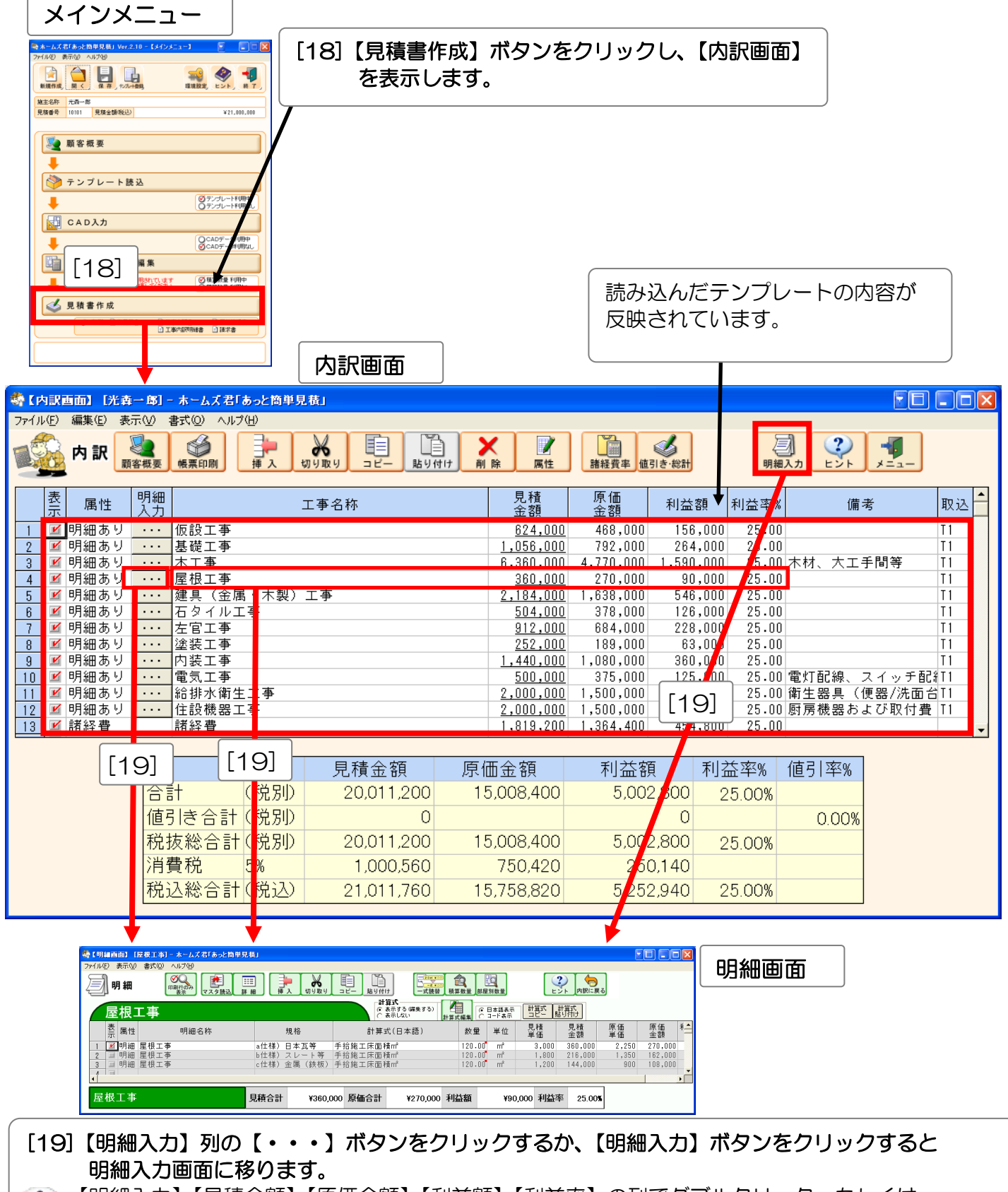

【明細入力】【見積金額】【原価金額】【利益額】【利益率】の列でダブルクリック、もしくは 【明細入力】【見積金額】で Enter キーを押すことでも明細入力に移ります。

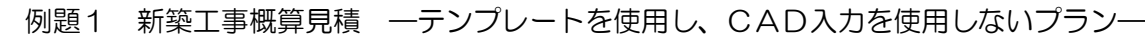

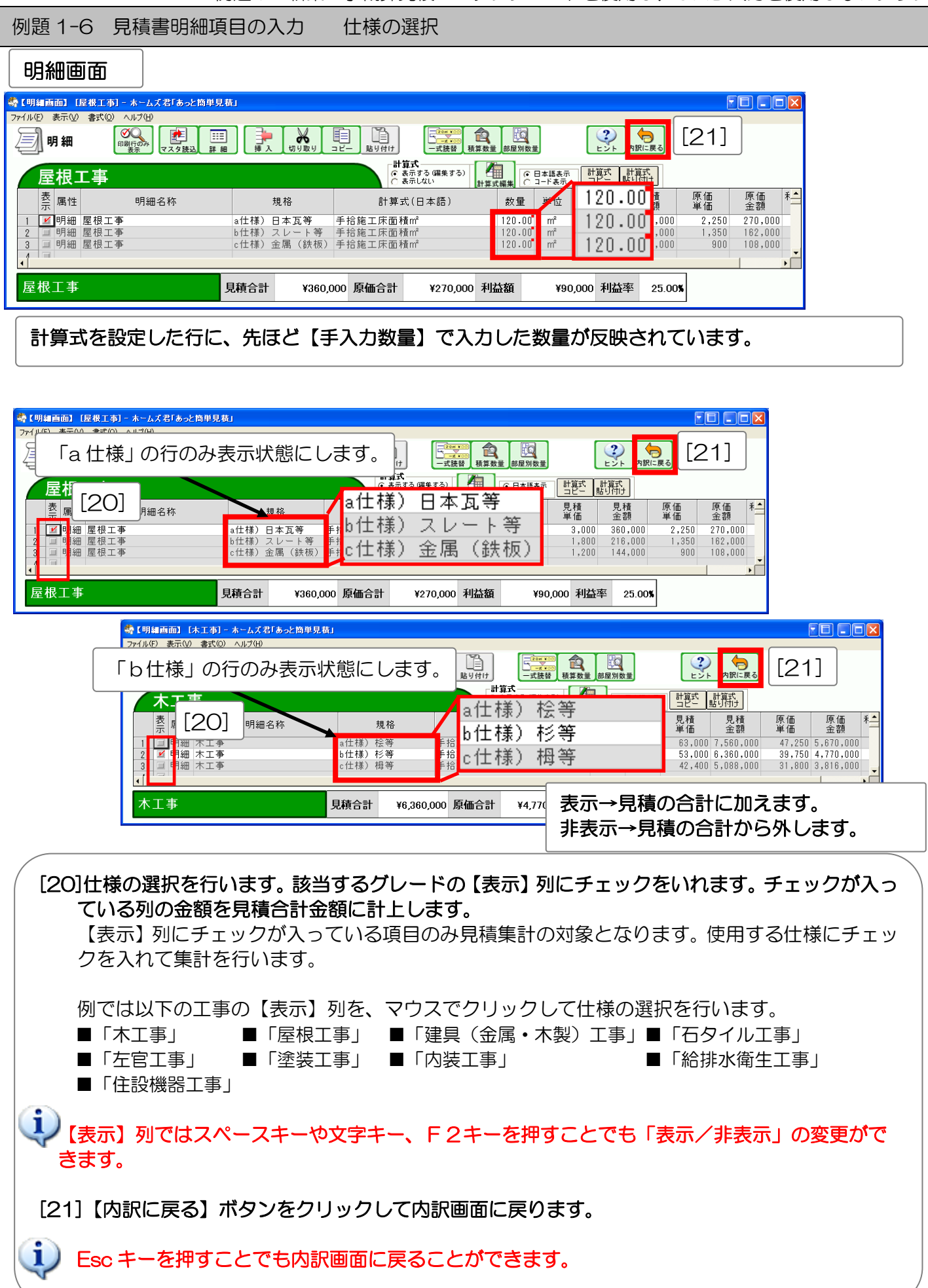

#### 例題 1-7 諸経費の設定

「A101 新築工事概算見積(2階建て90mから150m)」のテンプレートは、読み込んだ時点で、【内訳画面】に「諸経費」行が作成されていますので、諸経費率の確認・変更を行います。

| 内訳画面                                                                                                    |                                                                                                    |                                                                                                    |                                                                                                    |                                                                                                    |  |
|----------------------------------------------------------------------------------------------------|----------------------------------------------------------------------------------------------------|----------------------------------------------------------------------------------------------------|----------------------------------------------------------------------------------------------------|----------------------------------------------------------------------------------------------------|--|
| ◆【内訳画面】[光幸一郎] - ホームズ君「あっと筒単見巷」                                                                                                    |                                                                                                    | [22]                                                                                                    |                                                                                                    | E I I X                                                                                                    |  |
|                                                                                                    |                                                                                                    | 諸経費率<br>値引き・総計                                                                                                    | 明細入力                                                                                                    |                                                                                                    |  |
| 表<br>示         属性         明細<br>入力         工事名称                                                                                                    | 見積金額                                                                                                    | 原価<br>金額 利益                                                                                                    | 額 利益率%                                                                                                    | 備考 取込 🔶                                                                                                    |  |
| 1       ビ       明細あり       ・・・       仮設工事         2       ビ       明細あり       ・・・       基礎工事         3       ビ       明細あり       ・・・       本工事         4       ビ       明細あり       ・・・       建具(金属・木製)工事         5       ビ       明細あり       ・・・       建具(金属・木製)工事         6       ビ       明細あり       ・・・       左官工事         8       ビ       明細あり       ・・・       塗装工事         9       ビ       明細あり       ・・・       塗装工事         10       ビ       明細あり       ・・・       常気工事         11       ビ       明細あり       ・・・       給排水衛生工事                                                                                                    | 624,000<br>1,056,000<br>6,360,000<br>2,184,000<br>504,000<br>912,000<br>252,000<br>1,440,000<br>500,000<br>2,000,000<br>2,000,000 | 468,00         156           792,00         264           4,770,00         1,590           270,00         90           1,638,000         546           378,000         126           684,000         228           189,000         63           1,080,000         360           375,000         125           1,500,000         500 | ,000         25.00           ,000         25.00           ,000         25.00           ,000         25.00           ,000         25.00           ,000         25.00           ,000         25.00           ,000         25.00           ,000         25.00           ,000         25.00           ,000         25.00           ,000         25.00           ,000         25.00           ,000         25.00           ,000         25.00           ,000         25.00           ,000         25.00 | T1       T1       大工手間等       T1       T1 |  |
| 12 2 79 12 12 12 12 12 12 12 12 12 12 12 12 12                                                                                                    | <u>2,000,000</u><br>1,819,200                                                                                                    | 1,364,4 <mark>00 454</mark>                                                                                                    | ,000 25.00 Mini 4                                                                                                    | ◆器および収付費 日 ▼                                                                                                    |  |
| <td>原価金額         15,008,400         15,008,400         15,008,400         75,008,400         750,420         15,758,820</td> <td>利益額<br/>5,002,800<br/>0<br/>5,002,800<br/>250,140<br/>5,252,940</td> <td>利益率% 値引<br/>25.00% (<br/>25.00% (<br/>25.00% (<br/>25.00% (<br/>25.00% (<br/>25.00% (<br/>1) (<br/>1) (<br/>1) (<br/>1) (<br/>1) (<br/>1) (<br/>1) (<br/>1)</td> <td>率%<br/>).00%</td>                                                                                                    | 原価金額         15,008,400         15,008,400         15,008,400         75,008,400         750,420         15,758,820               | 利益額<br>5,002,800<br>0<br>5,002,800<br>250,140<br>5,252,940                                                                                                    | 利益率% 値引<br>25.00% (<br>25.00% (<br>25.00% (<br>25.00% (<br>25.00% (<br>25.00% (<br>1) (<br>1) (<br>1) (<br>1) (<br>1) (<br>1) (<br>1) (<br>1)                                                                                                    | 率%<br>).00%                                                                                                    |  |
| 諸経費率変更       ▲ (諸経費率編集)       ▲         見積:       10%       原価:       10%         ● 諸経費率       見積:       10%       原価:       10%         ● 別にる       周にる       周にる       日       日                                                                                                    |                                                                                                    |                                                                                                    |                                                                                                    |                                                                                                    |  |
| <ul> <li>[22]【諸経費率】を確認・変更します。</li> <li>【諸経費】ボタンをクリックして【諸経費率編集】画面を表示します。必要に応じて、赤いテキストボックス内の諸経費率を変更します。</li> <li>※初期状態では「見積:10%、原価:10%」に設定されています。</li> <li>〔11〕</li> <li>〔11〕</li> <li>〔11〕</li> <li>〔11〕</li> <li>〔11〕</li> <li>〔11〕</li> <li>〔11〕</li> <li>[11]</li> <li>[11]</li> <li>[11]</li> <li>[11]</li> <li>[11]</li> <li>[11]</li> <li>[12]</li> <li>[12]</li> <li>[12]</li> <li>[13]</li> <li>[11]</li> <li>[11]</li> <li>[11]</li> <li>[12]</li> <li>[12]</li> <li>[12]</li> <li>[13]</li> <li>[13]</li> <li>[13]</li> <li>[11]</li> <li>[11]</li> <li>[11]</li> <li>[12]</li> <li>[13]</li> <li>[12]</li> <li>[13]</li> <li>[13]</li> <li>[13]</li> <li>[13]</li> <li>[13]</li> <li>[14]</li> <li>[14]</li> <li>[15]</li> <li>[15]</li> <li>[15]</li> <li>[15]</li> <li>[15]</li> <li>[16]</li> <li>[16</li></ul> |                                                                                                    |                                                                                                    |                                                                                                    |                                                                                                    |  |

例題 1-8 値引きの設定

| 内訳画面                                                              | [23]【値引き・総計】ボタンをクリックします。                                                                                                    |                                                                      |
|-------------------------------------------------------------------|----------------------------------------------------------------------------------------------------|----------------------------------------------------------------------|
| 《 【内訳画面】 []                                                       | *************************************                                                                                                    |                                                                      |
| ファイル(E)         編集(S)             内訳                              | 表示 20 名式 20 ヘルブ (H)                                                                                                    |                                                                      |
| 表示属性<br>1 ビビ明細あ<br>3 ビ明細あ<br>4 ビ明細あ<br>5 ビ明細あ<br>6 ビ明細あ<br>7 ビ明細あ | 明細<br>入力     工事名称     見積<br>金額     原価<br>金額     利益額     利益額       50     ・・・     仮設工事     624,000     468,000     156,000     25.00       50     ・・・     基礎工事     1.056,000     792,000     264,000     25.00       50     ・・・     本工事     5.360,000     4,770,000     1,590,000     25.00       50     ・・・     星根工事     360,000     270,000     90,000     25.00       50     ・・・     星根工事     360,000     270,000     90,000     25.00       50     ・・・     星人     金属・木製)工事     1.638,000     546,000     25.00       50     ・・     五タイル工事     値引き・総計画面     504,000     378,000     126,000     25.00 | 備考 取込<br>T1<br>T1<br>木材、大工手間等 T1<br>T1<br>T1<br>T1<br>T1<br>T1<br>T1 |
| 8 ⊻ 明細あ<br>9 ⊻ 明細あ                                                | ■御見積書 プレビュー (i) 【i@3/5・総計】(下記)で入力された情報が、見積割に反映されます。                                                                                                    |                                                                      |
| 10 ⊻ 明細あ<br>11 ⊻ 明細あ<br>12 ⊻ 明細あ<br>13 ⊻ 諸経費<br>14 ■              | 御見積書                                                                                                    | 電灯 記線、スイッチ 記者 T1<br>衛生器具(便器/洗面台 T1<br>厨房機器および取付費 T1                  |
|                                                                   | 光森一郎 様                                                                                                    |                                                                      |
|                                                                   | 御見積金額 ¥ 21,000,000- (税込み)                                                                                                    |                                                                      |
|                                                                   | ■値引き・総計 「値引き1」の値引率、「値引き2」の値引額を確認・入力して下さい。                                                                                                    |                                                                      |
|                                                                   | (外税)       見積金額       原価金額       利益率%       (値引率%)         ①       合計       (税別)       20,011,200       15,008,400       5,002,800       25,00%         ②       値引き1       (税別)       -====================================                                                                                                    | 261                                                                  |
|                                                                   |                                                                                                    | _20]                                                                 |
| [24] [                                                            | 【一式%金額値引き】と【任意金額値引き】をそれぞれ入力します。<br>ここでは【任意金額値引き】に「11200」を入力します。<br>※関連する金額を自動計算します。<br>【施工面積】を入力します。ここでは「120」と入力します。                                                                                                    |                                                                      |
|                                                                   | ※「坪単価」・「㎡単価」は、施工面積を基に自動算出します。                                                                                                    |                                                                      |
| [26]                                                              | ここで入力する「施工面積」は「坪単価」「M単価」を算出するにめたけに使用<br>【閉じる】ボタンをクリックして内訳画面に戻ります。                                                                                                    | しまり。                                                                 |

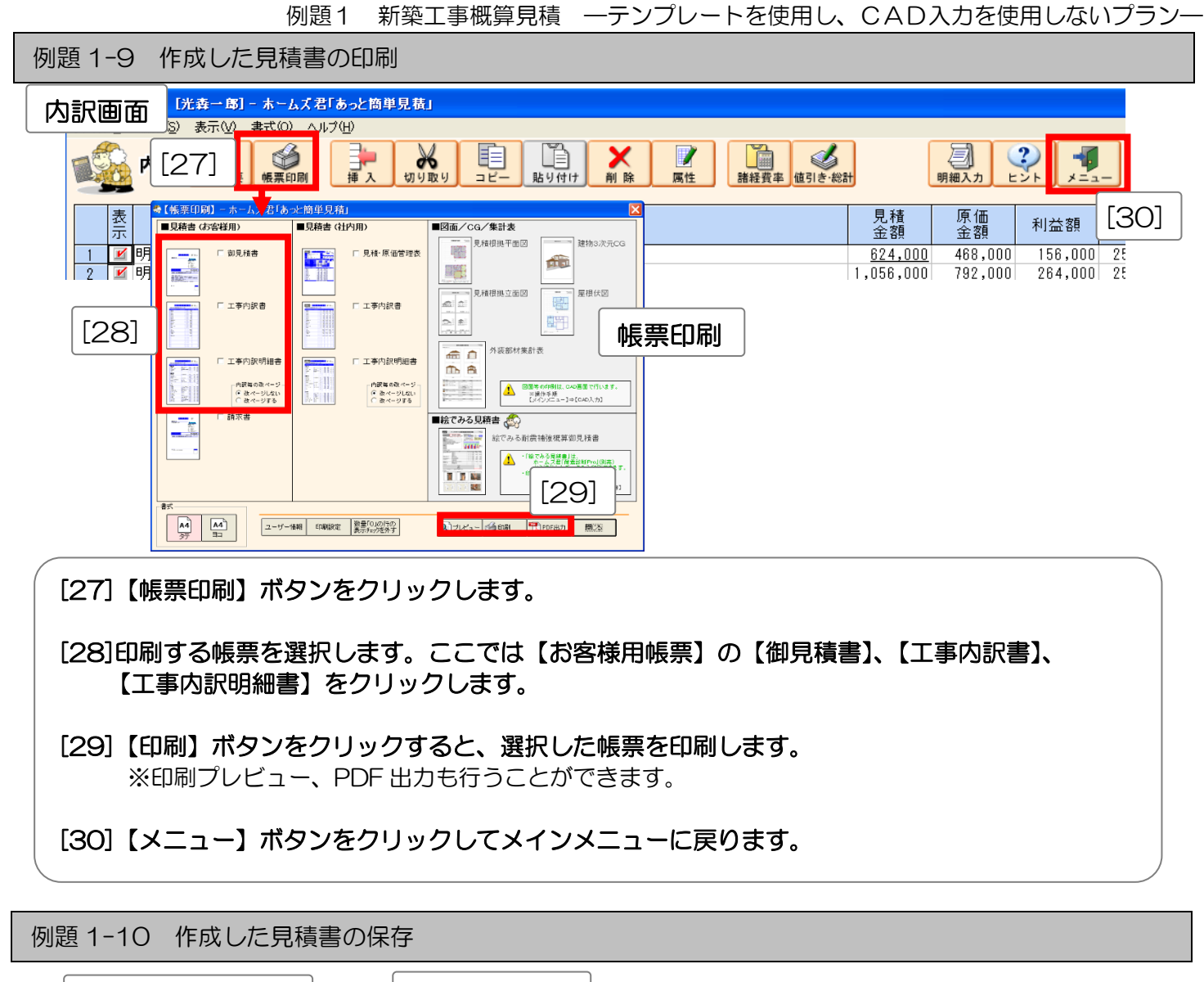

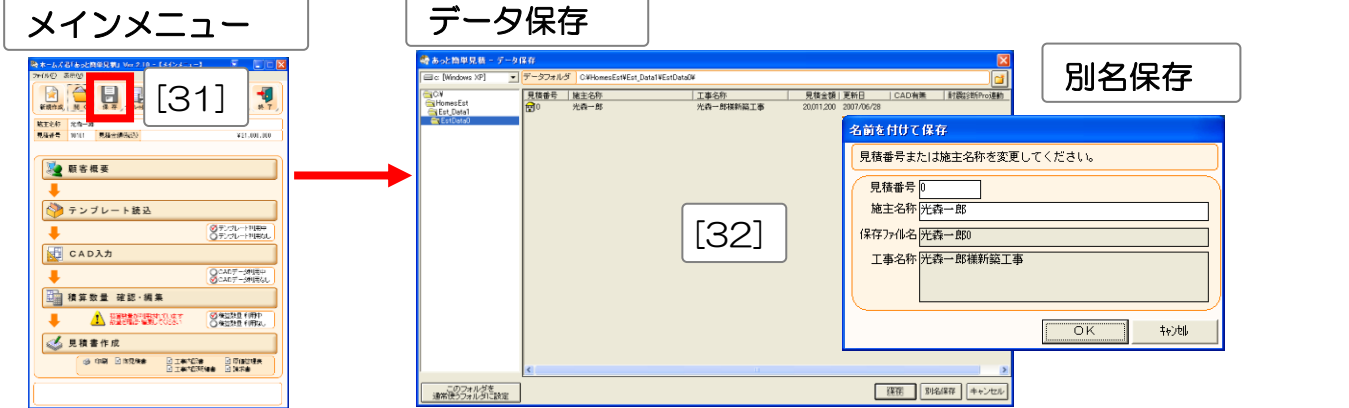

[31] 【メインメニュー】の【保存】ボタンをクリックします。

[32]【データ保存】画面で【保存】ボタンをクリックし、保存します。 ※データは【見積番号】と【施主名称】で区別します。 ※【別名保存】をクリックすると【見積番号】または【施主名称】を変更して保存します。

以上で見積書の作成は終了です。

例題2 水廻りリフォーム見積 — テンプレートとCAD入力を使用するプラン—

例題2 水廻りリフォーム見積 ーテンプレートと CAD 入力を使用するプランー

水廻り、台所、食堂などのリフォーム工事の見積書を作成します。 作成には、テンプレートとCADを使用します。

使用するテンプレートについて

名称: C2O3 リフォーム(水廻り、台所、食堂)部屋別見積 内容:

■計算式に CAD 数量を使用しているため、CAD 入力が必要です。

※CAD入力を行うことで、CADデータから自動拾いされた積算数量(延床面積等)を、明細項目の 【数量】に自動設定します。

■CAD入力での開口型番設定の入力により、建具工事の工事項目と金額を自動算出します。

■CAD入力での部屋仕様の入力により、部屋別内装工事の工事項目と金額を自動算出します。

■「諸経費」は含まれません。

| 4 | 🦣 [テンプレート内容確認]                                                                               |                                              |                   |                   |    |         |         |                                         |
|---|----------------------------------------------------------------------------------------------|----------------------------------------------|-------------------|-------------------|----|---------|---------|-----------------------------------------|
|   | テン                                                                                           | <del>テンプレート名</del> C203リフォーム(水廻り、台所、食堂)部屋別見積 |                   |                   |    |         |         |                                         |
|   | 説明<br>【CAD利用】浴室、洗面所、便所、台所、食堂の全面改装(部屋別見積あり)<br>■ CAD:利用する<br>■ 諸経費:含まない ※別途諸経費を計上する<br>■ 入力項目 |                                              |                   |                   |    |         |         |                                         |
|   |                                                                                              |                                              | 名称                | 規格                | 単位 | 見積単価    | 原価単価    | 計算式(日本語)                                |
|   | 1                                                                                            | 解体工事                                         |                   |                   | 1式 |         |         |                                         |
|   | 2                                                                                            | 既存解体                                         |                   |                   | m² | 3,500   | 2,800   | 延床面積_改装(合計)                             |
|   | 3                                                                                            | 土間コンクリ                                       | リート撤去             | 厚10cm程度           | m² | 2,625   | 2,100   |                                         |
|   | 4                                                                                            | 木造軸組解                                        | 体                 | 間柱·筋違等(仕上材撤       | m² | 2,588   | 2,070   |                                         |
|   | 5                                                                                            | 瓦撤去                                          |                   | 日本瓦切妻             | 坪  | 7,500   | 6,000   |                                         |
|   | 6                                                                                            | 廃材処分費                                        |                   |                   | 式  | 35,000  | 26,250  |                                         |
|   | 7                                                                                            | 部屋別内装                                        | 工事                |                   | 1式 |         |         |                                         |
|   | 8                                                                                            | 建具工事                                         |                   |                   | 1式 |         |         |                                         |
|   | 9                                                                                            | 大エエ事                                         |                   |                   | 1式 |         |         |                                         |
|   | 10                                                                                           | 大工手間                                         |                   |                   | m² | 15,000  | 12,000  | 延床面積_改装(合計)                             |
|   | 11                                                                                           | 電気設備工                                        | 事                 |                   | 1式 |         |         |                                         |
|   | 12                                                                                           | 電灯配線工                                        | 事                 |                   | ヶ所 | 2,500   | 1,875   |                                         |
|   | 13                                                                                           | スイッチ配線コ                                      | _事                |                   | ヶ所 | 2,500   | 1,875   |                                         |
|   | 14                                                                                           | 三路スイッチ盾                                      | こ線工事              |                   | ヶ所 | 4,000   | 3,000   |                                         |
|   | 15                                                                                           | コンセント(ニロ                                     | )配線工事             |                   | ヶ所 | 2,500   | 1,875   |                                         |
|   | 16                                                                                           | アース付コンセン                                     | <u>۲</u>          |                   | ヶ所 | 4,000   | 3,000   |                                         |
|   | 17                                                                                           | クーラー用コンセ                                     | 가                 |                   | ヶ所 | 5,400   | 4,050   |                                         |
|   | 18                                                                                           | 防水コンセント                                      |                   |                   | ヶ所 | 5,500   | 4,125   |                                         |
|   | 19                                                                                           | 接地アース                                        |                   |                   | ヶ所 | 2,000   | 1,500   |                                         |
|   | 20                                                                                           | TV用端子                                        |                   |                   | ヶ所 | 7,000   | 5,250   |                                         |
|   | 21                                                                                           | 電話配管                                         |                   |                   | ヶ所 | 3,700   | 2,775   |                                         |
|   | 22                                                                                           | インターフォン・チャ                                   | р/ <b>Д</b>       |                   | ヶ所 | 30,000  | 22,500  |                                         |
|   | 23                                                                                           | 便所換気扇                                        |                   |                   | ヶ所 | 7,500   | 5,625   |                                         |
|   | 24                                                                                           | アンテナ(工事                                      | 込み)               |                   | 定  | 42,000  | 31,500  |                                         |
|   | 25                                                                                           | 分電盤                                          |                   |                   | ヶ所 | 70,000  | 52,500  |                                         |
|   | 26                                                                                           | 幹線工事                                         |                   |                   | 式  | 45,000  | 33,750  |                                         |
|   | 27                                                                                           | 照明器具                                         |                   |                   | 式  | 250,000 | 187,500 |                                         |
|   | 28                                                                                           | 浴室ダ外                                         |                   |                   | 式  | 5,000   | 3,750   |                                         |
|   | 29                                                                                           | 給排水衛生                                        | 設備工事              |                   | 1式 |         |         |                                         |
|   | 30                                                                                           | 屋内外給水                                        | 給湯配管工事、排水管工事及び器具用 |                   | 式  | 150,000 | 120,000 |                                         |
|   | 31                                                                                           | 住宅設備機                                        | 器工事               |                   | 1式 |         |         |                                         |
|   | 32                                                                                           | システムキッ                                       | ッチン I型 2700       | ステンレストッフ゜フロアーコンテナ | ヶ所 | 750,000 | 500,000 |                                         |
|   | 33                                                                                           | キッチンバネ                                       | ミル                |                   | 눛  | 30,000  | 22,500  |                                         |
|   | 34                                                                                           | 洗面化粧台                                        | T社 W750           | 洗髮タイプ             | 台  | 170,000 | 120,000 |                                         |
|   | 35                                                                                           | 便器 Bbyh                                      |                   |                   | 台  | 130,000 | 65,000  |                                         |
|   | 36                                                                                           | 便器 ウォシュ                                      | レット付              |                   | 台  | 74,000  | 55,500  |                                         |
|   | 37                                                                                           | トイレ手洗器                                       | 景 手洗ボックス          |                   | 台  | 63,000  | 47,250  |                                         |
|   | 38                                                                                           | 紙巻器                                          |                   |                   | 台  | 2.600   | 1.950   |                                         |
|   | •                                                                                            |                                              |                   |                   |    |         |         | <b>                                </b> |
|   |                                                                                              |                                              |                   |                   |    |         |         | 読込 キャンセル                                |

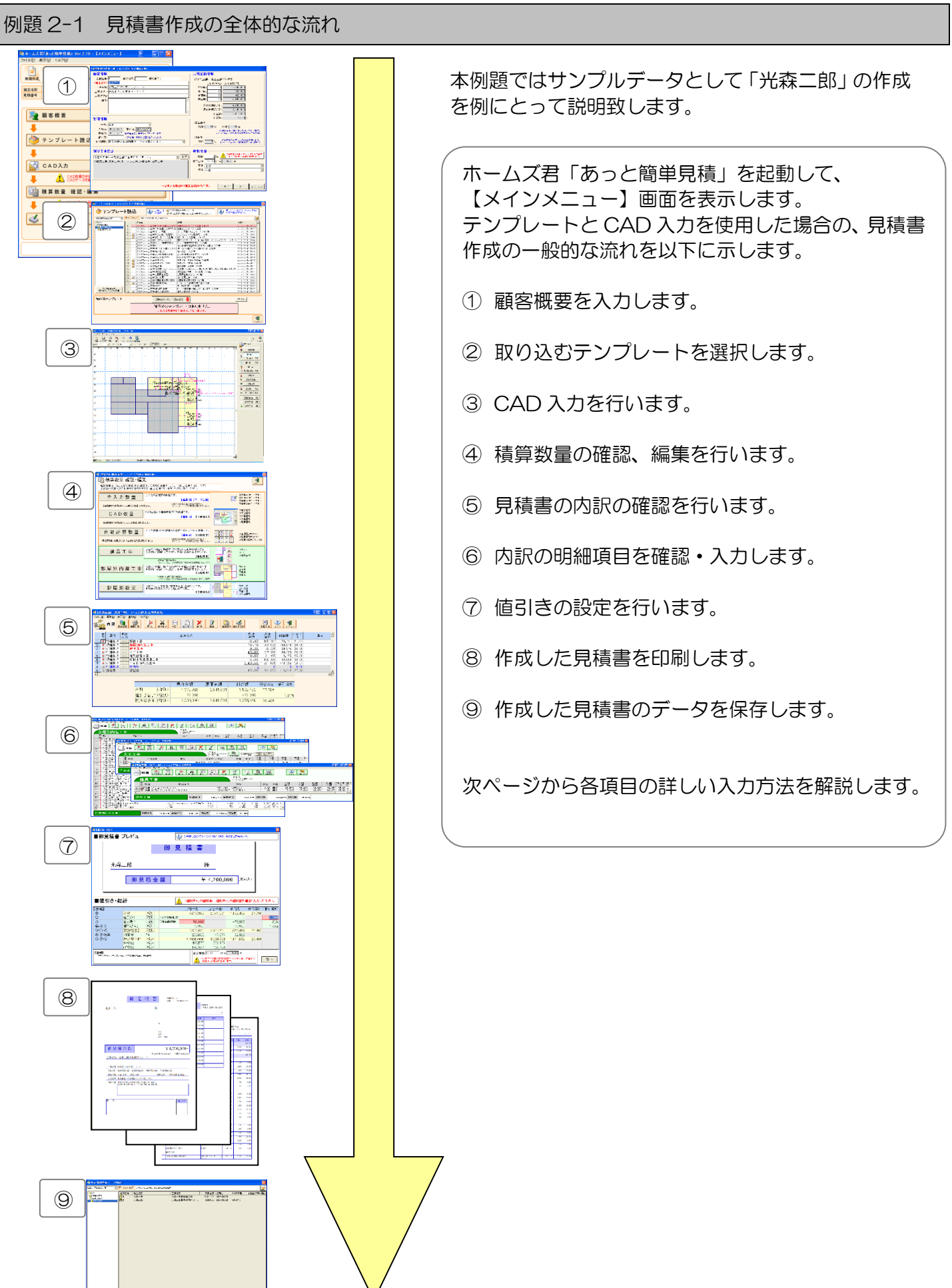

| 例題 2-2 顧客概要の入力                                                                                                    |                                                                                                    |  |  |  |  |
|----------------------------------------------------------------------------------------------------|----------------------------------------------------------------------------------------------------|--|--|--|--|
|                                                                                                    | [1]新規作成ボタンをクリックし、【顧客概要】画面を表示します。                                                                                                    |  |  |  |  |
| シムームくなびをうたおり入れ、WW 2.10       シムームくなびをうたおり入れ、WW 2.10       シムームくなびをうたわり入れ、WW 2.10       シムームくなびをうたわい、WW 2.10       シムームくなびをうたわい、WW 2.10       シムーム       シムーム       シーム       シムーム       シーム       シムーム       シムーム       シムーム       シムーム       シムーム       シムーム       シムーム       シムーム       シムーム       シムーム       シムーム       シムーム       シムーム       シムーム       シムーム       シーム       シーム       シーム       シーム       シーム       シーム       シーム       シーム       < | 日本日本人名花5-0と物甲头科」       原書物要         日本日本人名花5-0と物甲头科」       日本日本人名花5-0と物甲头科」         日本日本人名花5-0と物甲头科」       2]         「本日本名本: 世世三四四<br>工事名析: 世世三四四<br>工事名析: 医城県つくは市東 1 - 2 - 3       12]         丁事場所: 医城県つくは市東 1 - 2 - 3       13]         丁事場所: 医城県つくは市東 1 - 2 - 3       13]         丁事場所: 医城県つくは市東 1 - 2 - 3       13]         「「「日本日本名本」       13]         「「日本日本名本」       10]         「日本日本日本名本」       10]         「日本日本日本日本名本」       10]         「日本日本日本日本名本」       10]         「日本日本日本名本」       11]         「日本日本日本日本日本日本日本日本日本日本日本日本日本日本日本日本日本日本日本 |  |  |  |  |
|                                                                                                    | *必須入力項目は「施主名称」のみです。 ヘルプ OK [7]                                                                                                    |  |  |  |  |

例題2 水廻りリフォーム見積 — テンプレートとCAD入力を使用するプラン-

## [2] 顧客情報を入力します。

各項目にカーソルを合わせ、直接入力します。

- ■【見積番号】任意の番号を入力します。 ■【施主名称】**必須入力項目です**。「光森二郎」とします。
- ■【工事名称】「光森二郎様水廻りリフォーム工事」とします。
- 【工事場所1、2】工事場所の住所を入力します。

#### [3]管理情報を入力します。

- ■【担当】見積担当者の名前を選択します。
- ■【請求日】請求書に印刷する日付を入力します。
  ■【有効期限】見積書の有効期限を入力します。
- ■【見積日】見積書に印刷する日付を入力します。

■【施工面積】は、【値引き・総計】画面で入力します。

※【顧客概要】画面で入力することもできます。

### [4]別途工事設定を入力します。

別途工事のメッセージをプルダウンリストから選択します。 【参照】ボタンをクリックし、【別途工事選択】画面から追加したい工事の「対象」列をクリックして 選択します。選択した工事を下の欄に入力します。

#### [5]見積金額情報を入力します。

各項目にカーソルを合わせ、「契約時」「着工時」「中間時」「完成時」に支払う金額のパーセンテージを直接入 カします。

### [6]建物情報を入力します。

- ■【階数】建物の階数を入力します。
- ■【用途】プルダウンリストから建物の用途を選択します。
- ■【構造】プルダウンリストから建物の構造を選択します。

## [7]入力が終了したら、【OK】 ボタンをクリックします。

顧客概要の灰色の箇所は、内容が自動で入力される箇所です。

17

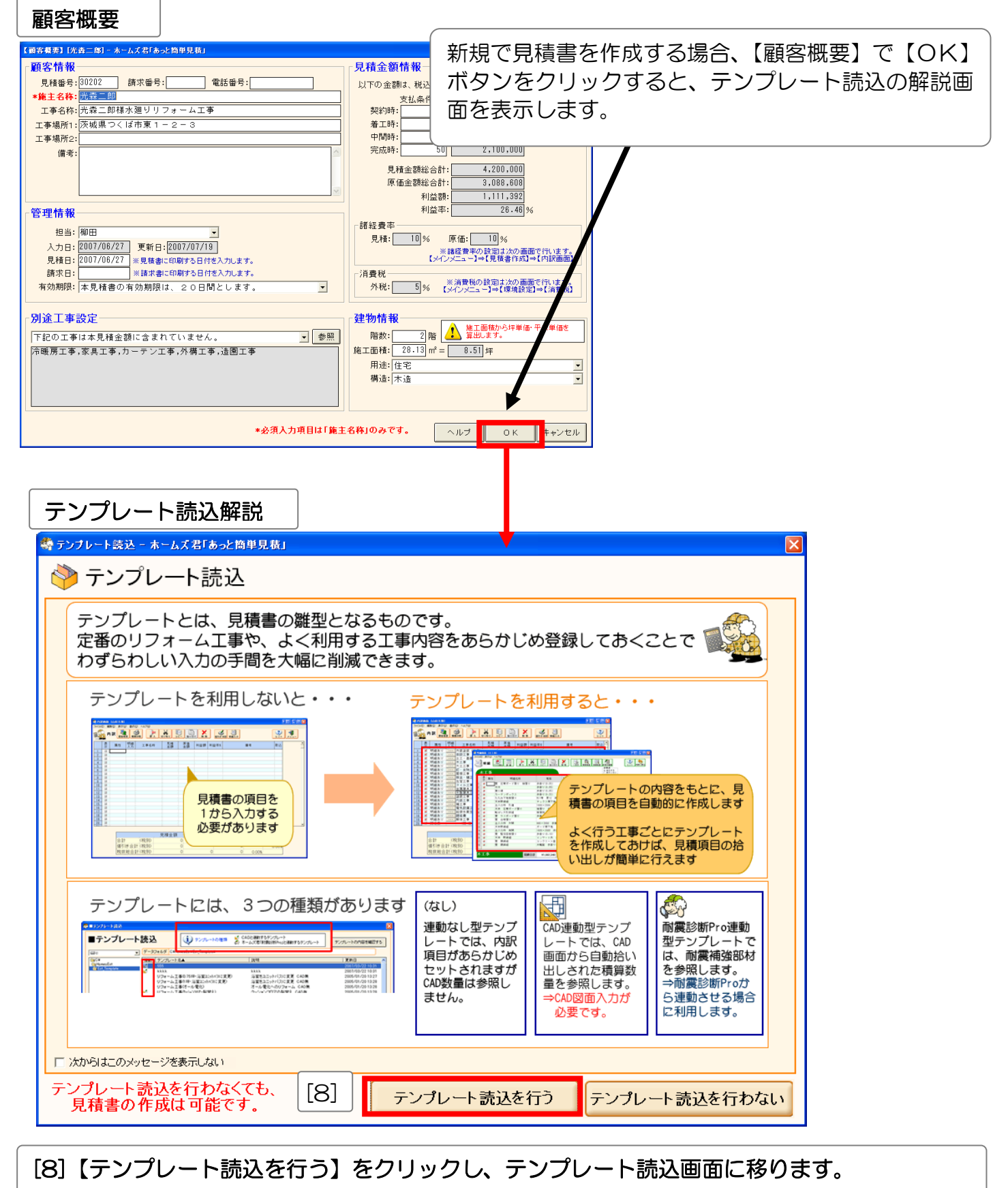

例題2 水廻りリフォーム見積 — テンプレートとCAD入力を使用するプラン—

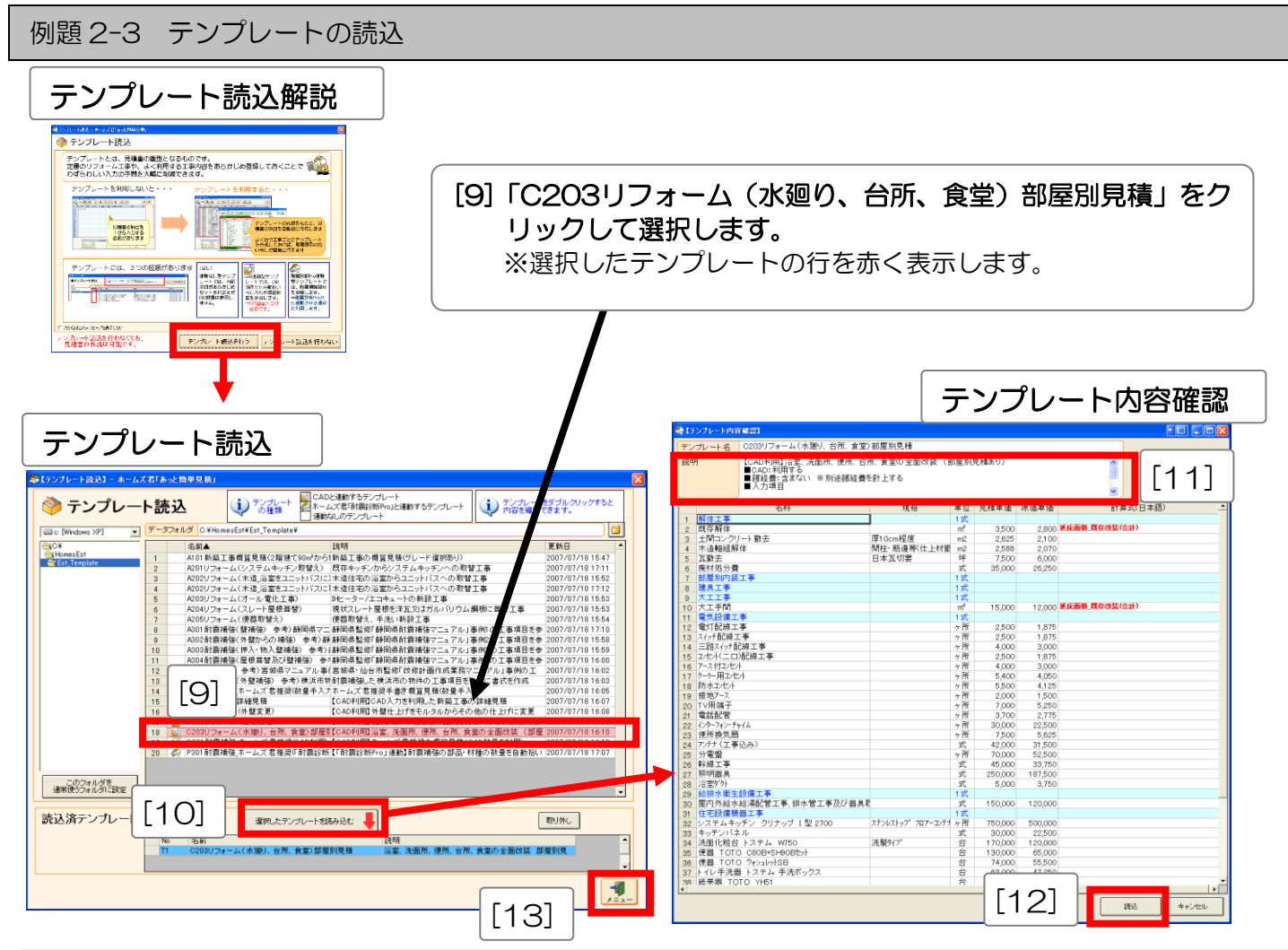

- [10]テンプレートを選択した状態で【選択したテンプレートを読み込む】ボタンをクリックし【テン プレート内容確認】画面を表示します。 ※行をダブルクリックしても、【テンプレート内容確認】画面を表示することができます。
- [11]テンプレートの内容を確認します。
  - ※【説明】には、テンプレートの概要が表示されています。(CAD入力の必要性、入力項目等) ※必要な入力(CAD入力、手入力数量の入力等)を表示します。 ※青行の項目→内訳画面の工事名称、白行の項目→明細画面の明細項目(名称、規格、単位、単価等)
- [12] 【読込】 ボタンをクリックすると、見積書の内訳・明細画面にテンプレートの各項目を自動設定します。
- [13] 【テンプレート読込】の【メニュー】ボタンをクリックし、メインメニューに戻ります。

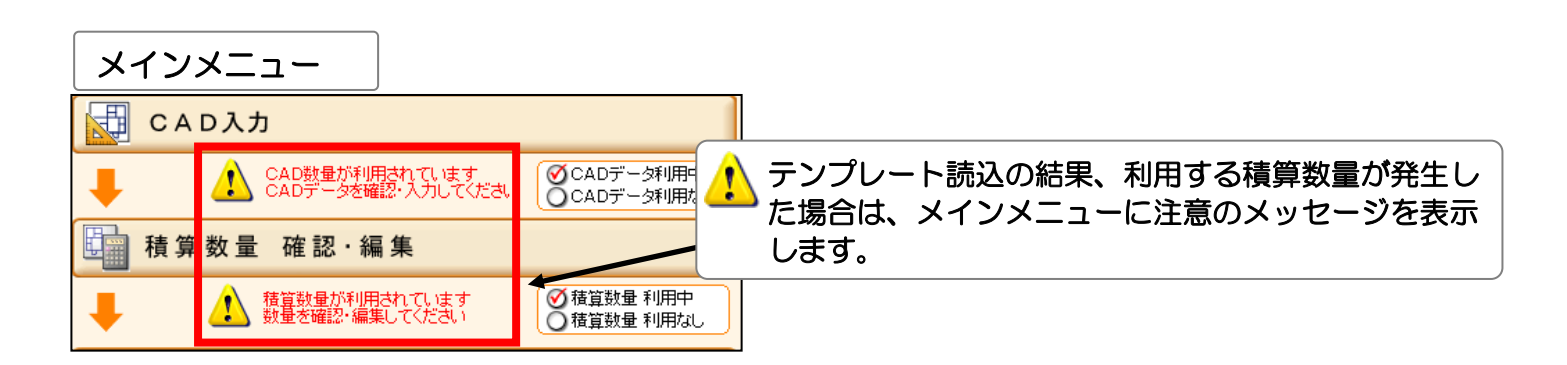

例題 2-4 CAD 入力 部屋仕様・開口型番設定の入力

CAD 入力の詳しい入力方法はユーザーズマニュアル「第6章 CAD 入力」をご覧ください。

CAD 入力では、工事の対象となる物件の情報を全て入力する必要はありません。工事の対象箇所の情報のみ入力すれば OK です。

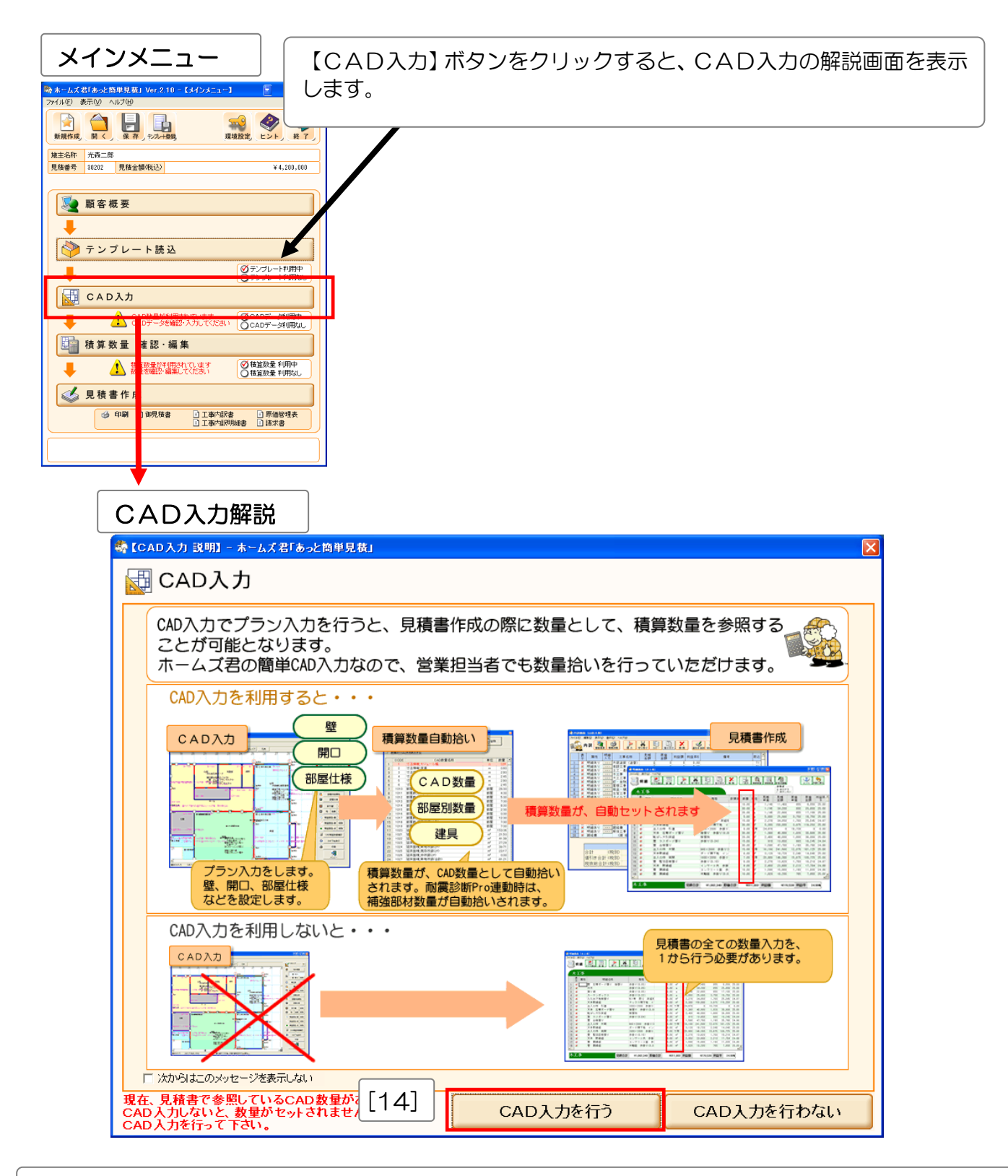

[14]【CAD入力を行う】をクリックし、CAD入力画面に移ります。

例題2 水廻りリフォーム見積 一テンプレートとCAD入力を使用するプラン-

|            | С                     | 4             | 1                         | Э.              | እ         | た        | )            |        |             |           |              |              | [1           | 5            | 5]          |               |        |       |     |       |          |          |      |           |        |            |   |
|------------|-----------------------|---------------|---------------------------|-----------------|-----------|----------|--------------|--------|-------------|-----------|--------------|--------------|--------------|--------------|-------------|---------------|--------|-------|-----|-------|----------|----------|------|-----------|--------|------------|---|
| 2715(<br>) | ムズ 忠 [<br>〕 表示<br>[]] | 85588<br>∧ ©9 | <u>相見</u> 級<br>ルプ回<br>者 ( |                 | - [光奇<br> | - 151    | ~            |        | <b>2</b> 11 | - 44 - 85 | <b>1</b> 6 - | b. 1         |              |              | - 05 E      | trea          | D      |       |     |       |          |          |      |           | ED     | . 6        |   |
| 新規         | -14(8                 | AT EN         | R 10                      | <del>کر م</del> | 央元        | に戻すや     | り直する         | 11 HIZ | - \$21      | 件情報       | 8            | м — <u>Г</u> | A 45 Y 6     | 00010        | 144.5%      | ariov         | U      |       |     |       |          |          | _    |           | CAD3 T | 4 x=       | a |
| ane: 1     | //b<br>5 2            | *             | 209                       | 28              | 29 :      | 30 :     | (* 1)8<br>31 | 298    | 見           | 積番号       | 30           | 202          |              |              |             |               |        |       | _   | 14    | 45       | 46 -     | 47 - | ND        | ONDACI | _          |   |
|            |                       |               |                           |                 |           |          |              | 1      | 施           | 主名称       | : 光;         | 森二郎          | β            |              |             |               |        |       | _   |       |          |          |      | 0         | 物件構    | ¥          |   |
| 28         |                       |               |                           |                 |           |          |              |        | 担           | :1948 :   | 140          | Ħ            |              |              |             |               |        |       |     |       |          |          |      | ₽         | A172 3 | STREET FOR |   |
| 29         |                       |               | 1.                        |                 |           |          |              |        | ∈ಕಂ         | 法情報       | 8—           |              |              |              |             |               |        |       | - " |       |          | 1.       |      | m         | RR:10E | 3152       |   |
| 30         |                       |               |                           |                 |           |          |              |        |             | モジ        | <i>I</i>     | レ幅(r         | nm)          | þ            | 10          |               |        |       |     |       |          |          |      |           | MD8    | ið i       |   |
| 21         |                       |               |                           | <u> </u>        |           |          | Ļ            |        |             |           | 注意           | ) 里情:        | 服が入ナ         | はれる          | E. 変更       | 出来なく          | なりま    | J.    |     | ·     | <u> </u> |          |      |           |        | E AUR      |   |
|            |                       |               |                           |                 |           |          |              | 1      |             | 高さす       | 法情報          | (mm)         |              | /            | <u> </u>    |               |        |       |     |       |          |          |      | <b>\$</b> | 部屋名    | 肝          |   |
| 32         |                       |               |                           |                 |           |          |              |        |             |           | t            | -            | $\frown$     |              |             |               | -      |       |     |       |          |          |      | G.        | 部屋改築   | 漏性         |   |
| 33         |                       |               |                           |                 |           |          |              |        |             | 29皆       | 皆高           |              |              | 218          | 天井高         | (R))), (R))   | ത      |       |     |       |          | 1        |      | ۲         | 部履任    | **         |   |
| 34         |                       |               |                           |                 |           |          |              |        |             | 28        | 0            |              |              |              | 24          | 50            |        |       |     |       |          |          |      |           | 塑材種    | 利取         |   |
|            |                       |               |                           |                 |           | <u> </u> |              | 1      |             |           | +            |              | 2. 諸床        | 80           |             | •             | -      |       |     |       |          |          |      |           | 15011  | ALC:       |   |
| 30         |                       |               |                           |                 |           |          |              | 1      |             | 1階        | 諸高           |              |              |              | _           | ÷             |        |       |     |       |          |          | 4    |           | 林首然见-来 | #(5.8      |   |
| 36         |                       |               |                           |                 |           |          |              |        |             | 301       | 0            |              |              | 1階           | 天井高         | (197)期<br>150 | 他      |       |     |       |          |          |      |           | 林童郎品-胡 | #ISt       |   |
| 37         |                       |               |                           |                 |           |          |              |        |             |           | 1            |              | ▼1陥床         | 80           |             |               | _      |       |     |       |          |          |      | •         | 横算影品-点 | #158       |   |
| 38         |                       |               |                           |                 |           |          |              |        |             | 540       | <u> </u>     |              |              |              |             | •             |        |       |     |       |          |          |      |           |        |            | 1 |
|            |                       |               |                           |                 | 1         |          |              | 1      |             | 諸高は       | 、外生          | 面積線と         | 出時に多         | 開され。         | ŧđ.         |               | -      |       |     |       |          |          |      |           |        |            |   |
| 39         |                       |               |                           |                 |           |          |              | 1      | (           | 天井淵       | は、内部         | 後面積減<br>いて編約 | 単出時に<br>新した場 | 受照され<br>合は、編 | hます。<br>集値が | 有効と           | ะยุส ส |       |     |       |          |          |      |           |        |            |   |
| 40         |                       |               |                           | -               |           |          |              |        | Е           | この条       | 件を既          | 定値と          | して保存         | する。          |             | ок            | 1      | キャンセル |     |       | -        |          |      |           |        |            |   |
| 41         |                       |               |                           | 1.              |           | 1        | 17           |        | 1.1         | 1.1       |              | 1.1          | 1.1          | 1.1          | 1           | 1             |        | 1.1   |     |       |          | 1.       | t    |           |        |            |   |
| 42         |                       |               |                           |                 |           |          |              |        |             |           |              |              |              |              |             |               |        |       |     |       |          |          |      |           |        |            |   |
| 20         |                       |               |                           | ÷               | 1         |          | 1            |        |             |           |              |              | 1            |              |             | L             |        |       |     | · · · |          | <u> </u> |      |           |        |            |   |
| 40         |                       |               |                           |                 |           |          |              |        |             |           |              |              |              |              |             |               |        |       |     |       |          |          |      |           |        |            |   |
| 44         |                       |               |                           |                 |           |          |              |        |             |           |              |              |              |              |             |               |        |       |     |       |          |          | 1    |           |        |            |   |
| •          |                       |               |                           |                 |           |          |              |        |             |           | _            |              |              |              |             |               |        |       |     |       |          |          |      |           |        |            |   |

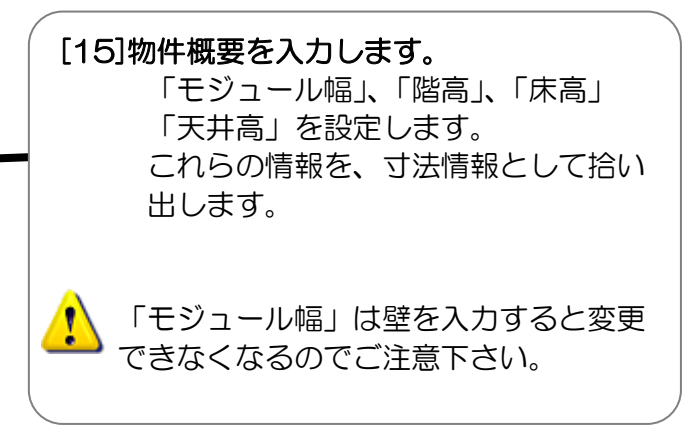

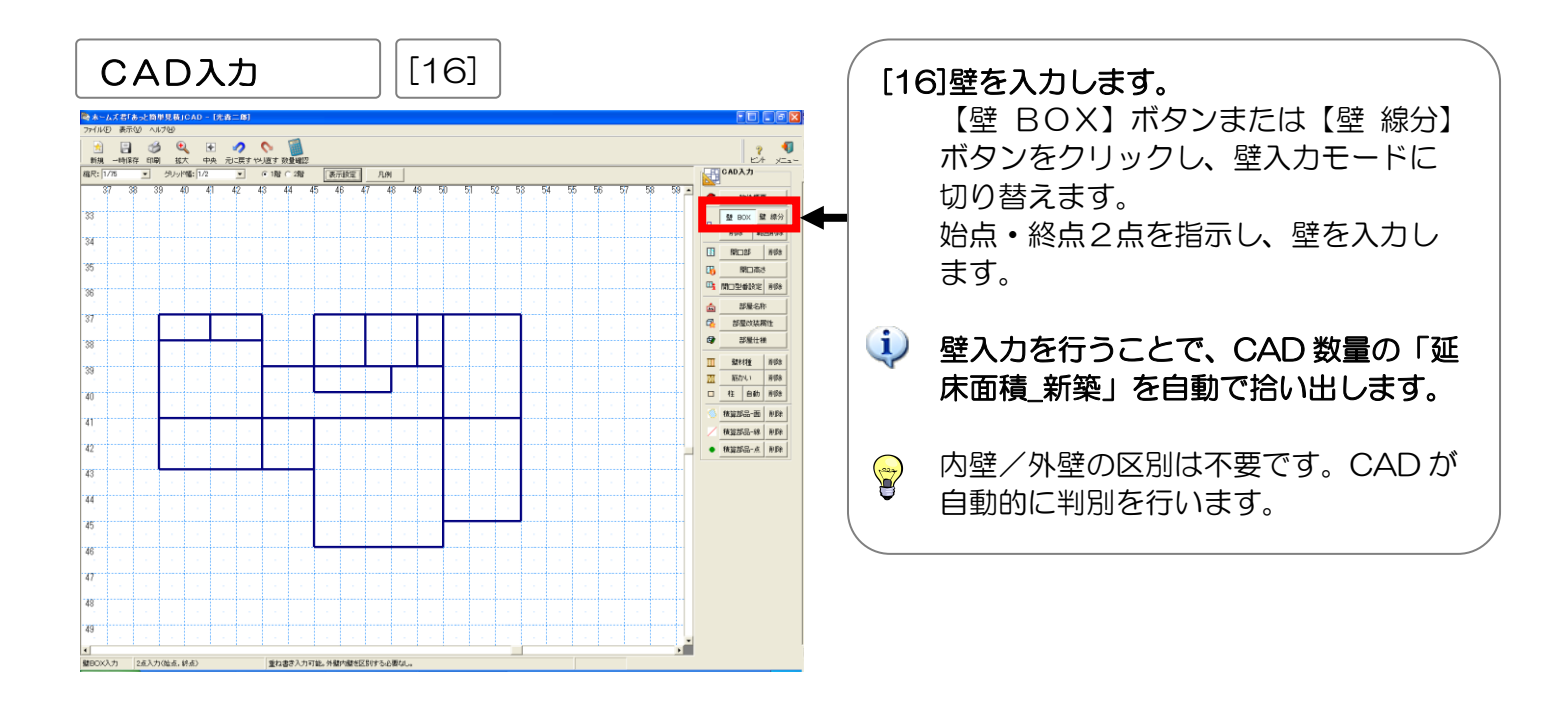

例題2 水廻りリフォーム見積 — テンプレートとCAD入力を使用するプラン-

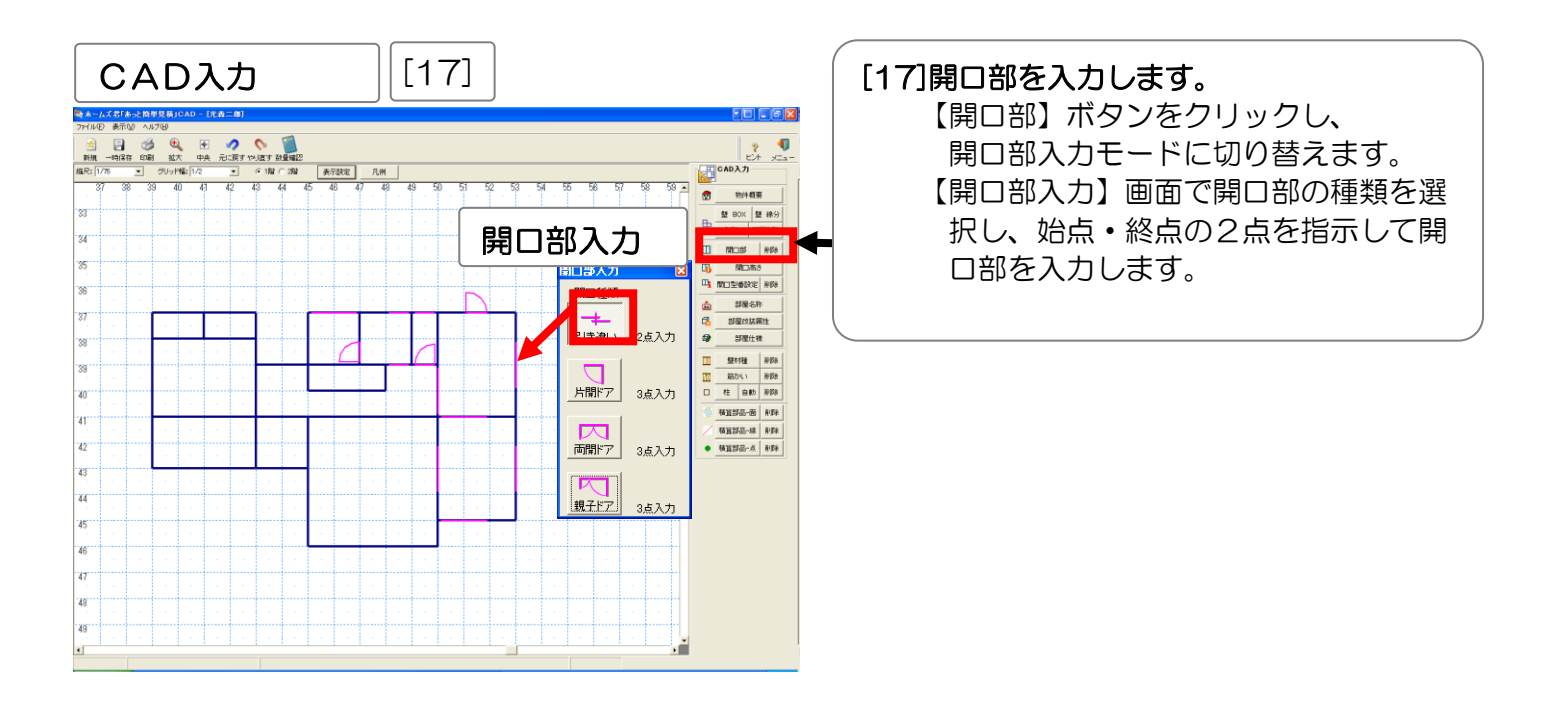

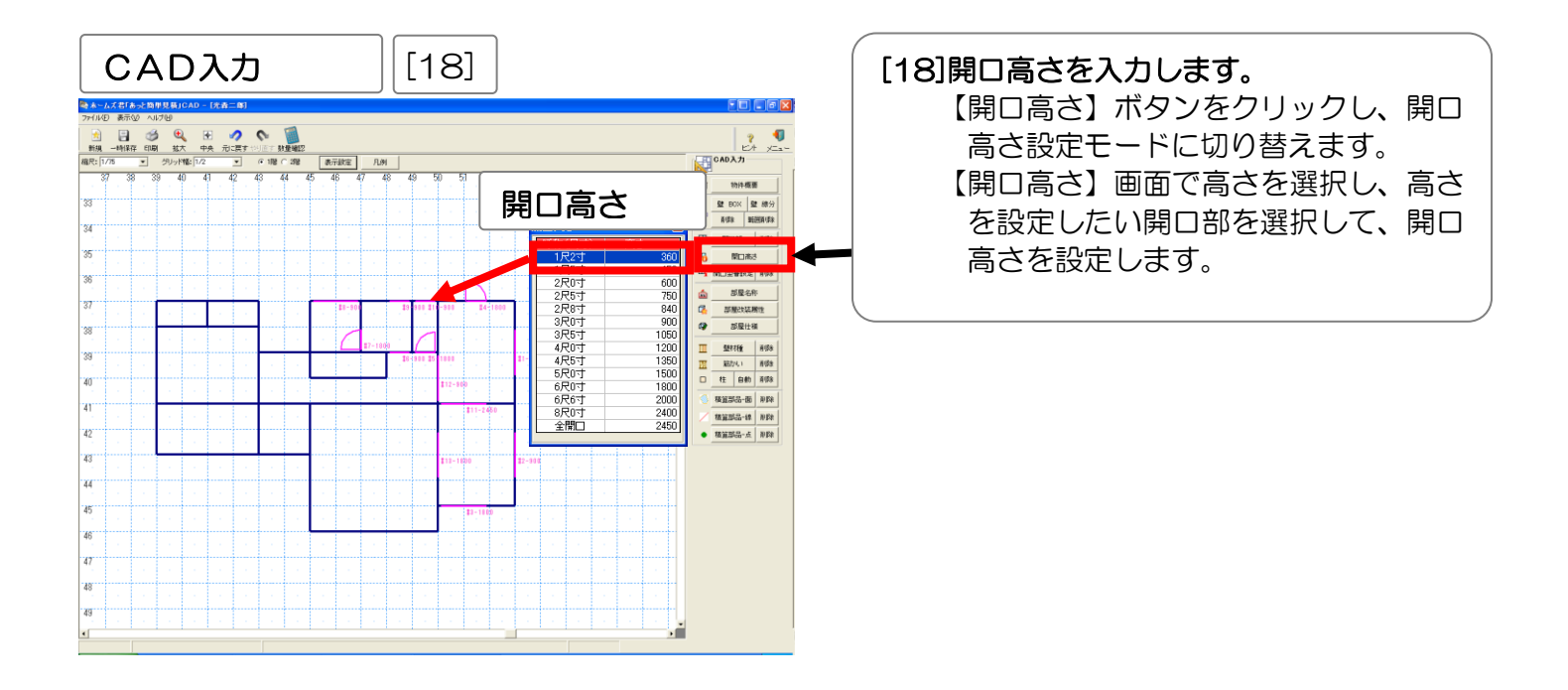

例題2 水廻りリフォーム見積 — テンプレートとCAD入力を使用するプラン—

## [19]開口型番設定を行います。

開口部に設定したいサッシの情報を、単価マスタから読み込みます。

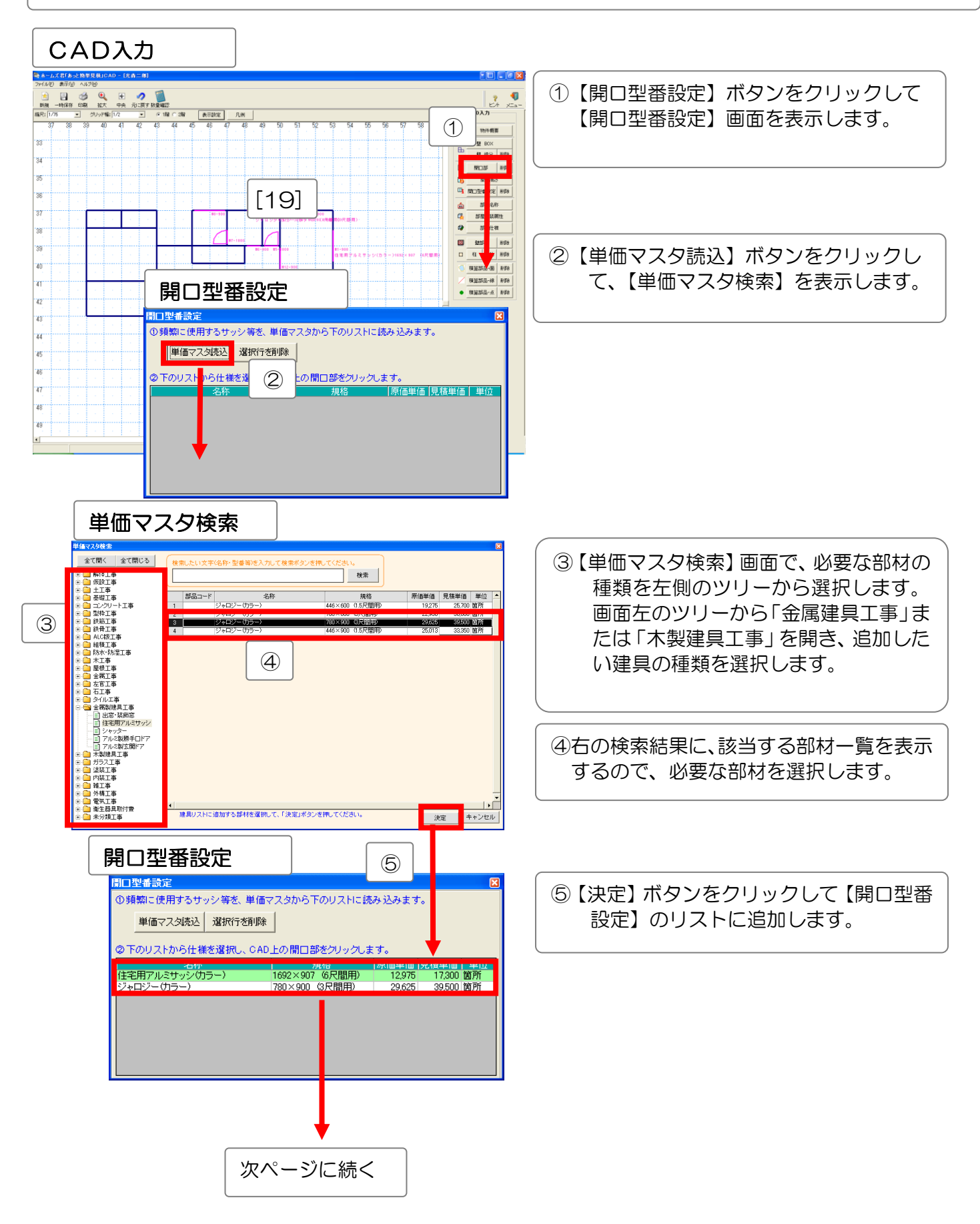

例題2 水廻りリフォーム見積 — テンプレートとCAD入力を使用するプラン—

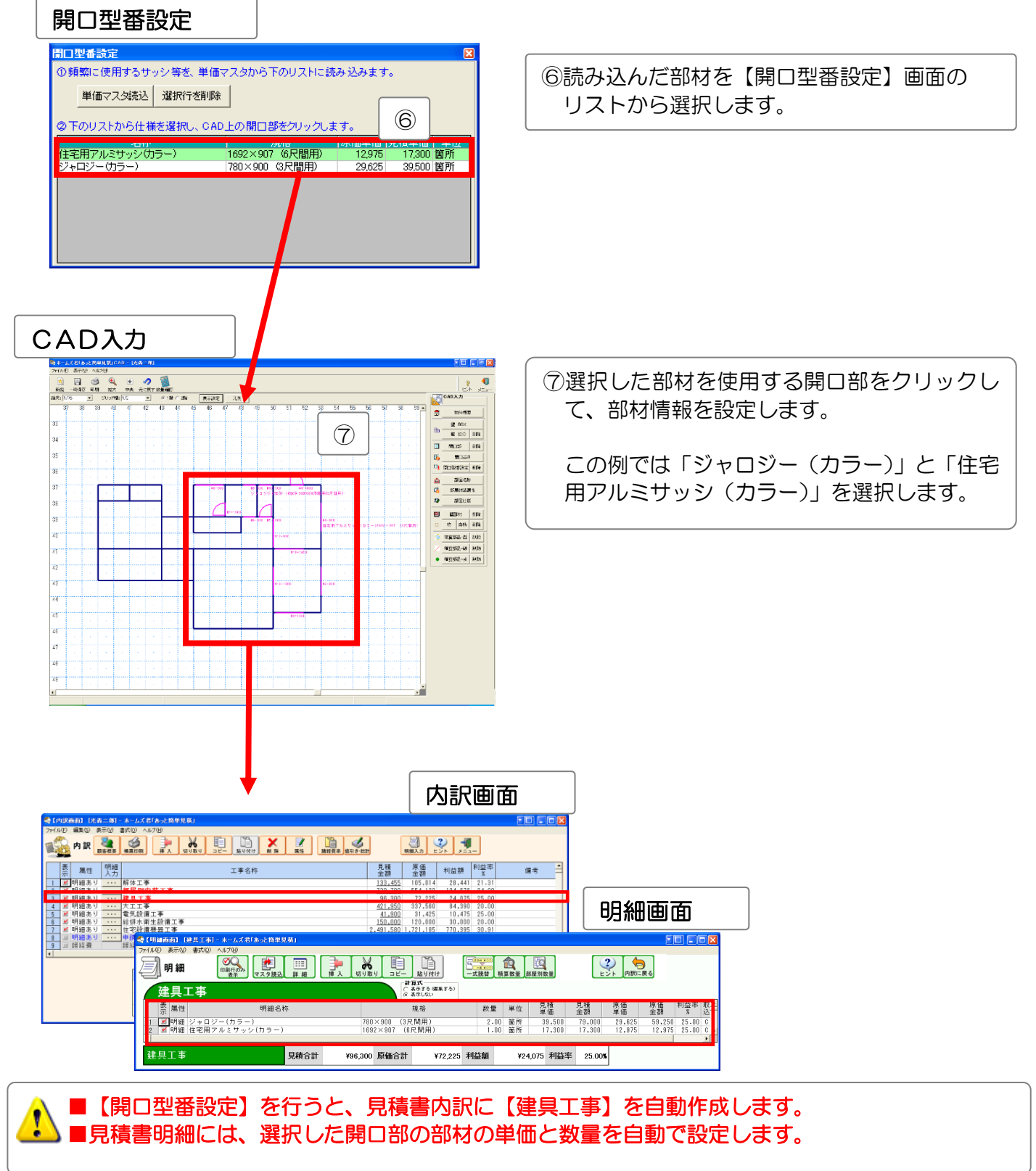

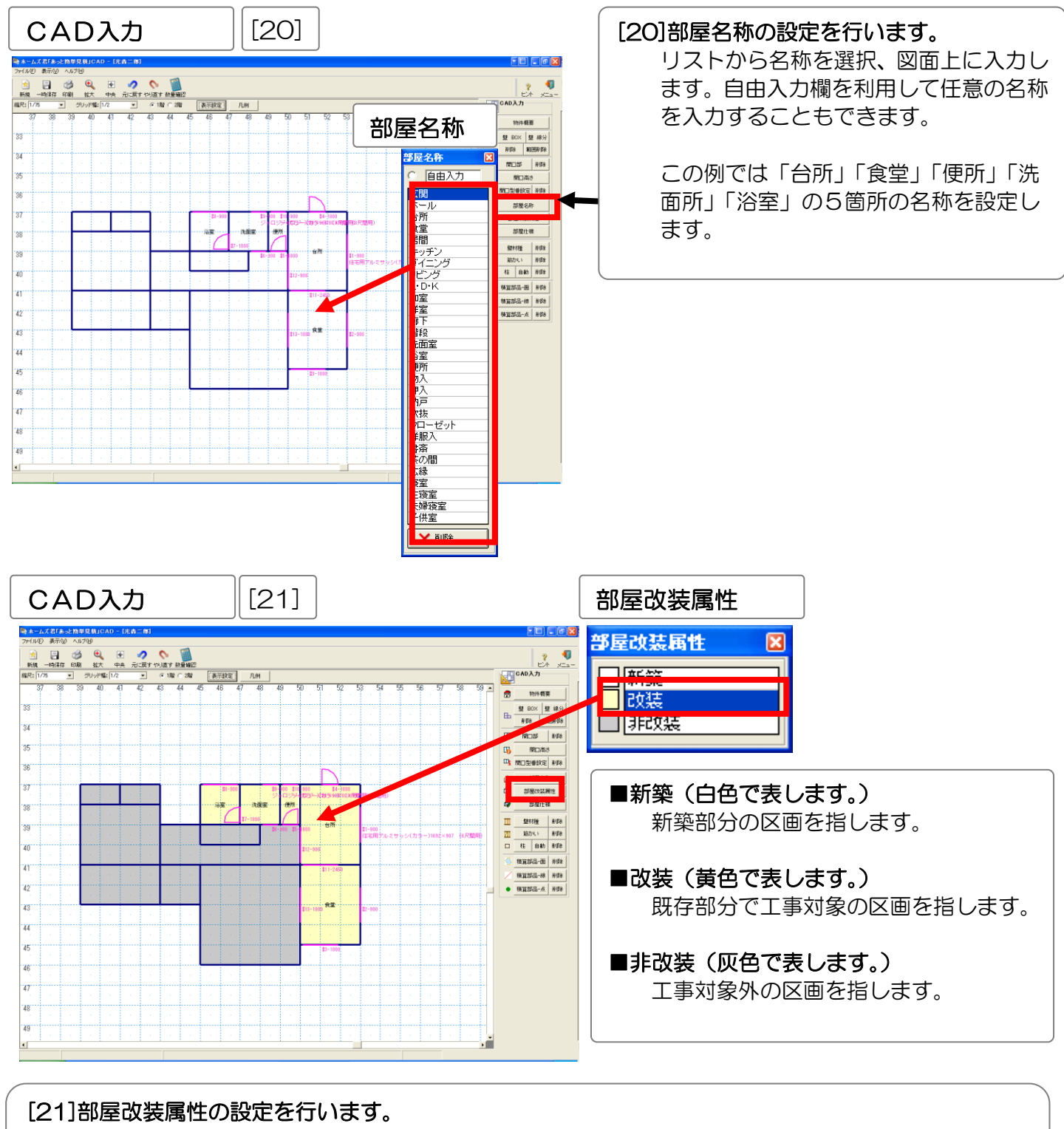

#### 例題2 水廻りリフォーム見積 — テンプレートとCAD入力を使用するプラン-

属性を選択し、属性を変更したい部屋をクリックします。属性ごとに図面上の部屋を色分けして表示します。

この例では部屋名称を設定した5部屋を「改装」属性とし、その他の部屋を「非改装」属性とします。

部屋改装属性の種類ごとに延床面積の集計を行います。

i

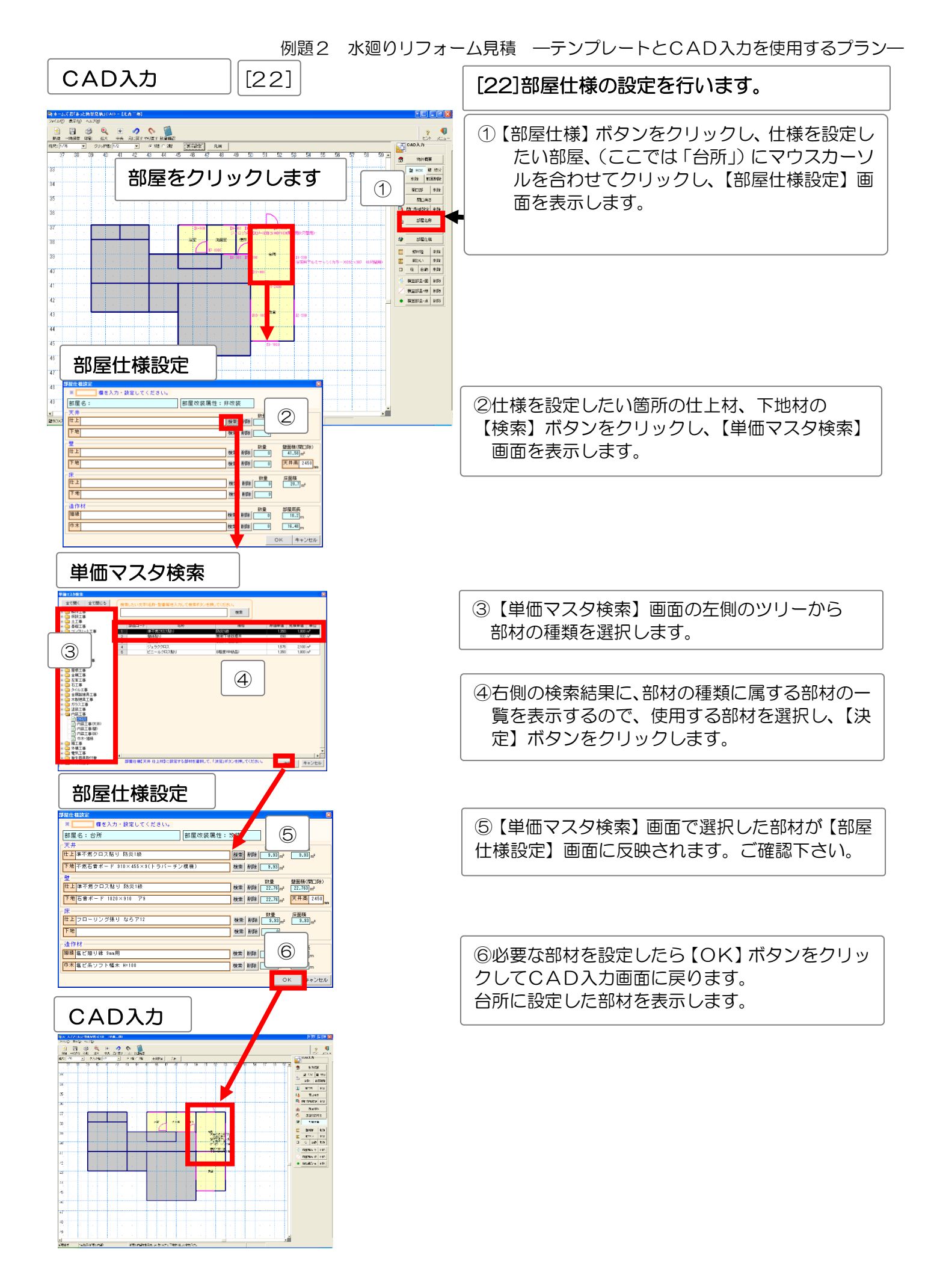

#### 例題2 水廻りリフォーム見積 — テンプレートとCAD入力を使用するプラン—

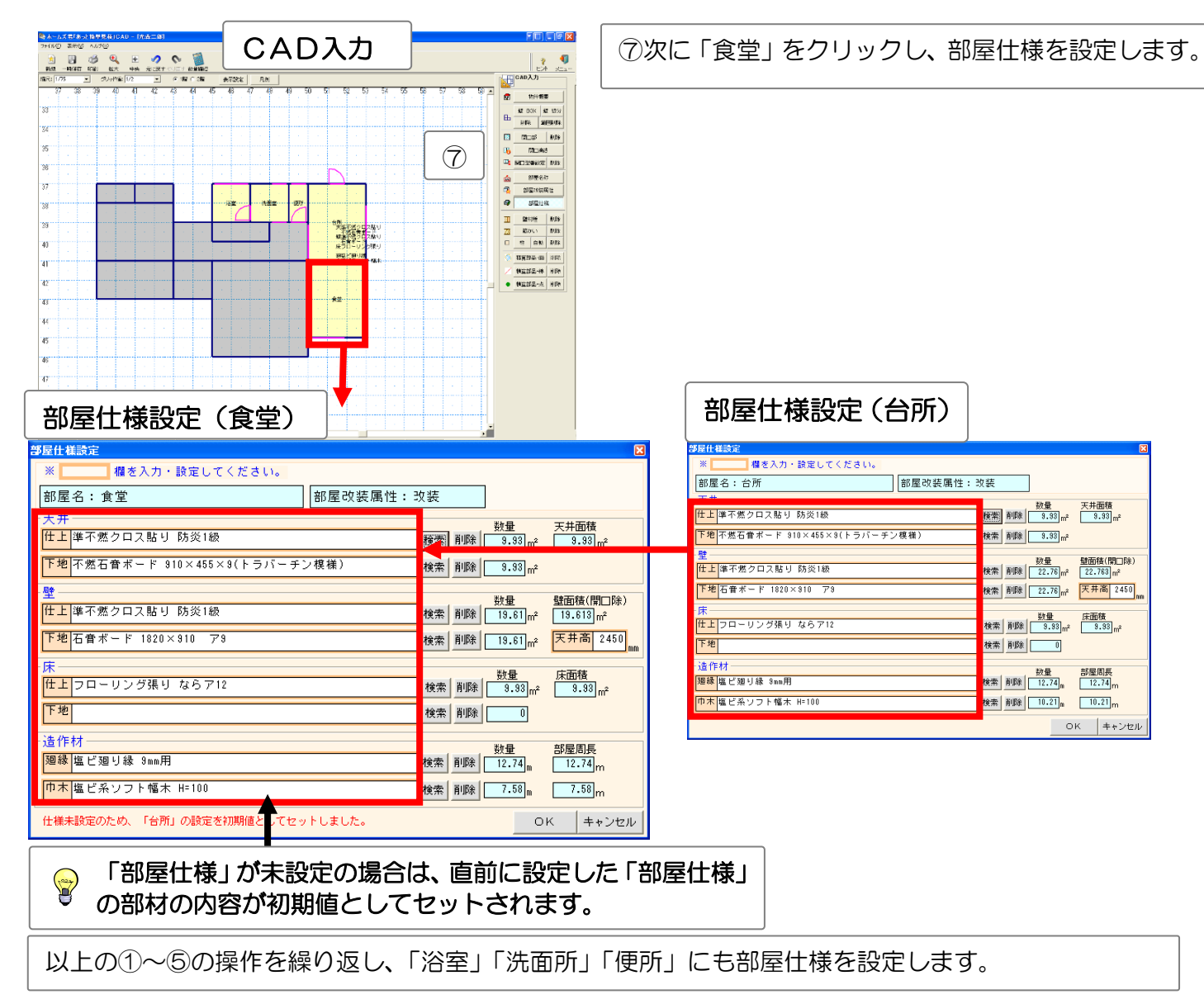

|                                                                                          | _                                                                    |                                                                                          |                                                                                                    | <b>#</b>                                                                                                    |                                                                                                    |
|------------------------------------------------------------------------------------------|----------------------------------------------------------------------|------------------------------------------------------------------------------------------|----------------------------------------------------------------------------------------------------|----------------------------------------------------------------------------------------------------|----------------------------------------------------------------------------------------------------|
| 内訳画面                                                                                     | ]                                                                    |                                                                                          |                                                                                                    |                                                                                                    | FIT. S IT D                                                                                                    |
|                                                                                          |                                                                      | 2 3 3                                                                                    |                                                                                                    |                                                                                                    |                                                                                                    |
|                                                                                          | 1697077 前時 1004 第1261年103<br>                                        | <ul> <li>新設力</li> <li>新設力</li> <li>ビジト</li> <li>利益等</li> <li>利益等</li> <li>(福祉</li> </ul> | # 2000         * 1000         * 1000         * 1000         * 1000         * 1000         * 1000         * 1000         * 1000         * 1000         * 1000         * 1000         * 1000         * 1000         * 1000         * 1000         * 1000         * 1000         * 1000         * 1000         * 1000         * 1000         * 1000         * 1000         * 1000         * 1000         * 1000         * 1000         * 1000         * 1000         * 1000         * 1000         * 1000         * 1000         * 1000         * 1000         * 1000         * 1000         * 1000         * 1000         * 1000         * 1000         * 1000         * 1000         * 1000         * 1000         * 1000         * 1000         * 1000         * 1000         * 1000         * 1000         * 1000         * 1000         * 1000         * 1000         * 1000         * 1000         * 1000         * 1000         * 1000         * 1000         * 1000         * 1000         * 1000         * 1000         * 1000         * 1000         * 1000         * 1000         * 1000         * 1000         * 1000         * 1000         * 1000         * 1000         * 1000         * 1000         * 1000         * 1000         * 1000         * 1000         * 10000         * 1000         * 1000                                                                                                    | 88.59 (.4)<br>1071 72 (.3)<br>56.8 (.3)<br>10.41 77 (.1)<br>5575 (.4)<br>508 (.2)<br>508 (.2)<br>508 | n <sup>2</sup> J.B.         'J.A.         J.A.         'I.A.         S.B.           n <sup>2</sup> 2.1.1         2.1.10         3.75         3.000         2.101         3.75           n <sup>2</sup> 3.1.1         2.1.10         3.75         3.000         2.101         3.75           n <sup>2</sup> 3.1.1         2.1.10         3.75         3.69         2.11         3.11           n <sup>2</sup> 5.11         4.7         7.15         11.115         7.11         5.11         1.11           n <sup>2</sup> 1.11         5.11         4.15         4.15         4.15         5.11         1.11           n <sup>2</sup> 3.11         4.11         4.15         4.15         4.15         5.11         1.11                                                                                                    |
| ビ 明朝あり 都岸田内委工事     S 至 明和あり 離井工事     A 至 明和あり 離井工事     S 至 明和あり 離井工事     S 至 明和あり 離末社電工事 | 738,738 554,122<br>86,330 72,225<br>421,850 337,538<br>41,930 31,425 | 184,878 24.98<br>24,975 25.00<br>84,389 20.00<br>19,475 25.00                            | <ul> <li>1 日 19年 日本(人工 キンジ・4年4</li> <li>1 日 20年 年 19年</li> <li>1 日 20年 年 19年</li> <li>1 日 19年 年 19年</li> <li>1 日 19年 子 19年</li> <li>1 日 19年 子 19年</li> <li>1 日 19年 子 19年</li> <li>1 日 19年 子 19年</li> <li>1 日 19年 子 19年</li> <li>1 日 19年 子 19年</li> <li>1 日 19年</li> <li>1 日 194</li> <li>1 日 194</li> <li>1 日 194</li> <li>1 日 194</li> <li>1 日 194</li> <li>1 日 194</li> <li>1 日 194</li> <li>1 日 194<th>(r, 0)<br/><math>(h^{2}, 0)</math><br/><math>(h^{2}, 0)</math><br/><math>(h^{</math></th><th>i         32         347         340         6.00         8.00           if         -         -         -         -         -         -         -         -         -         -         -         -         -         -         -         -         -         -         -         -         -         -         -         -         -         -         -         -         -         -         -         -         -         -         -         -         -         -         -         -         -         -         -         -         -         -         -         -         -         -         -         -         -         -         -         -         -         -         -         -         -         -         -         -         -         -         -         -         -         -         -         -         -         -         -         -         -         -         -         -         -         -         -         -         -         -         -         -         -         -         -         -         -         -         -         -         -         -         &lt;</th></li></ul> | (r, 0)<br>$(h^{2}, 0)$<br>$(h^{2}, 0)$<br>$(h^{$                                                                                                    | i         32         347         340         6.00         8.00           if         -         -         -         -         -         -         -         -         -         -         -         -         -         -         -         -         -         -         -         -         -         -         -         -         -         -         -         -         -         -         -         -         -         -         -         -         -         -         -         -         -         -         -         -         -         -         -         -         -         -         -         -         -         -         -         -         -         -         -         -         -         -         -         -         -         -         -         -         -         -         -         -         -         -         -         -         -         -         -         -         -         -         -         -         -         -         -         -         -         -         -         -         -         -         -         -         -         -         < |
| 8         ● 明祖あり                                                                         | 150.000 120.000<br>2.491.530 1.721.185<br>407.338 284.153            | 39.000 20.00<br>779.385 30.91<br>0 0.00<br>113.245 27.75                                 | <ul> <li>1 (1988) (日本) (日本) (日本) (日本) (日本) (日本) (日本) (日本</li></ul>                                                                                                    | 1000 2.57<br>1511 2.57<br>1514 56 2.6<br>152×3.1 2.5 2.5<br>152×3.1 2.5 2.5<br>150×5.1 2.5 2.5<br>150×5.1 2.5 2.5<br>150×5.1 2.5 2.5 2.5 2.5 2.5 2.5 2.5 2.5 2.5 2.5                                                                                                    | 1         133         143         401         1.27         N X           1         7         1.31         501         1.27         N X           1         7         1.31         501         1.27         N X           1         7         3.01         1.27         3.01         1.27         3.01           1         7         3.01         1.27         3.01         1.28         5.1         5.1           1         7         3.01         1.27         3.01         1.28         5.1         5.1           1         7         3.01         1.27         3.01         1.28         5.1         5.1         7           1         7         3.01         1.27         3.01         1.28         5.1         7         7         7         7         7         7         7         7         7         7         7         7         7         7         7         7         7         7         7         7         7         7         7         7         7         7         7         7         7         7         7         7         7         7         7         7         7             |
| 見積金額                                                                                     | 原 原価金額 利益額                                                           | 利益率% 値引率%                                                                                | <ul> <li>※ 利用 株式(1)(株式(2)) - (株)</li> <li>※ 14年 (1)((2))(2)(2)(4)(4)</li> <li>※ 14年 (1)((2))(2)(3)(2)(4)(4)</li> <li>※ 14年 (1)((2))(2)(3)(2)(2)(4)(4)</li> </ul>                                                                                                    | <ul> <li>1.11</li> <li>1.11</li></ul>                                                                                                    | of         1.30         1.30         2.30         4.66         5.0           1         310         3.50         433         2.344         8.88           4         321         1.140         341         2.37         8.10                                                                                                    |
| 合計 (税別) 4.073                                                                            | 983 2.941.531 1.132                                                  | 2452 27.79%                                                                              | <ol> <li>※ 時間 スキー(1)時間()((高高4))</li> <li>※ 時間 第二人()(第二条)((二条))((二条))</li> </ol>                                                                                                    | $\begin{array}{cccccccccccccccccccccccccccccccccccc$                                                                                                    | 17 1.00 21.40 1.1.1 1.2.9 N.0<br>17 1.70 10.10 1.00 20.20 N.0                                                                                                    |
| 125181日10代初日 73<br>税抜総合計(税別) 4,000                                                       | .968 -73                                                             | 1.82%                                                                                    | 3 × 151 + 3 K (2017)<br>1 × 165 / 7 × 10 (2017) + 1<br>1 × 165 / 7 × 10 (2017) + 1<br>1 × 10 / 7 × 10 (2017) + 1<br>1 × 10 / 7 × 10 (2017) + 1<br>1 × 10 / 7 × 10 (2017) + 1<br>1 × 10 / 7 × 10 (2017) + 1<br>1 × 10 / 7 × 10 (2017) + 1<br>1 × 10 / 7 × 10 (2017) + 1<br>1 × 10 / 7 × 10 / 7 × 10 (2017) + 1<br>1 × 10 / 7 × 10 / 7 ×                                                                                                    | 11×61×11×2×4+4 13<br>0* 0                                                                                                    | 17 2.00 3.32 50 4.36 25.0<br>17 10 25.0 40 25.0                                                                                                    |
| 消費税 5% 200                                                                               | 1,000 147,077 52                                                     | 1.923                                                                                    | 2 4 5 8 5 7 3 5 8 5 1<br>1 8 4 8 8 5 1 5 5 4 5 2 5 - 1<br>1 8 4 8 9 5 1 5 5 4 5 2 5 - 1<br>1 8 4 8 9 5 5 5 5 5 5 5 5 5 5 5 5 5 5 5 5 5 5                                                                                                    | 101-01-74 15.0<br>72-05-00-0707-6480 1.7<br>6-0                                                                                                    | H         1.10         2.20         1.61         9.10         8.10           H         1.10         2.21         0.20         1.10         8.10           H         1.10         2.21         0.20         1.10         6.10           H         1.10         0.21         0.20         1.10         6.10           H         1.10         0.21         0.20         1.10         6.10                                                                                                    |
| 脱込総合計(税込) 4200                                                                           | 000 3,066,506 1,111                                                  | .392 26.50%                                                                              | ● 単分離 単本の高ペキック・W本<br>■ 単分離 単本の高ペキック・W本                                                                                                    | 1711 CR                                                                                                    | 1 19 239 29 24 24 24 25 1                                                                                                    |

▲【部屋仕様】を設定すると、見積書内訳に【部屋別内装工事】を自動作成します。
 ■【明細画面】では、選択した仕上材・下地材を自動設定します。
 ■仕上材・下地材の数量を、CAD データを基に自動算出します。

 CADDAD
 [23]

#### 例題2 水廻りリフォーム見積 — テンプレートとCAD入力を使用するプラン-

[23] 2階部分を作成します。
 画面上部のオプションで階数を選択します。
 [16]壁入力、[17]開口部の入力、[18]開口
 高さの入力と同様の操作を行い、2階部分の
 部屋を作成します。
 [21]部屋改装属性の設定と同様の操作で、全
 ての部屋を「非改装」にします。

※非改装部分なので、入力しなくても見積 書の金額に影響はありません。

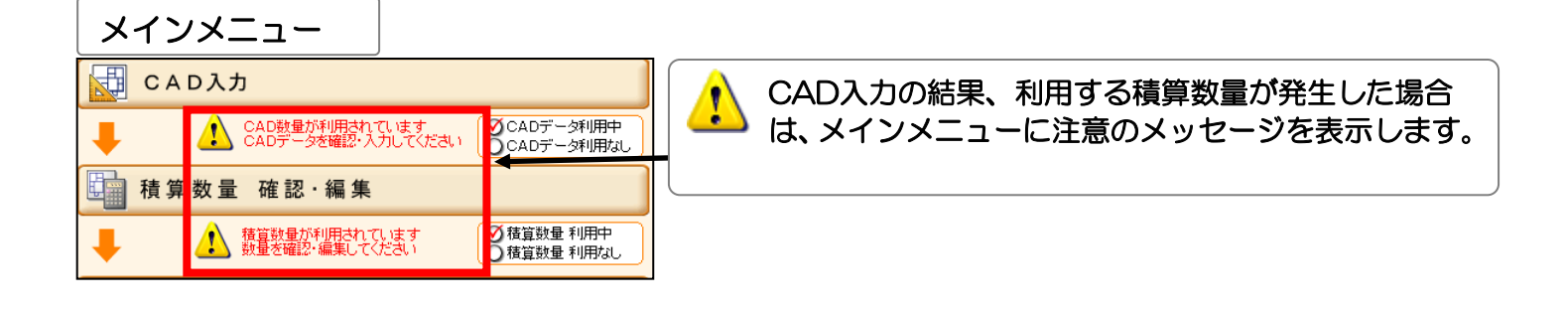

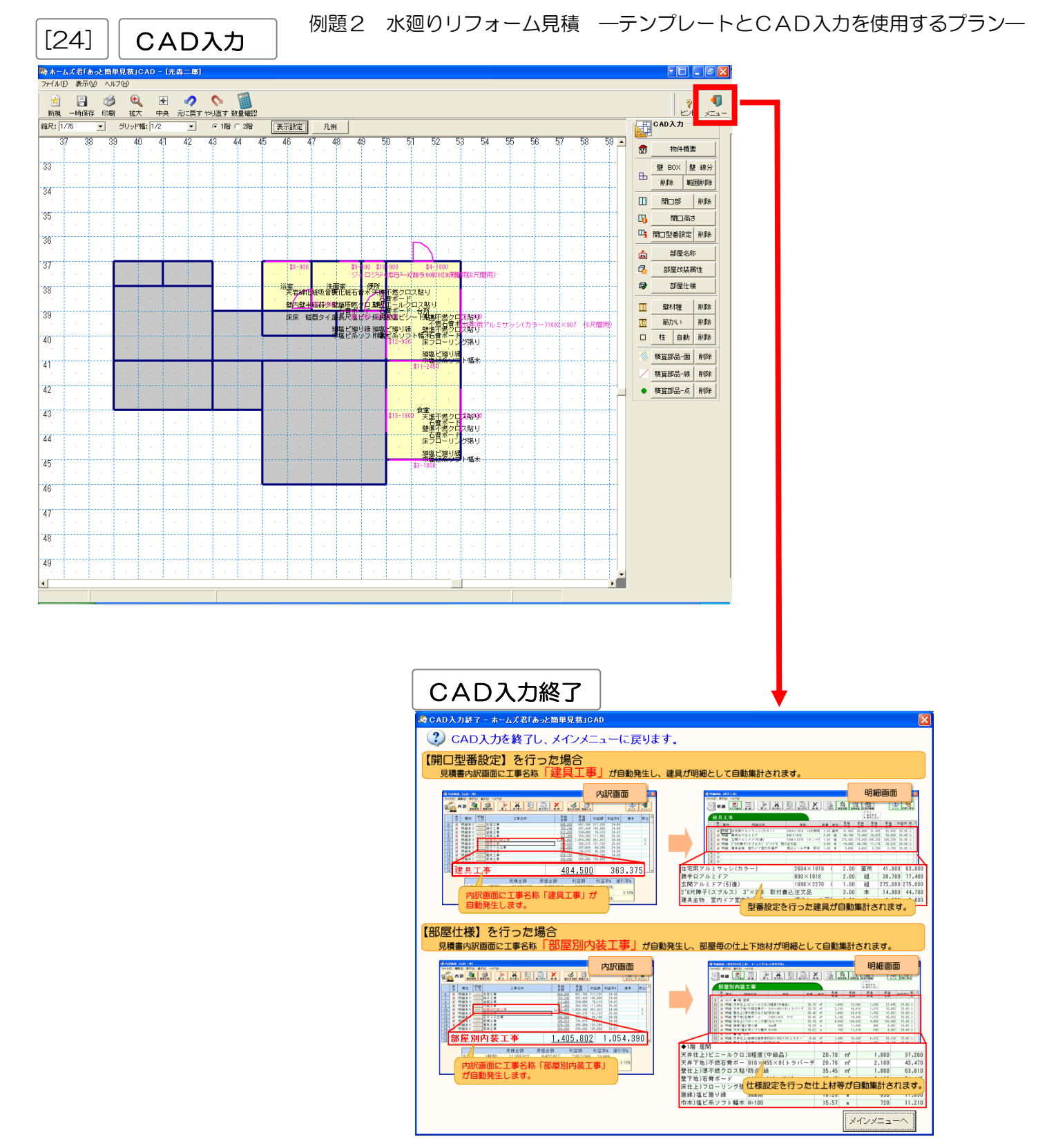

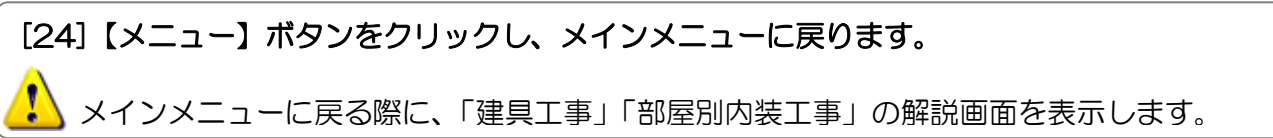

例題 2-5 積算数量の確認・編集

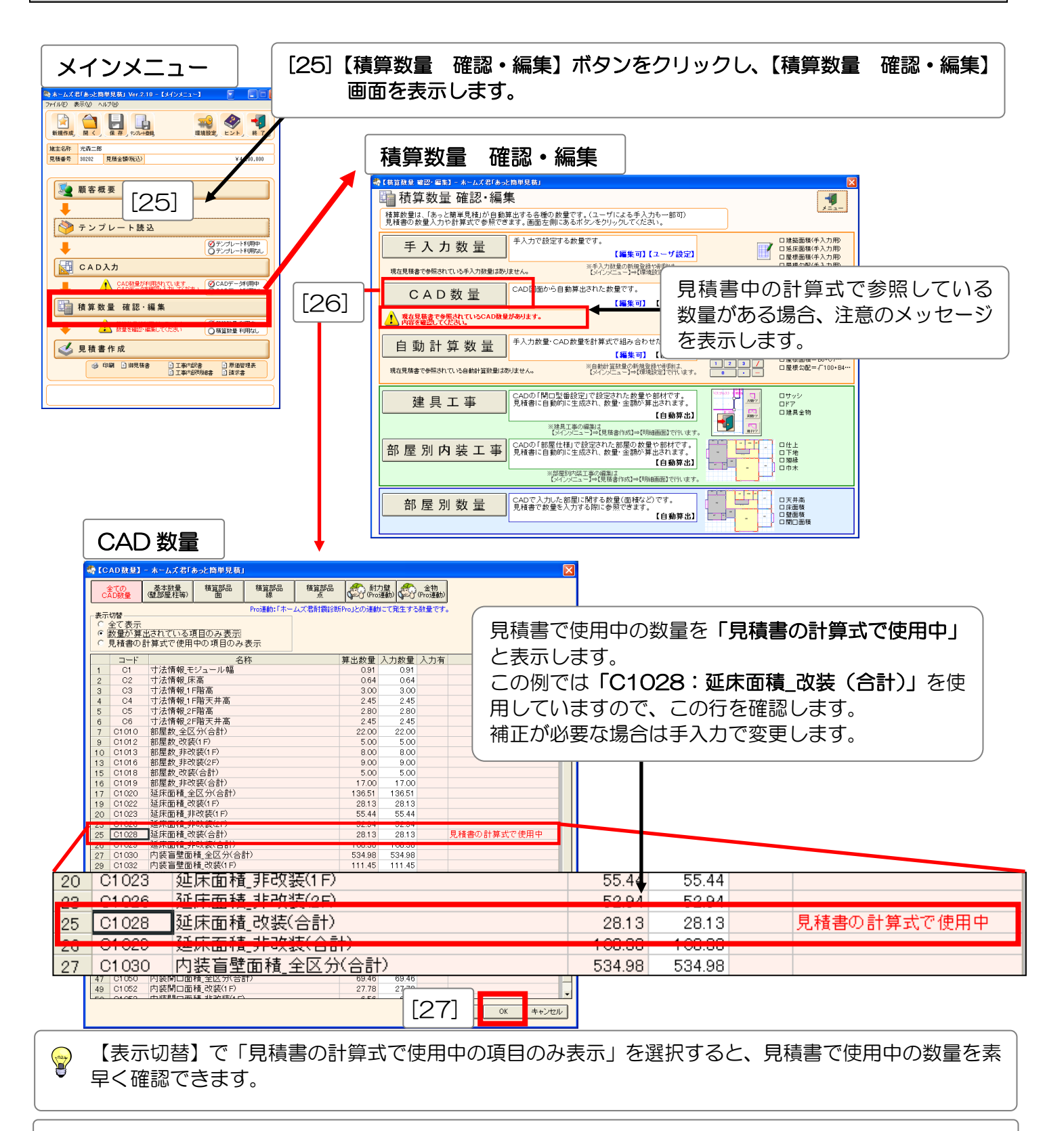

[26]【CAD数量】ボタンをクリックして【CAD数量】画面を表示します。見積書の計算式で使用する 「延床面積\_改装(合計)」を確認します。補正が必要な場合は【入力数量】に手入力で数値を入力 します。

[27]確認が終わったら【CAD数量】画面の【OK】ボタンをクリックし【積算数量 確認・編集】画面に 戻ります。 例題2 水廻りリフォーム見積 一テンプレートとCAD入力を使用するプランー

| [28]【建具工事】、【部屋別内装                                                                                                    | 工事】の確認を行いま                                                                                                    | きす。                                                 |
|----------------------------------------------------------------------------------------------------|----------------------------------------------------------------------------------------------------|-----------------------------------------------------|
| まためまである。<br>たためままた。<br>たたのままた。<br>たたのままた。<br>たたのままた。<br>たたのままた。<br>たたのままた。<br>たたのまた。<br>たたのまた。<br>たのまた。<br>たたのまた。<br>たたのまた。<br>たたのまた。<br>たたのまた。<br>たたのまた。<br>たたのまた。<br>たたのまた。<br>たたのまた。<br>たたのまた。<br>たたのまた。<br>たたのまた。<br>たたのまた。<br>たたのまた。<br>たたのまた。<br>たたのまた。<br>たたのまた。<br>たたのまた。<br>たたのまた。<br>たたのまた。<br>たたのま。<br>たたのまた。<br>たたのまた。<br>たたのまた。<br>たたのまた。<br>たたのまた。<br>たたのまた。<br>たたのまた。<br>たたのまた。<br>たたのまた。<br>たたのまた。<br>たたのま。<br>たたのま。<br>たたのま。<br>たたの。<br>たたのまた。<br>たたのまた。<br>たたのまた。<br>たたのまた。<br>たたのまた。<br>たたのまた。<br>たたのまた。<br>たたのまた。<br>たたのまた。<br>たたのまた。<br>たたのまた。<br>たたのまた。<br>たたのまた。<br>たたのまた。<br>たたのまた。<br>たたのまた。<br>たたのまた。<br>たたの。<br>たたの。<br>たたの。<br>たたの。<br>たたの。<br>たたの。<br>たたの。<br>たたの。<br>たたの。<br>たたの。<br>たたの。<br>たたの。<br>たたの。<br>たたの。<br>たたの。<br>たたの。<br>たたの。<br>たたの | Control Control C |                                                     |
| 部屋別内装工事                                                                                                    |                                                                                                    | [29] 【閉じる】 ボタンをクリックすると<br>【積算数量 確認・編集】 画面に戻ります。     |
| 部屋初内装工事           市業市内市業工作         取り1           1         1.5.15.1           2         1.5.15.1           3         1.5.15.1           4         1.5.15.1           5         1.5.15.1           5         1.5.15.1           5         1.5.15.1           5         1.5.15.1           5         1.5.15.1           5         1.5.15.1           5         1.5.15.1           5         1.5.15.1           5         1.5.15.1           5         1.5.15.1           5         1.5.15.1           5         1.5.15.1           5         1.5.15.1           5         1.5.15.1           5         1.5.15.1           5         1.5.15.1           5         1.5.15.1           5         1.5.15.1           5         1.5.15.1           5         1.5.15.1           5         1.5.15.1           5         1.5.15.1           5         1.5.15.1           5         1.5.15.1           5         1.5.15.1           5         1.5.15.1                                                                                                    | 世代表記           1.600         1.747         1.350         1.44           9.60         1.747         1.351         1.341           9.60         1.77         2.100         1.747         1.351         1.341           9.61         1.77         2.100         1.747         1.351         1.341           9.63         1.77         2.100         1.747         1.351         1.561           9.63         1.77         2.100         1.757         1.351         1.561           9.63         1.77         2.100         1.757         1.551         1.661           9.63         1.77         1.000         1.757         1.551         1.561           9.63         1.77         1.000         1.757         1.551         1.561           9.63         1.767         1.000         1.757         1.551         1.571           1.64         1.760         2.720         1.758         1.561         1.751         1.561           1.751         1.660         1.757         1.581         1.571         1.581         1.571           1.741         1.500         2.720         1.752         1.755         1.551         1.571 <th< th=""><th>出した数値の確認のみを行うことができます。</th></th<>                                                                                                    | 出した数値の確認のみを行うことができます。                               |
| [30]<br>たまののとして、たました。<br>たまのので、たまで、たまで、たまで、たまで、たまで、たまで、たまで、たまで、たまで、たま                                                                                                    | 編集                                                                                                    | 0]確認が終わったら【メニュー】ボタン<br>をクリックして【メインメニュー】<br>画面に戻ります。 |

例題 2-6 見積書内訳の確認

i

内訳画面、明細画面には、読み込んだテンプレートの工事名称や各種金額、利益率が入力されています。

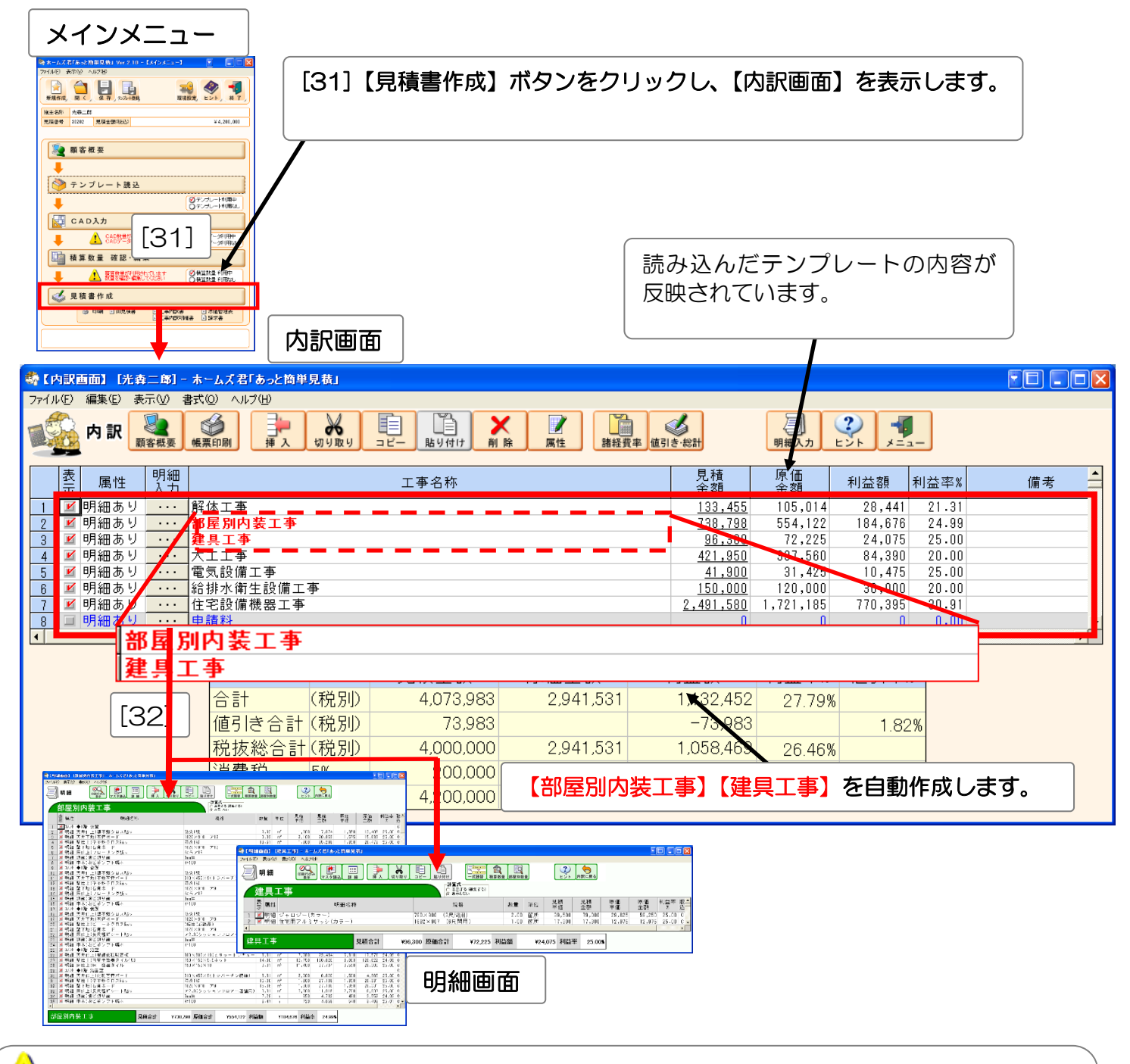

CAD 入力で【部屋仕様】【開口型番設定】の設定を行った場合、内訳画面で【部屋別内装工事】 【建具工事】を自動作成します。

これらは特別な工事名称なので、同じ名称の工事は作成できません。

[32]【明細入力】列の【・・・】ボタンをクリックするか、【明細入力】ボタンをクリックすると明細入力 画面に移ります。

【明細入力】【見積金額】【原価金額】【利益額】【利益率】の列でダブルクリック、もしくは【明細入力】 【見積金額】で Enter キーを押すことでも明細入力に移ります。 例題 2-7 見積書明細項目の確認・入力

【部屋別内装工事】の明細項目にはCAD入力の【部屋仕様】で設定した部材の名称、規格、数量等を自動で設定します。

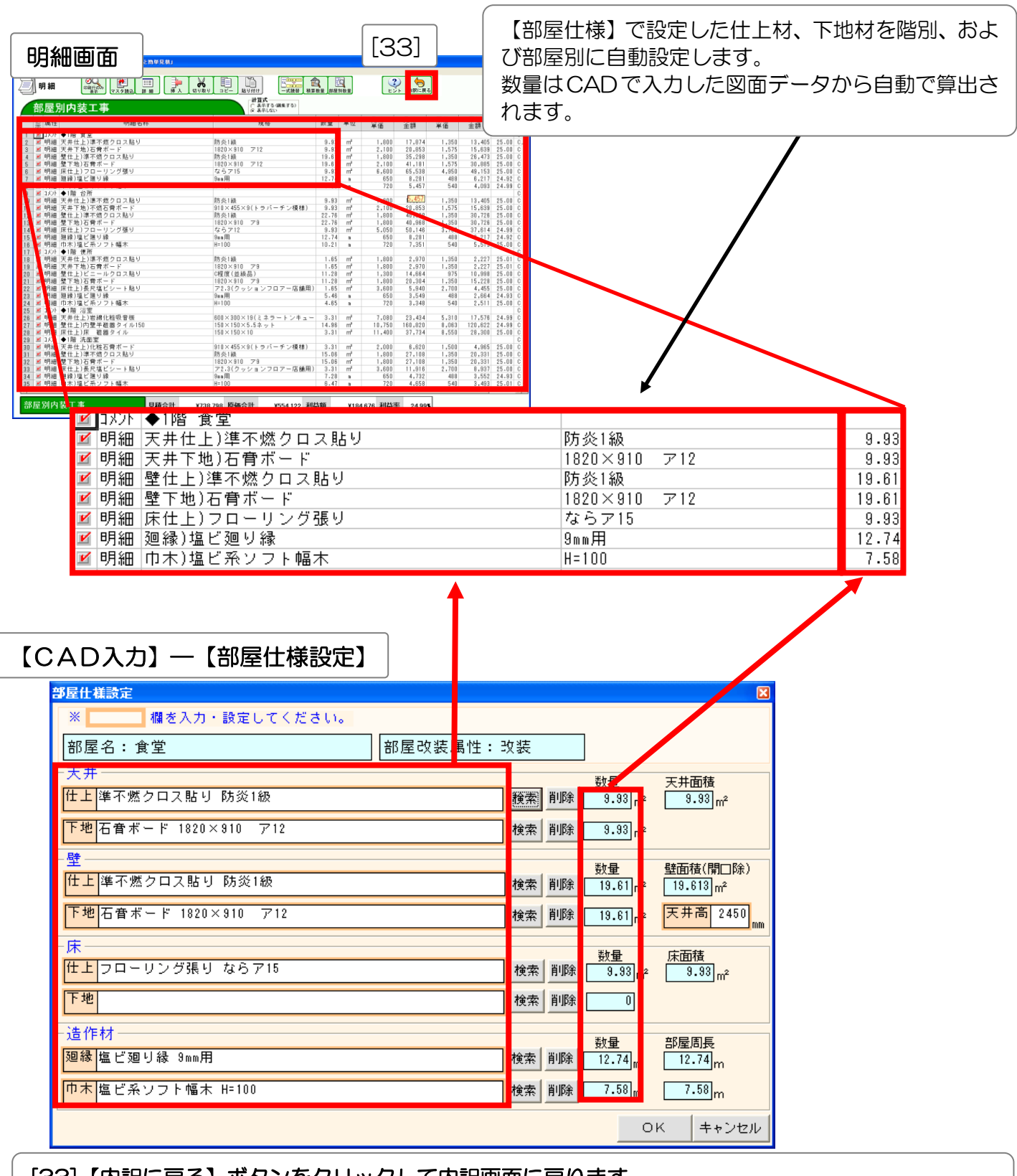

[33] 【内訳に戻る】 ボタンをクリックして内訳画面に戻ります。

🪺 Esc キーを押すことでも内訳画面に戻ります。

例題2 水廻りリフォーム見積 ―テンプレートとCAD入力を使用するプラン―

【建具工事】の明細項目にはCAD入力の【開口型番設定】で設定した部材の名称、規格、数量等を自動で設定します。

| 明細画面                             | 【開口型番設定】で設定した開口部材を自動設定します。<br>数量も、CAD入力で設定した箇所数を基に、自動設定します。 |                                                                                             |                                    |  |  |  |  |  |  |  |  |  |  |
|----------------------------------|-------------------------------------------------------------|---------------------------------------------------------------------------------------------|------------------------------------|--|--|--|--|--|--|--|--|--|--|
| 🏘 【明細画面】 [建具工事] - 木              | ームズ君「あっと簡単見積」                                               |                                                                                             |                                    |  |  |  |  |  |  |  |  |  |  |
|                                  | グ(1)<br>→<br>マスタ読込 詳細 挿入 切                                  |                                                                                             |                                    |  |  |  |  |  |  |  |  |  |  |
| 建具工事                             |                                                             | <ul> <li>○ 表示する (編集する)</li> <li>○ 表示しない</li> </ul>                                          |                                    |  |  |  |  |  |  |  |  |  |  |
| 表属性                              | 明細名称                                                        | 現格 数量 単位 見積 原価 『                                                                            | 原価 利益率 取▲                          |  |  |  |  |  |  |  |  |  |  |
| 1<br>2<br>2<br>2<br>✓ 明細 住宅用アル = | カラー)<br>ミサッシ(カラー)                                           | 780×900 (3尺間用) 2.00 箇所 39,500 79,000 29,625<br>1692×907 (6尺間用) 1.00 箇所 17,300 17,300 12,975 | 59,250 25.00 C<br>12,975 25.00 C - |  |  |  |  |  |  |  |  |  |  |
| 建具工事                             | 見積合計                                                        | ¥96,300     原価合計     ¥72,225     利益額     ¥24,075     利益率     25.00%                         |                                    |  |  |  |  |  |  |  |  |  |  |

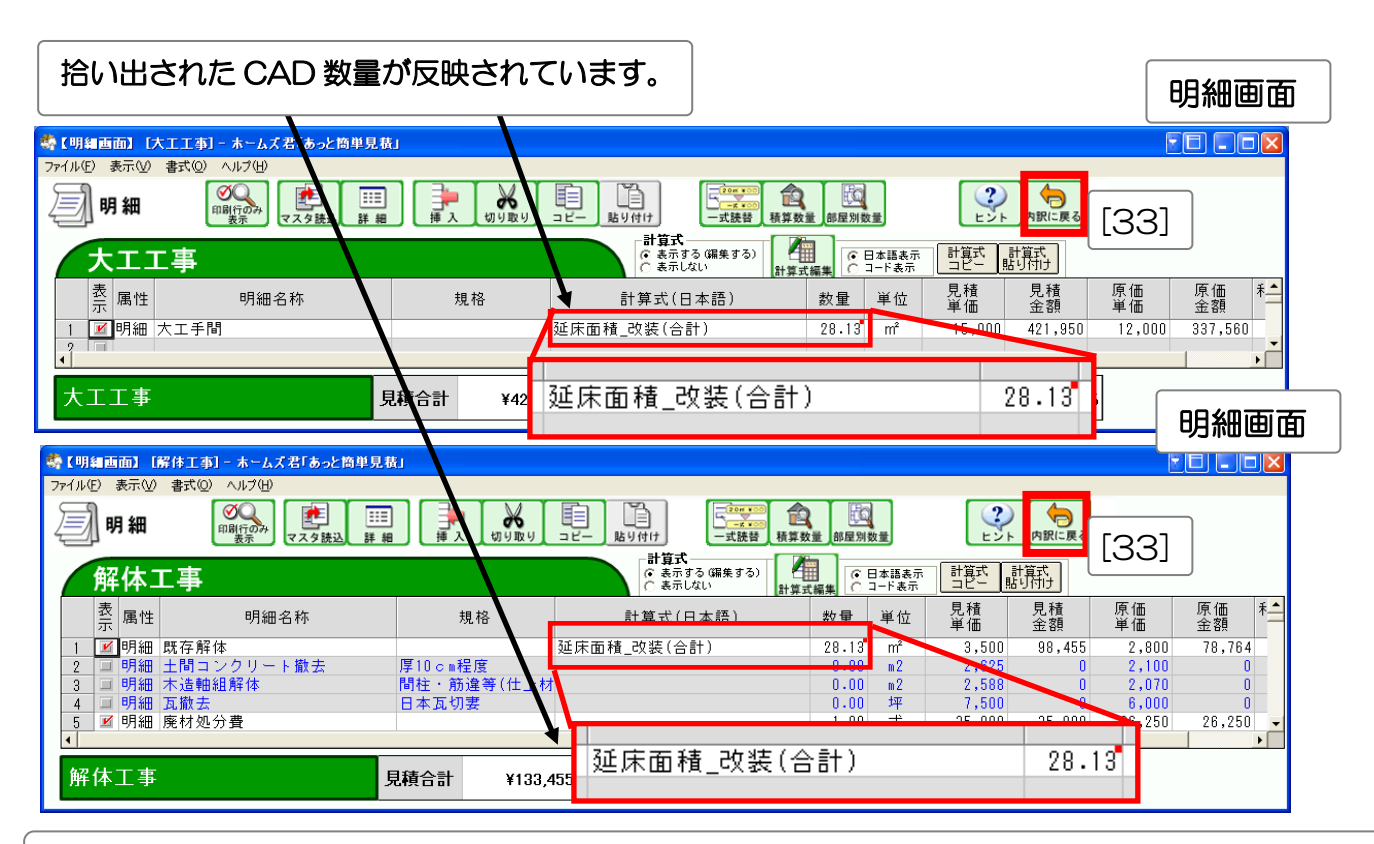

【CAD入力】で拾い出されたCAD数量が、明細項目の【数量】に反映されます。この例では、自動 算出した「延床面積\_改装(合計)」の数量「28.13」を自動設定します。

[33] 【内訳に戻る】 ボタンをクリックして内訳画面に戻ります。

(i) Esc キーを押すことでも内訳画面に戻ります。

#### 例題 2-8 諸経費の設定

「C2O3 リフォーム(水廻り、台所、食堂) 部屋別見積」のテンプレートには、「諸経費」 行が含まれていま せん。【内訳画面】に、別途「諸経費」行を作成する必要があります。

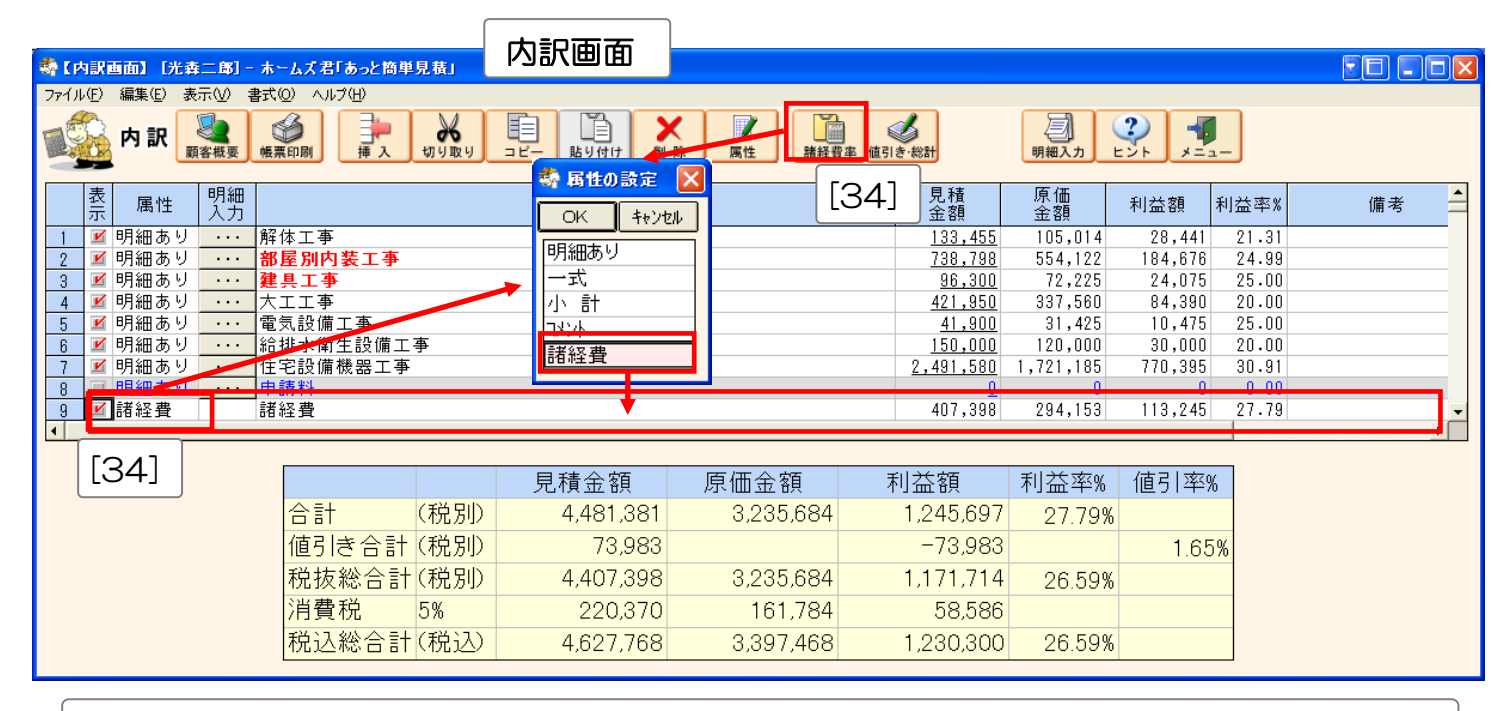

[34] 【内訳画面】 の最下行に 「諸経費」 行を作成します。 空白の行を選択して【属性】ボタンをクリックし、【属性の設定】画面を表示します。「諸経費」 を選択して【OK】ボタンをクリックすると「諸経費」行が作成されます。 諸経費率(初期状態では「見積:10%、原価:10%」)に応じて諸経費が計上されます。

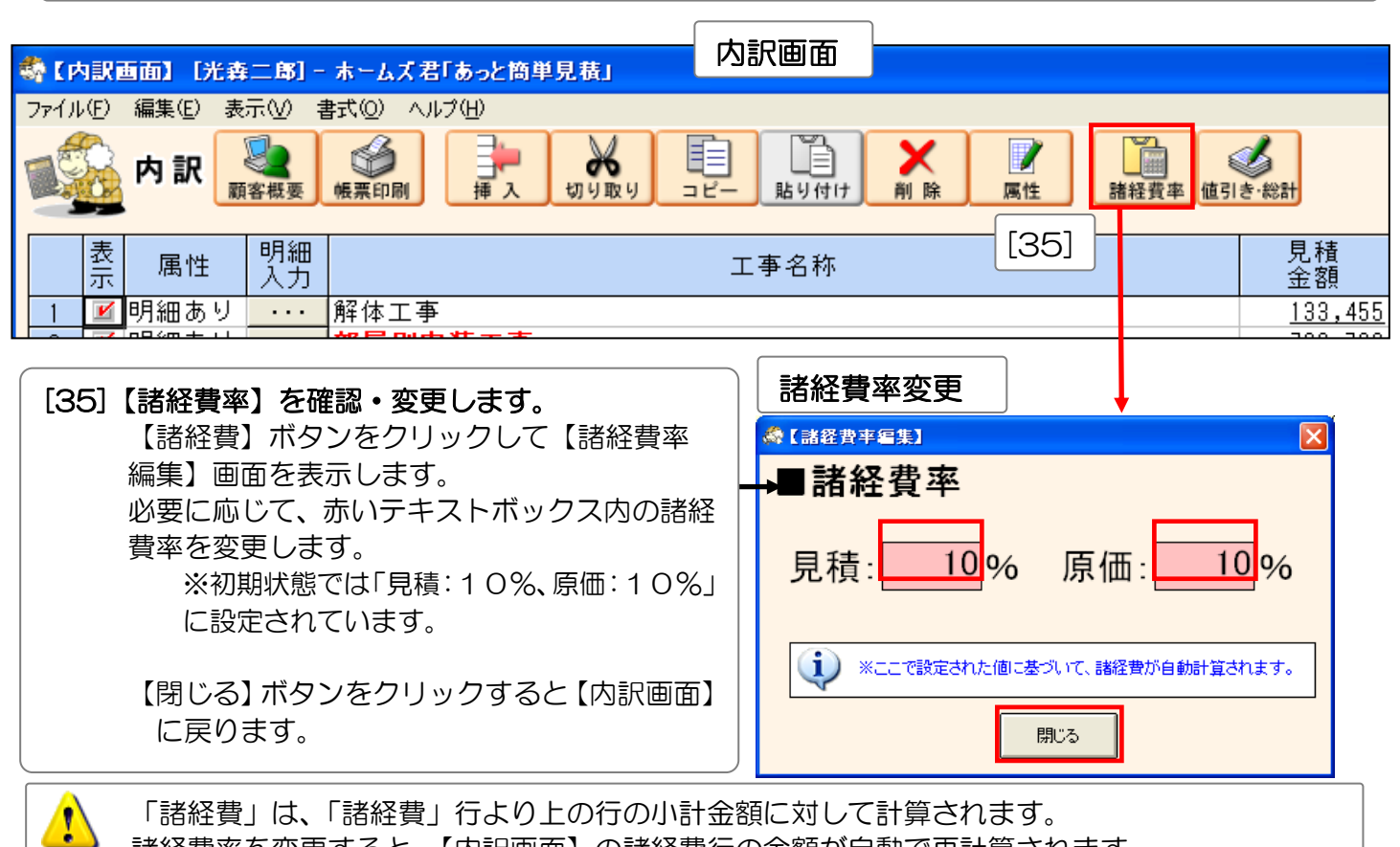

諸経費率を変更すると、【内訳画面】の諸経費行の金額が自動で再計算されます。

#### 例題 2-9 値引きの設定

|                                                                             | [36]【値引き・                                                                                                    | 総計】ボタンをク                                                                     | リックします。                                                                                                    |                                   |
|-----------------------------------------------------------------------------|----------------------------------------------------------------------------------------------------|------------------------------------------------------------------------------|----------------------------------------------------------------------------------------------------|-----------------------------------|
| 内訳画面                                                                        |                                                                                                    |                                                                              |                                                                                                    |                                   |
| 😽 【内訳画面】 [光森二郎] - ホームズ君「あっと簡単見積」                                            |                                                                                                    |                                                                              |                                                                                                    |                                   |
| 77イル(E) 編集(E) 表示(U) 書式(Q) ヘルブ(H)<br>(日本) (日本) (日本) (日本) (日本) (日本) (日本) (日本) |                                                                                                    | 属性         議論           諸経費率         値引き・総計                                  | ぼう (1) (1) (1) (1) (1) (1) (1) (1) (1) (1)                                                                                                    | ]                                 |
| 素 属性 明細<br>1 ≝ 明細<br>2 ≝ 明細<br>3 ≝ 明細                                       | 工事名称                                                                                                    | [36] 見積<br>[33]<br>738<br>96                                                 | 原価<br>金額         利益額         利           ,455         105,014         28,441           ,798         554,122         184,676           ,300         72,225         24,075 | 益率% 備考<br>21.31<br>24.99<br>25.00 |
| 4 ■ 97m 素 (値)を 総計<br>5 ■ 明細<br>6 ■ 明細<br>7 ■ 明細                             | <b>i</b> ) (1                                                                                                   | 訪lき・総計】(下記)で入力された情報が、 見                                                      | 「積書に反映されます。                                                                                                    |                                   |
| 8 9 9 <del>11</del><br>9 <u>▼</u> 諸経<br><                                   | 御見                                                                                                    | 積書                                                                           |                                                                                                    | ×                                 |
| <u>光森二郎 様</u>                                                               |                                                                                                    |                                                                              |                                                                                                    |                                   |
| 御見                                                                          | 積金額                                                                                                    | ¥ 4,627,7                                                                    | 68- (税込)                                                                                                    |                                   |
| <br>■値引き・総計                                                                 | ۲.                                                                                                    | 値引き1」の値引率、「値引き2                                                              | 」の値引額を確認・入力して下さい                                                                                                    | •                                 |
| 【外税】                                                                        | 月                                                                                                    | 見積金額 原価金額                                                                    | 利益額 利益率%(値引率                                                                                                    | <b>%</b> )                        |
| ① 合計 ② 値引き1 ③ 値引き2 ④                                                        | 税別)<br>税別) ー式%金額値引き<br>税別) 任意金額値引き                                                                              | 4,481,381 3,235,684                                                          | 1,245,697 27.79%<br>0 0.0<br>-73 983 1 f                                                                                                    | 0 <b>%</b>                        |
| ④=②+③     値引き合計       ⑤=①-④     税抜総合計                                       | 税別)<br>税別)                                                                                                    | 73,983         2011           4,407,398         3,235,684                    | -73,983 1.6<br>1,171,714 26.59%                                                                                                    | 55%                               |
| ©=⑤+税率 消費税<br>⑦=⑤+⑥ 税込総合計<br>坪単価<br>m <sup>2</sup> 単価                       | 5%<br>税込<br>税込<br>税込                                                                                            | 220,370 161,784<br>4,627,768 3,397,468<br>543,847 399,264<br>164,514 120,777 | 58,586<br>1,230,300 26.59%                                                                                                    |                                   |
| 【説明】 マウスカーソルを合わせると、ここに説明が表示され                                               | to a second second second second second second second second second second second second second second second s | 施工面積 28.13 m <sup>2</sup> = [<br>施工面積から坪単価・m <sup>2</sup> ]                  | 8.51 坪       単価を算出します。                                                                                                    | [39]                              |

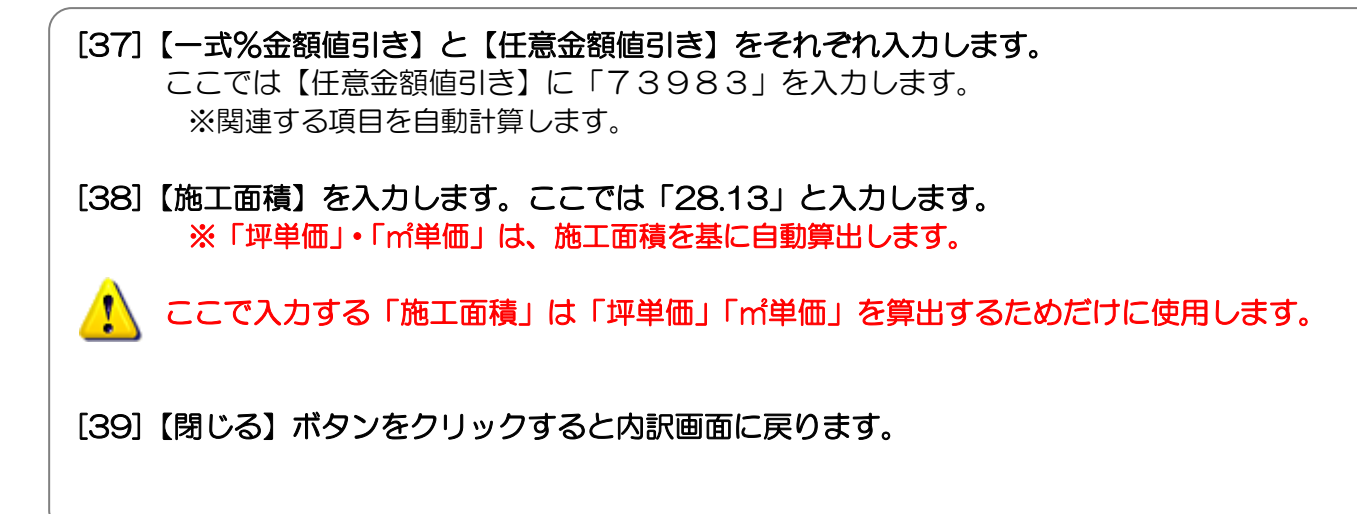

例題2 水廻りリフォーム見積 — テンプレートとCAD入力を使用するプラン—

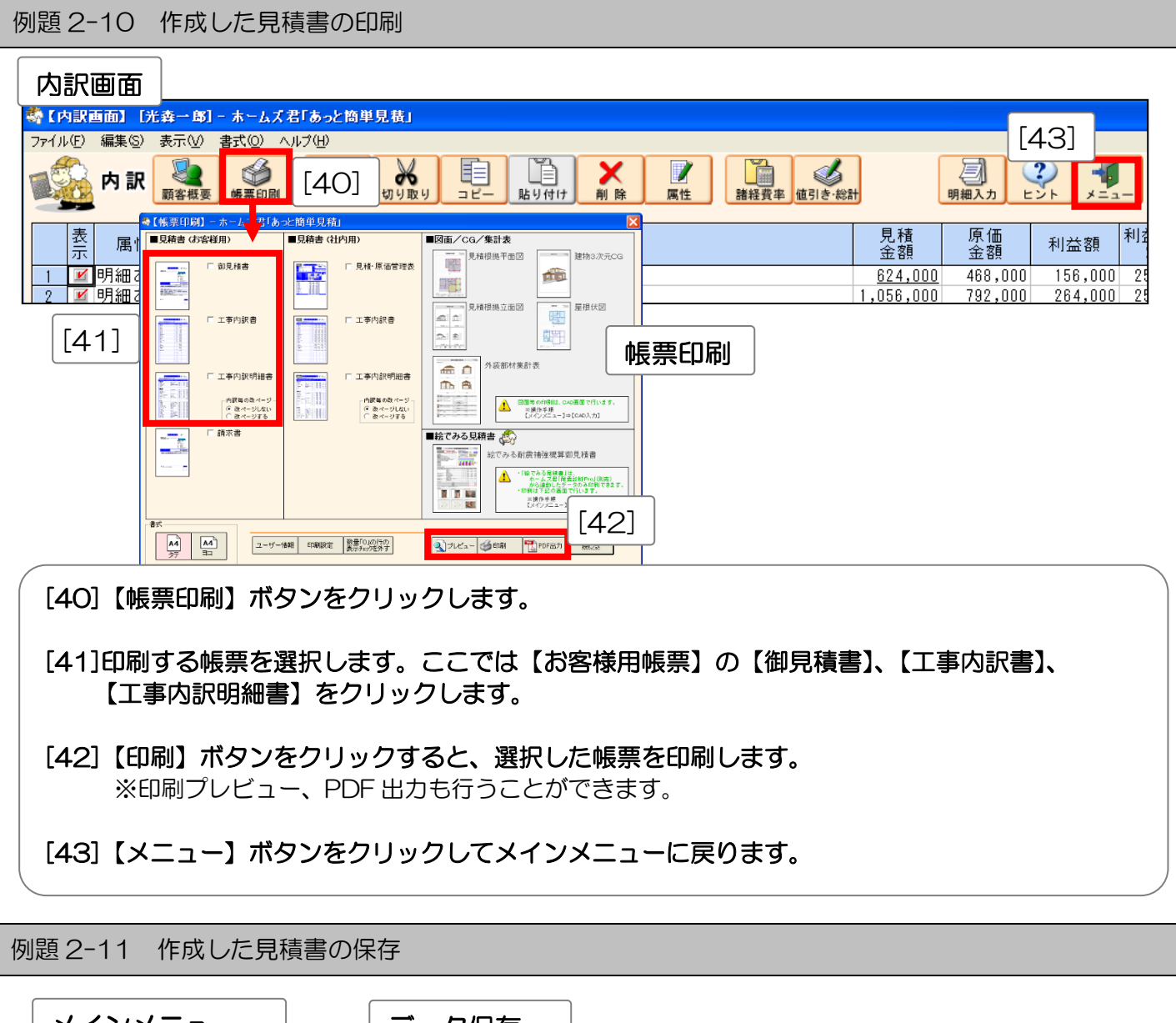

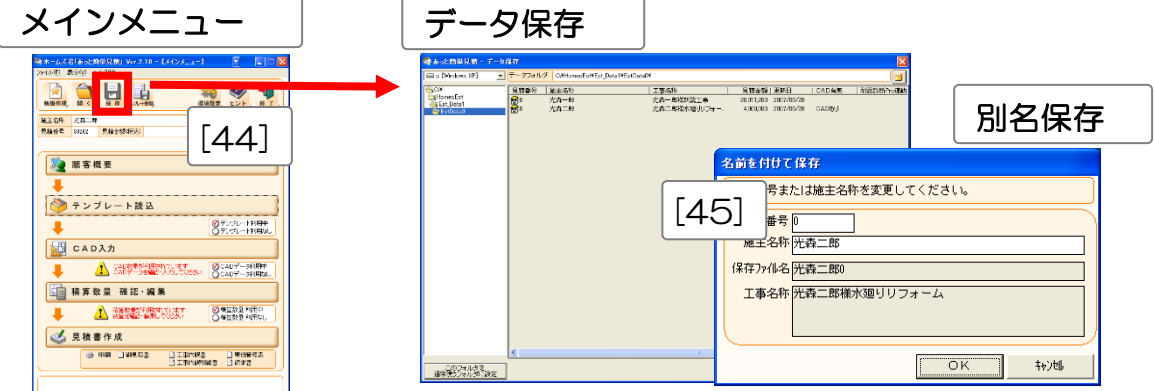

[44] 【メインメニュー】の【保存】ボタンをクリックします。
 [45] 【データ保存】画面で【保存】ボタンをクリックし、保存します。
 ※データは【見積番号】と【施主名称】で区別します。
 ※【別名保存】をクリックすると【見積番号】または【施主名称】を変更して保存します。

以上で見積書の作成は終了です。

例題3 耐震補強工事の概算見積 ーテンプレートと CAD 入力を使用するプランー

耐震補強工事の概算見積書を作成します。 作成には、テンプレートとCADを使用します。

使用するテンプレートについて

名称:C3O2 耐震補強\_ホームズ君推奨(CAD 利用/外壁・屋根詳細面積) 内容:

■計算式に CAD 数量を使用しているため、CAD 入力が必要です。 ※CAD 入力を行うことで、CAD データから自動拾いされた積算数量(面材箇所数など)が、 明細項目の【数量】に自動設定します。

■明細項目に各工事の仕様が設定されているので、選択する必要があります。

■内訳に「諸経費」を含みます。

| 🗳 【テンプレート内                          | 客唯認                                                 |                    |              |          |         |                            |                                                                    |           |                           |          |
|-------------------------------------|-----------------------------------------------------|--------------------|--------------|----------|---------|----------------------------|--------------------------------------------------------------------|-----------|---------------------------|----------|
| テンプレート名                             | C302耐震補強_ホームズ君推奨(CA                                 | D利用/外壁·屋根詳細        | 面積)          |          |         |                            |                                                                    | ٦         |                           |          |
| 説明                                  | 【CAD利用】ホームズ君推奨の概算」<br>■CAD:利用する<br>■諸経費:含む<br>■入力項目 | 見積(CAD数量を利用)       |              |          |         |                            | <                                                                  | Ĵ         |                           |          |
|                                     | 名称                                                  | 規格                 | 単位           | 見積単価     | 原価単価    |                            | 計                                                                  | 算式(日      | 本語)                       | <b>_</b> |
| 1 耐震補強                              | 工事                                                  | 仮設、解体、復旧工事:        | 1式           |          |         |                            |                                                                    |           |                           |          |
| 2 ■ 仮設・解                            | ใ体·復旧工事(材工共)                                        |                    |              | 0        | 0       |                            |                                                                    |           |                           |          |
| 3 外壁側 3.                            | 尺                                                   |                    | 箇所           | 120,000  | 90,000  | [補強] 壁                     | 工事箇所                                                               | 外壁側       | 3R                        |          |
| 4 外壁側 6.                            | 尺                                                   |                    | 箇所           | 200,000  | 150,000 | [補強] 壁                     | 工事箇所                                                               | 外壁側       | 6R                        |          |
| 5 内壁側 3,                            | 尺                                                   |                    | 箇所           | 1 00,000 | 75,000  | 【補張】 壁                     | 上事間所                                                               | 内壁側       | 38                        |          |
| 6 内壁側 6.                            |                                                     |                    | 箇所           | 150,000  | 112,500 | 【相法】 堑                     | 工争固加                                                               | 四壁情       | ық                        |          |
| 7 ■ 壁補強                             | 工争(材工共)                                             |                    | 44 T         | 0        | 0       | P48391 24                  |                                                                    | ++122-1   | 体がまたしへまし                  |          |
| 8 耐力壁(面                             | 材1)                                                 | 構造用合板              | 箇所           | 8,000    | 6,000   | [相張] 附                     | 力壁_面材                                                              | _竹種1      | 国所数(合計)                   |          |
| 9 耐刀壁(面                             | (初2)                                                | 右宵ホート12mm          | 箇所           | 5,000    | 3,750   | 【相望】】】                     | 力撃」即付<br>カ球 あせ                                                     | _11/理2    | 固川敷(古計)                   |          |
| 10 耐刀壁(面                            | 初3)                                                 |                    | 固所           | 0        | 0       | LMB581 01.<br>156221 24    | 力堂」即約<br>力肆 责封                                                     | -11種3     | 固川鉄(古計)                   |          |
| 11 耐刀壁(面                            | 村(4)                                                |                    | 固所           | 0        | 0       | LMB581 01.<br>156241 24    | 力壁_曲内<br>力壁 毒材                                                     | _竹種4      | 固川秋(古計)                   |          |
| 12 耐力壁(面                            | 1/1/5/                                              | 55-5-1 - 4-5-V 0.0 | 固川           | 0        | 0       | LMB128.1 M1.<br>[5622:1 &t | ノジェー回り<br>カき なか                                                    | _111住り    | 四川妖(古前)<br>1 歯形教(本計)      |          |
| 13 耐力室(肋                            | 2010<br>2010                                        | 月カル い45 × 90mm     | 固川           | 10,000   | 7,500   | CHRISEL INT.<br>CARDEL TAT | 力量」動か<br>力群 協加                                                     | い材種の      | · 哈///数(661/<br>2 笛所動(44) |          |
| 14 时力空(肋                            | (////2/<br>Shuluna)                                 |                    | 固川           | 0        | 0       | CHRISEL INT.<br>EX6251 GJ  | 力量」励が<br>力群 協力                                                     | い お話      | 2 191/133(201/            |          |
| 15 順力至(肋                            | (2) (0.2)<br>Shy (0.2)                              |                    | 固川           | 0        | 0       | [2622] 61                  | 力壁論が                                                               | い材種の      | 4. 笛所動(合計)                |          |
| 10 响力至(加                            | (7) (14)<br>(b) (5)                                 |                    | 箇所           | 0        | 0       | [編34] 耐                    | 力壁施る                                                               | い材種の      | 5 笛所教(合計)                 |          |
| 17 响力至(加                            | 今悔:2211年1月1日1日1日1日1日1日1日1日1日1日1日1日1日1日1日1日1日1       |                    | 固川           | 0        | 0       |                            | 73 <u>-16</u> , <u>31</u> , 17, 17, 17, 17, 17, 17, 17, 17, 17, 17 | A CHARTEN |                           |          |
| 18 ■ 按古部3                           | 立物補短上ず<br>今物建設工事(単価)                                |                    | 節訴           | 20.000   | 0       | 基管占 全                      | 物A스카                                                               | *         |                           |          |
| 19 111 12 日前3                       | 立物補強工事(半強/<br>後工事                                   |                    | 固川           | 30,000   | 22,500  | 10.35                      | 101111                                                             | ~         |                           |          |
| 20 ■ 另10冊                           | '◎⊥于<br>丁重(辟)                                       |                    | 笛所           | 100.000  | 75.000  | 藉管總分                       | 藉管總分                                                               | AÆ        |                           |          |
| 21 万10mis-<br>00 安化辅修-              | 工事(主)<br>工事(社)                                      |                    | 箇所           | 50,000   | 37,500  | 精質点料                       | A合計教                                                               |           |                           |          |
| 22 另记福珍-                            |                                                     |                    | <b>B</b> //I | 00,000   | 37,000  |                            |                                                                    |           |                           |          |
| 24 基礎地方                             | ベニテ<br>Tち補命 または 新設工事                                |                    | m            | 35,000   | 26.250  | 積算線分                       | 基礎補強                                                               | 区分線長      |                           |          |
| 25 ■建物軽t                            | 量化工事                                                |                    |              | 00,000   | 20,200  |                            |                                                                    |           |                           |          |
| 26     単元(m) H23       26     屋根葺き巻 |                                                     | 屋根材:金属系            | m²           | 10,000   | 7 500   | 屋根面積                       | (合計)                                                               |           |                           |          |
| 27 屋根葺きを                            | =/                                                  | 屋根材:スレート系          | m²           | 15.000   | 11.250  | 屋根面積                       | (合計)                                                               |           |                           |          |
| 28 <b>屋根葺き</b> 替                    | <u>また。</u><br>替え工事                                  | 屋根材:セメント系          | m²           | 20.000   | 15,000  | 屋根面積                       | (合計)                                                               |           |                           |          |
| 29 その他軽                             | <br>量化工事                                            |                    | 定            | 0        | 0       |                            |                                                                    |           |                           |          |
| 30 ■その他:                            | 工事                                                  |                    |              | 0        | 0       |                            |                                                                    |           |                           |          |
| 31 その他工業                            | <b>事</b>                                            |                    | 눛            | 0        | 0       |                            |                                                                    |           |                           |          |
| 32 諸経費                              |                                                     |                    | 1式           |          |         |                            |                                                                    |           |                           |          |
| •                                   |                                                     |                    |              |          |         |                            |                                                                    |           |                           | +        |
|                                     |                                                     |                    |              |          |         |                            |                                                                    | 読込        | キャンセ                      | ν        |

#### 例題 3-1 見積書作成の全体的な流れ

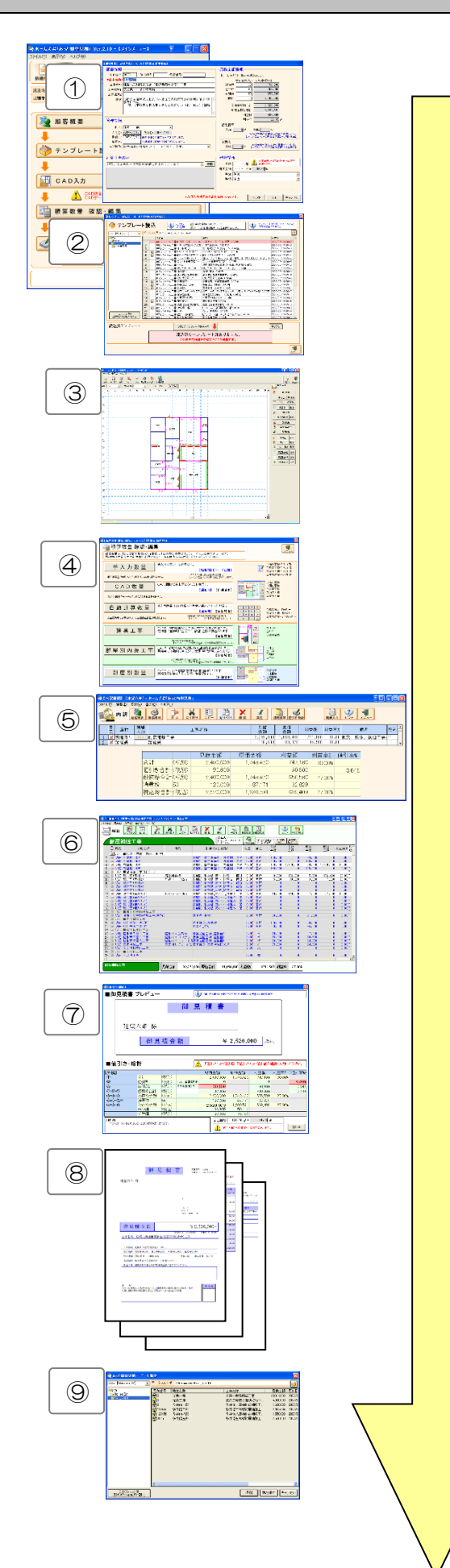

本例題ではサンプルデータの「建望六助」の作成を例にとって説明します。

ホームズ君「あっと簡単見積」を起動して、 【メインメニュー】画面を表示します。 テンプレートと CAD 入力を使用した場合の見積書 作成の一般的な流れを以下に示します。

- ① 顧客概要を入力します。
- ② 取り込むテンプレートを選択します。
- ③ CAD 入力を行います。
- ④ 積算数量の確認、編集を行います。
- ⑤ 見積書の内訳の確認を行います。
- ⑥ 内訳の明細項目を入力します。
- ⑦ 値引きの設定を行います。
- ⑧ 作成した見積書を印刷します。
- ⑨ 作成した見積書のデータを保存します。

次ページから各項目の詳しい入力方法を解説します。

例題3 耐震補強工事の概算見積 一テンプレートとCAD入力を使用するプラン―

例題 3-2 顧客概要の入力

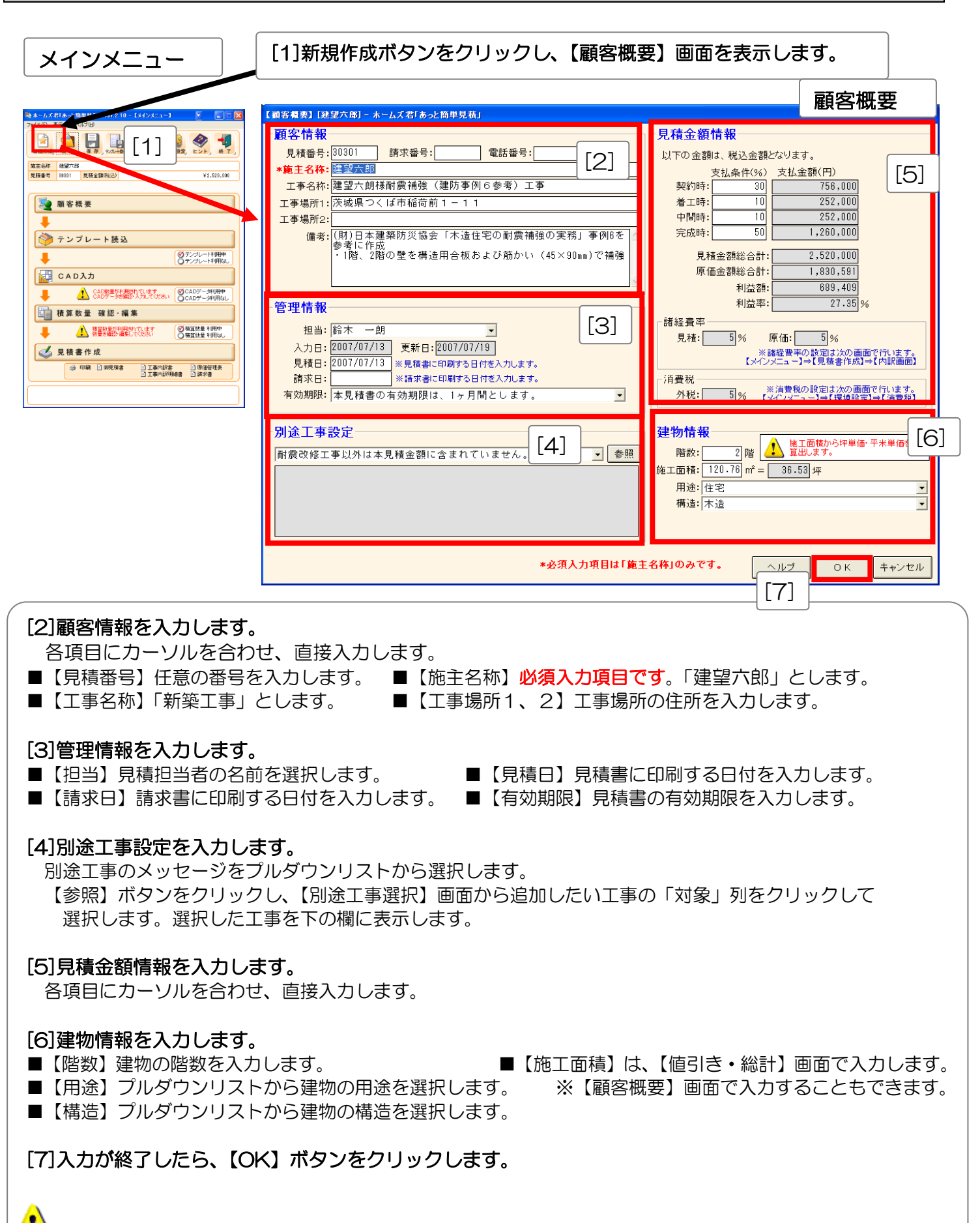

顧客概要の灰色の箇所は、内容が自動で入力される箇所です。

例題3 耐震補強工事の概算見積 一テンプレートとCAD入力を使用するプランー

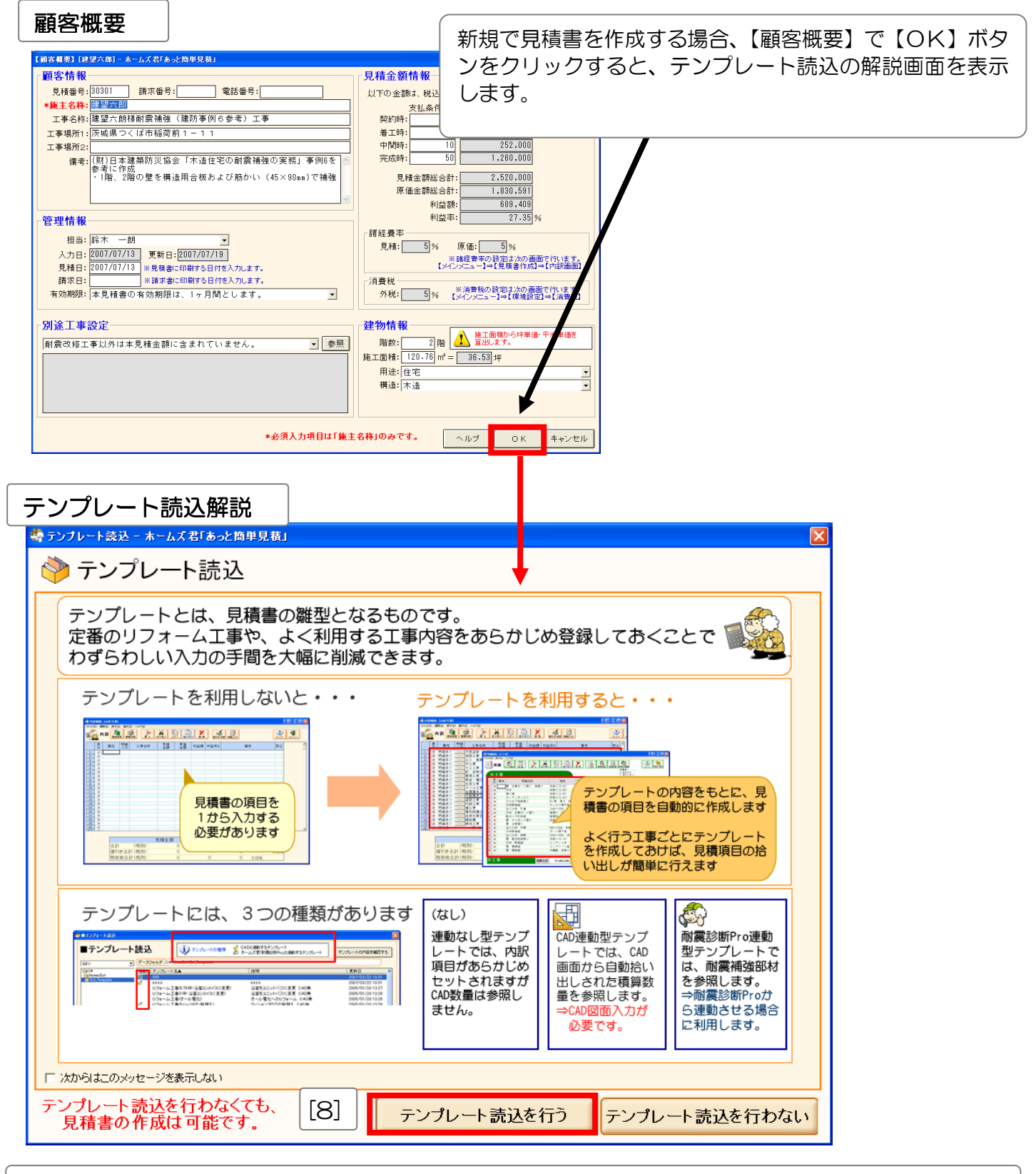

[8] 【テンプレート読込を行う】をクリックし、テンプレート読込画面に移ります。

例題3 耐震補強工事の概算見積 一テンプレートとCAD入力を使用するプランー

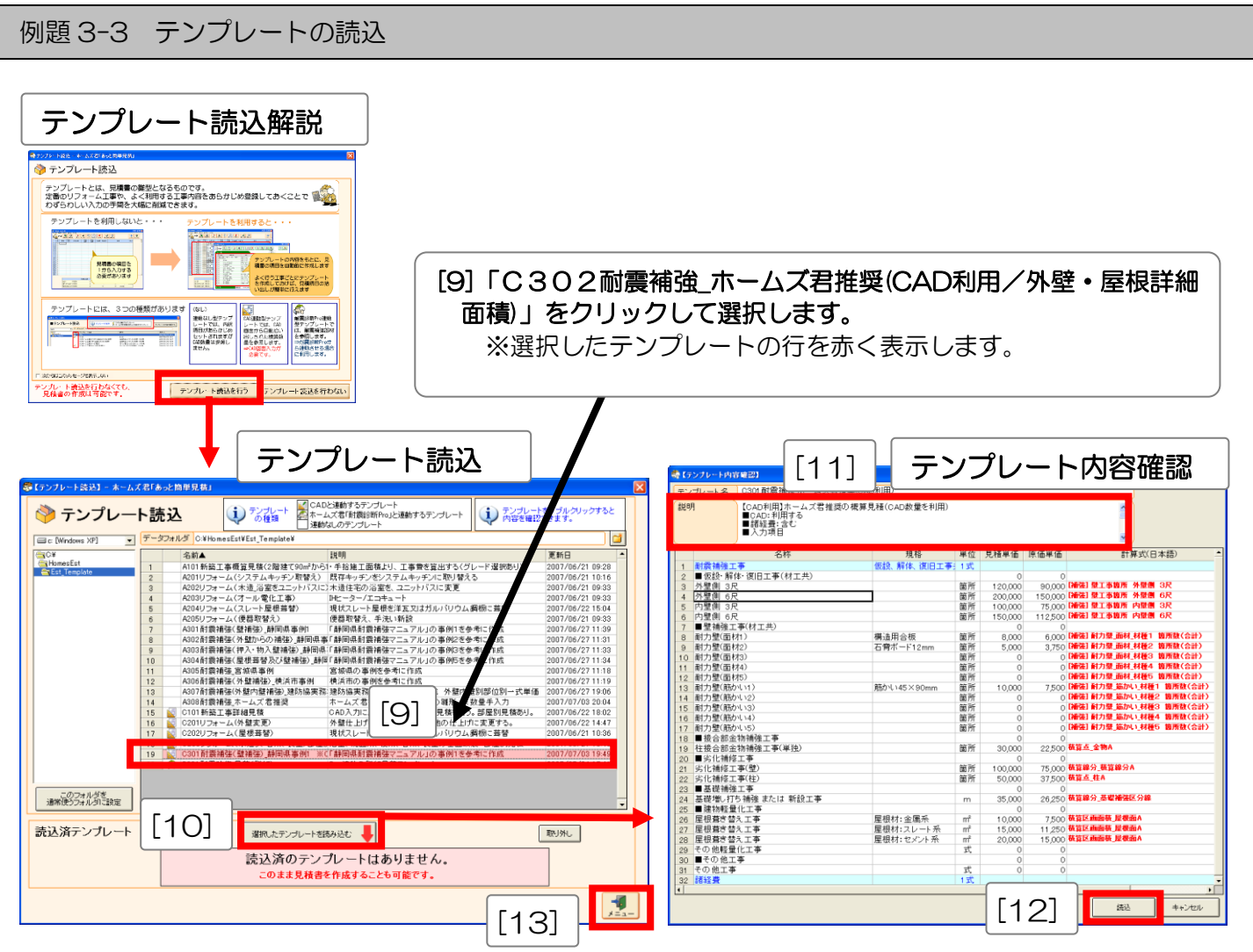

[10]テンプレートを選択した状態で【選択したテンプレートを読み込む】ボタンをクリックし【テン プレート内容確認】画面を表示します。 ※行をダブルクリックしても、【テンプレート内容確認】画面を表示することができます。

[11]テンプレートの内容を確認します。
※【説明】には、テンプレートの概要が表示されています。(CAD入力の必要性、入力項目等)
※入力が必要な積算数量(CAD入力、手入力数量等)を表示します。
※青行の項目→内訳画面の工事名称、白行の項目→明細画面の明細項目(名称、規格、単位、単価等)

- [12] 【読込】 ボタンをクリックすると、見積書の内訳・明細画面にテンプレートの各項目を自動設定します。
- [13] 【テンプレート読込】の【メニュー】ボタンをクリックし、メインメニューに戻ります。

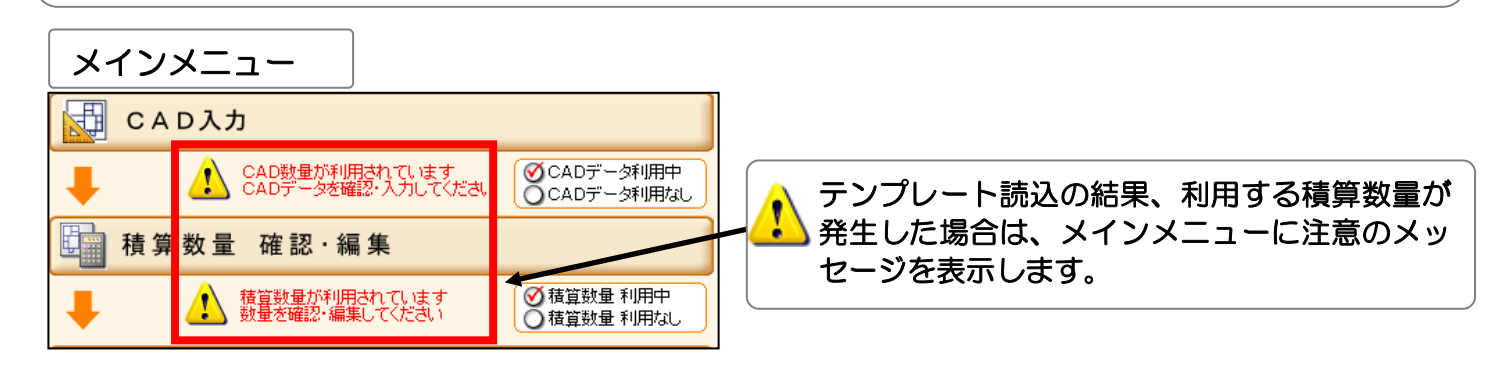

例題 3-4 CAD 入力 面材耐力壁、筋かいの入力

CAD 入力の詳しい入力方法は別冊のユーザーズマニュアル「第6章 CAD 入力」をご覧ください。 CAD 入力では、工事の対象となる物件の情報を全て入力する必要はありません。工事の対象箇所の情報 のみ入力すれば OK です。

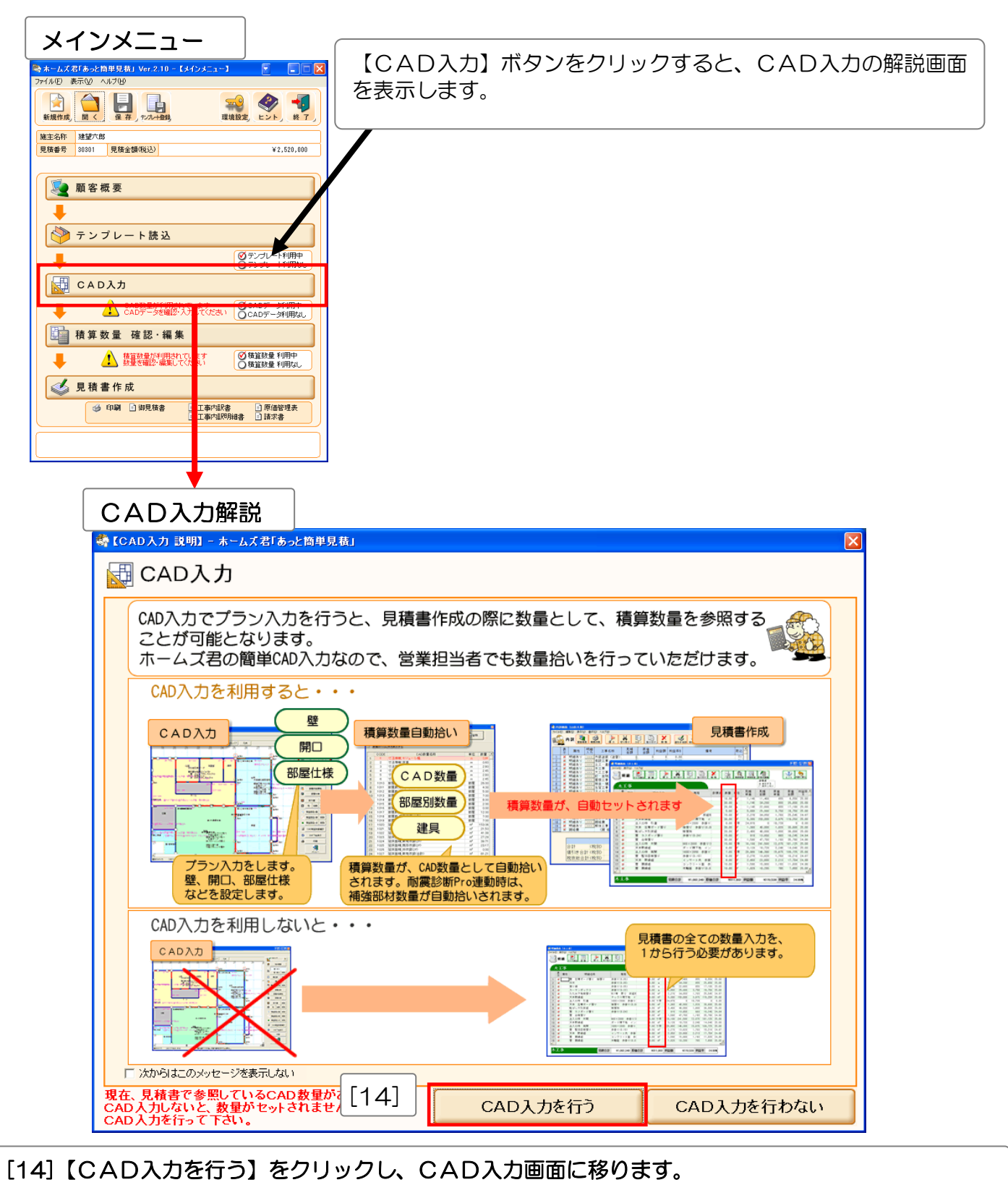

例題3 耐震補強工事の概算見積 ―テンプレートとCAD入力を使用するプラン―

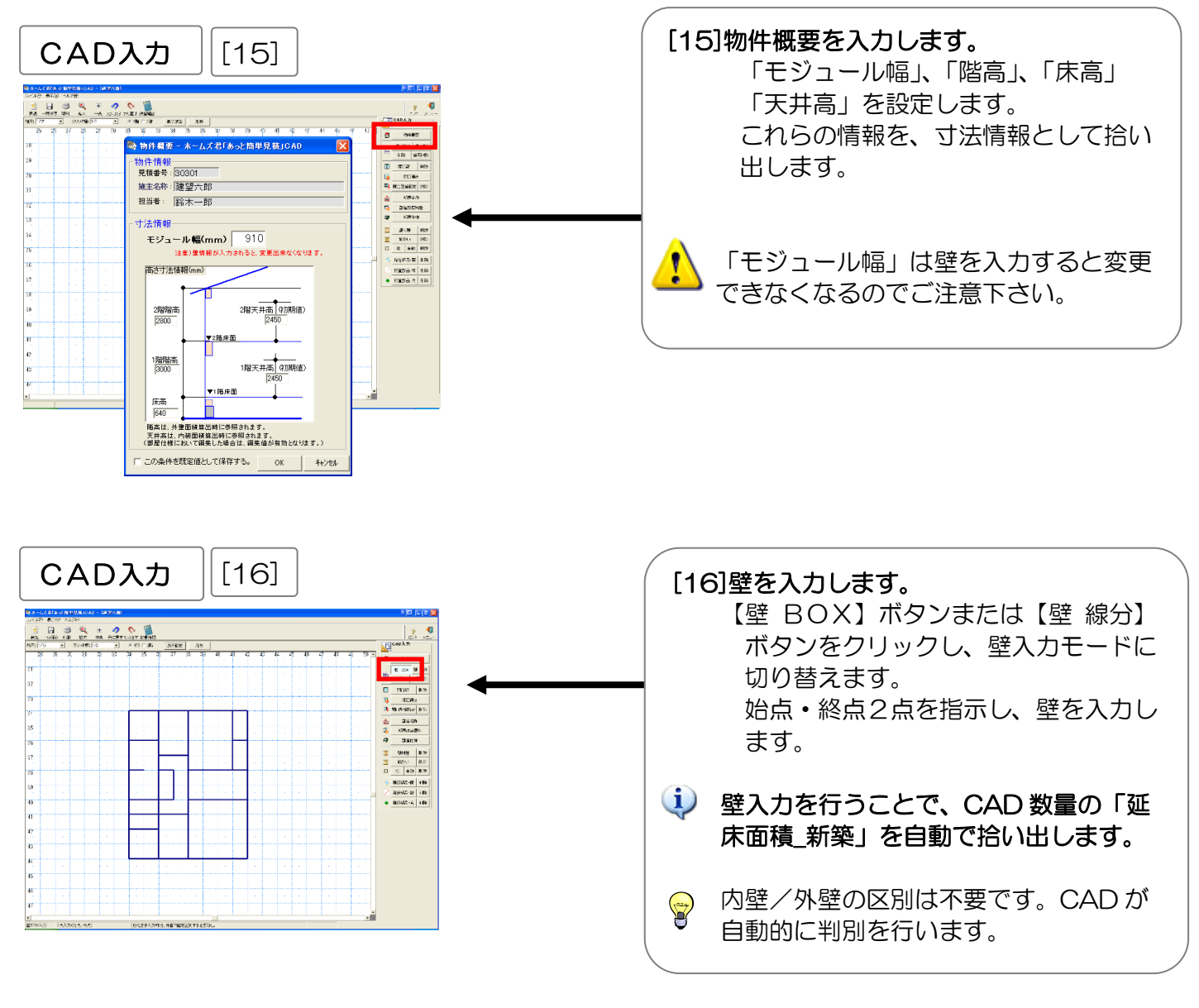

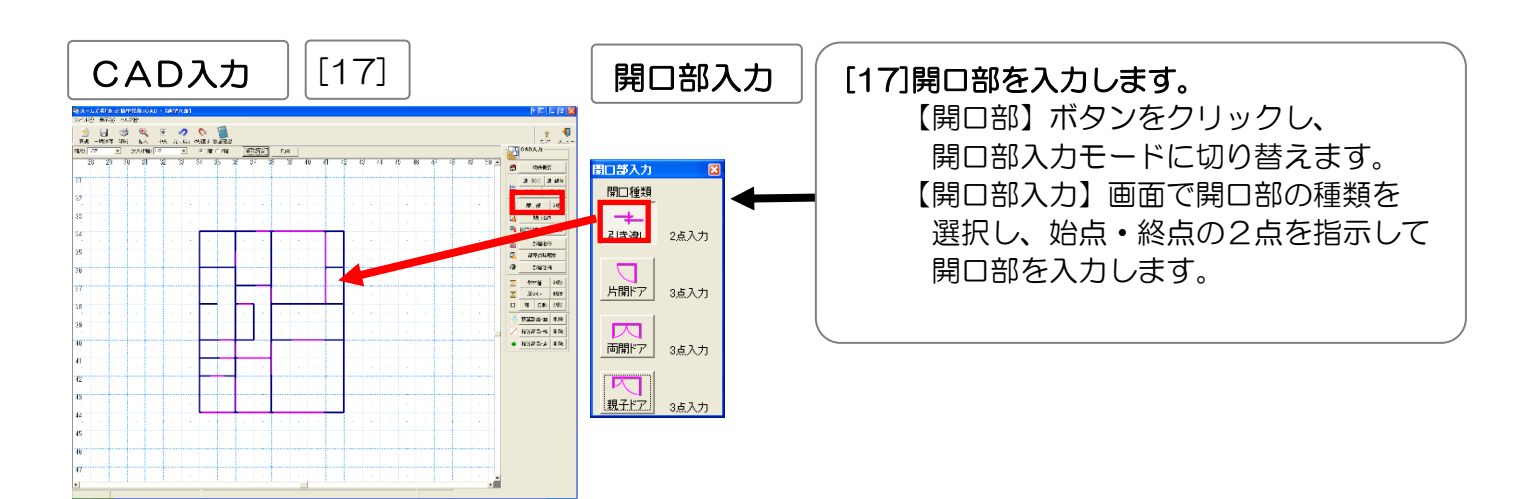

例題3 耐震補強工事の概算見積 一テンプレートとCAD入力を使用するプラン―

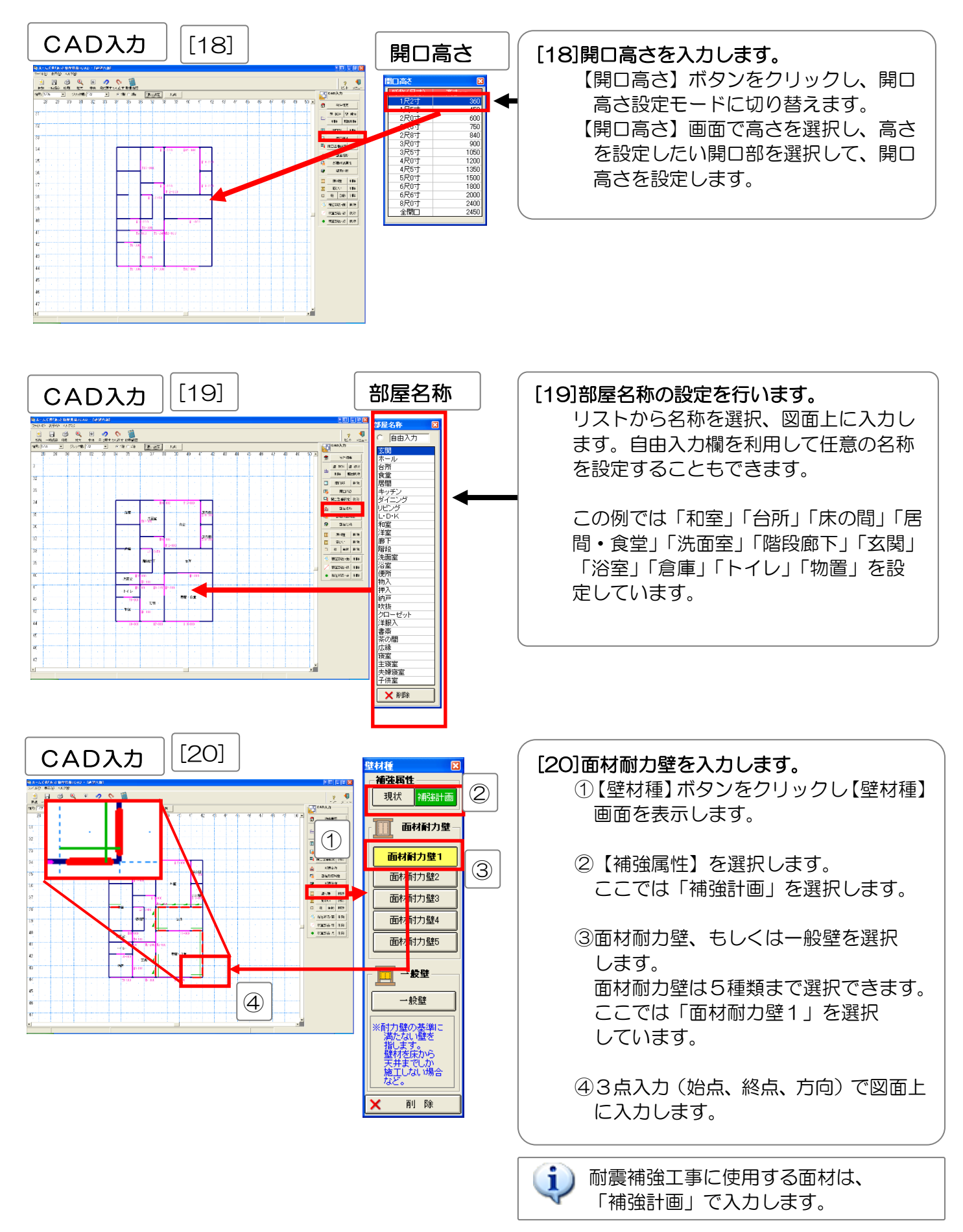

例題3 耐震補強工事の概算見積 — テンプレートとCAD入力を使用するプラン—

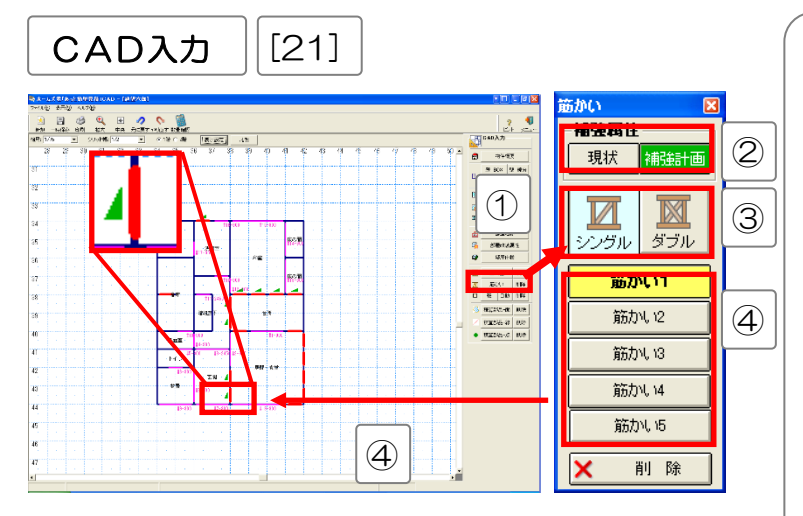

[21]筋かいを入力します。

 (1) (筋かい) ボタンをクリックし(筋かい) 画面を表示します。

- ②【補強属性】を選択します。 ここでは「補強計画」を選択しています。
- ③「シングル」「ダブル」どちらかの 筋かいを選択します。

④筋かいの種類を選択します。
 筋かいは5種類まで選択できます。
 ここでは「筋かい1」を選択します。

⑤2点入力で図面上に入力します。 1点目が柱脚、2点目が柱頭です。 ご注意下さい。

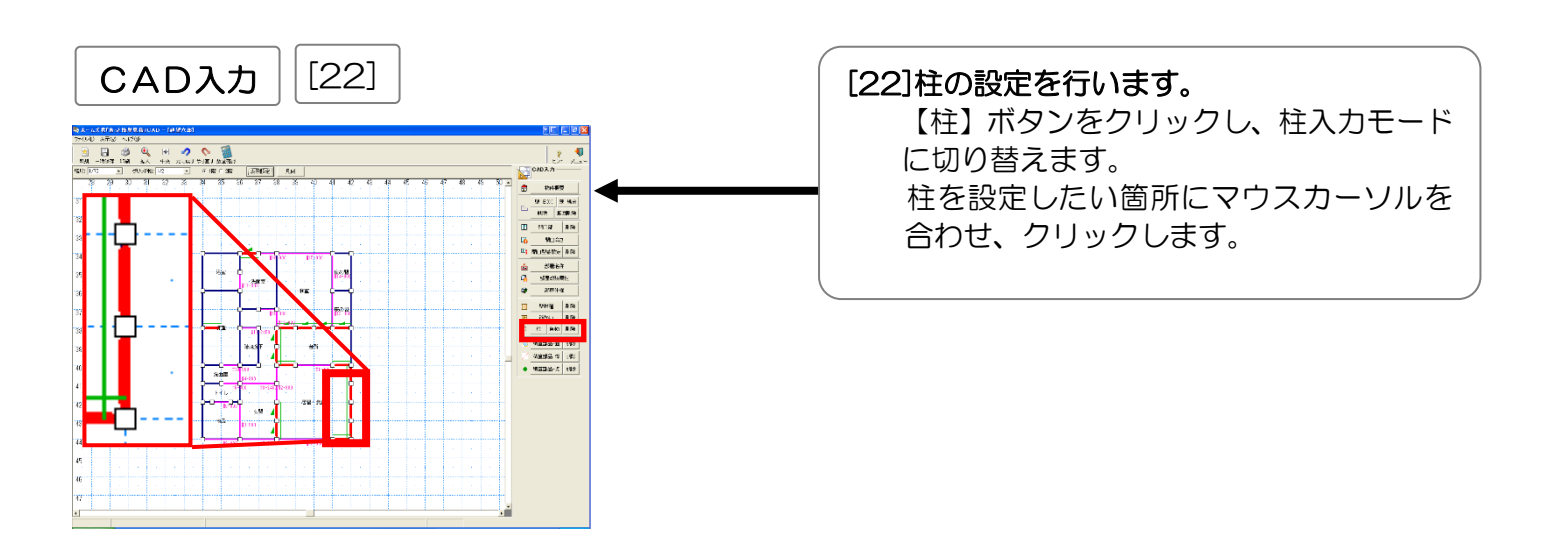

【自動】ボタンをクリックすると、柱を自動で設定することができます。その場合は「耐力壁の両端」
「開口部の両端」「部屋区画の頂点」に自動設定します。

例題3 耐震補強工事の概算見積 ーテンプレートとCAD入力を使用するプランー

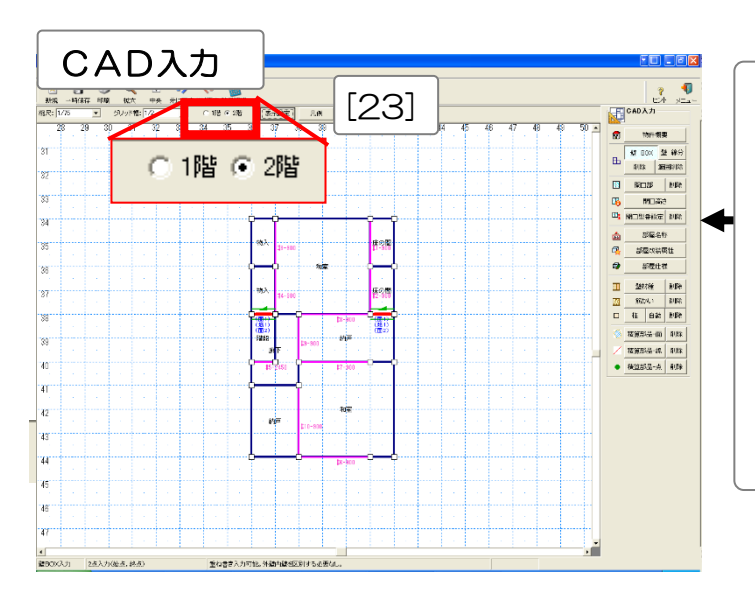

| [23] 2 階部分を作成します。     |
|-----------------------|
| 画面上部のオプションで階数を選択します。  |
| [16]壁の入力              |
| [17]開口部の入力            |
| [18]開口高さの入力           |
| [19]部屋名称の設定           |
| [20]面材耐力壁の入力          |
| [21]筋かいの入力            |
| [22]柱の設定              |
| と同様の操作を行い、2階部分を作成します。 |

メインメニュー

| CA         | D入力                                    |                           |   | CAD入力の結果、利用する積算数量が発生した場合  |
|------------|----------------------------------------|---------------------------|---|---------------------------|
| ₽          | CAD数量が利用されています<br>CADデータを確認・入力してください ( | ØCADデータ利用中<br>●CADデータ利用なし |   | は、メインメニューに注意のメッセージを表示します。 |
| <b>積</b> 算 | 数 量 確 認 · 編 集                          | <b>←</b>                  | - |                           |
| ₽          |                                        | ジ 積算数量 利用中<br>う 積算数量 利用なし |   |                           |

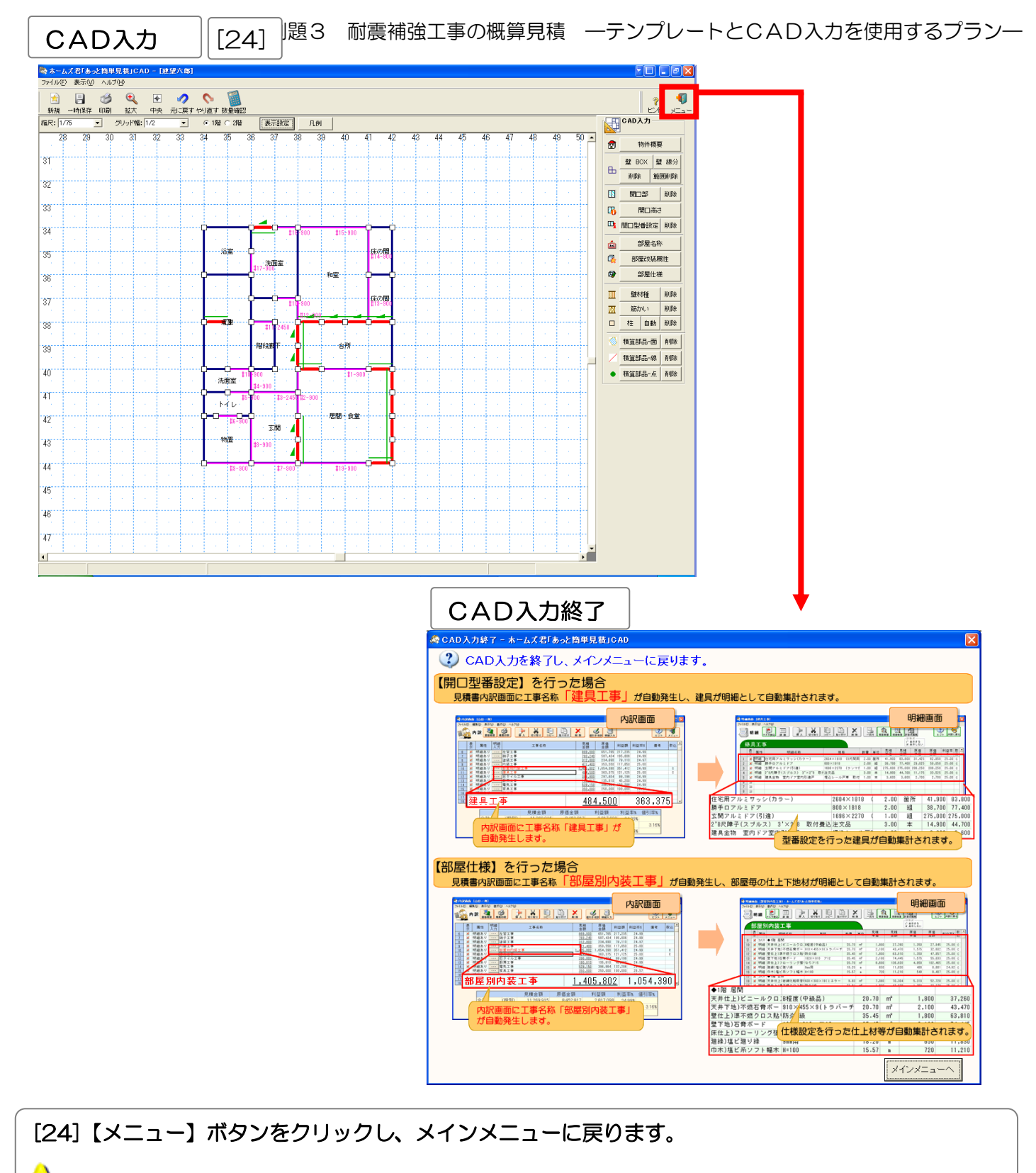

メインメニューに戻る際に、「建具工事」「部屋別内装工事」の解説画面を表示します。

例題3 耐震補強工事の概算見積 一テンプレートとCAD入力を使用するプランー

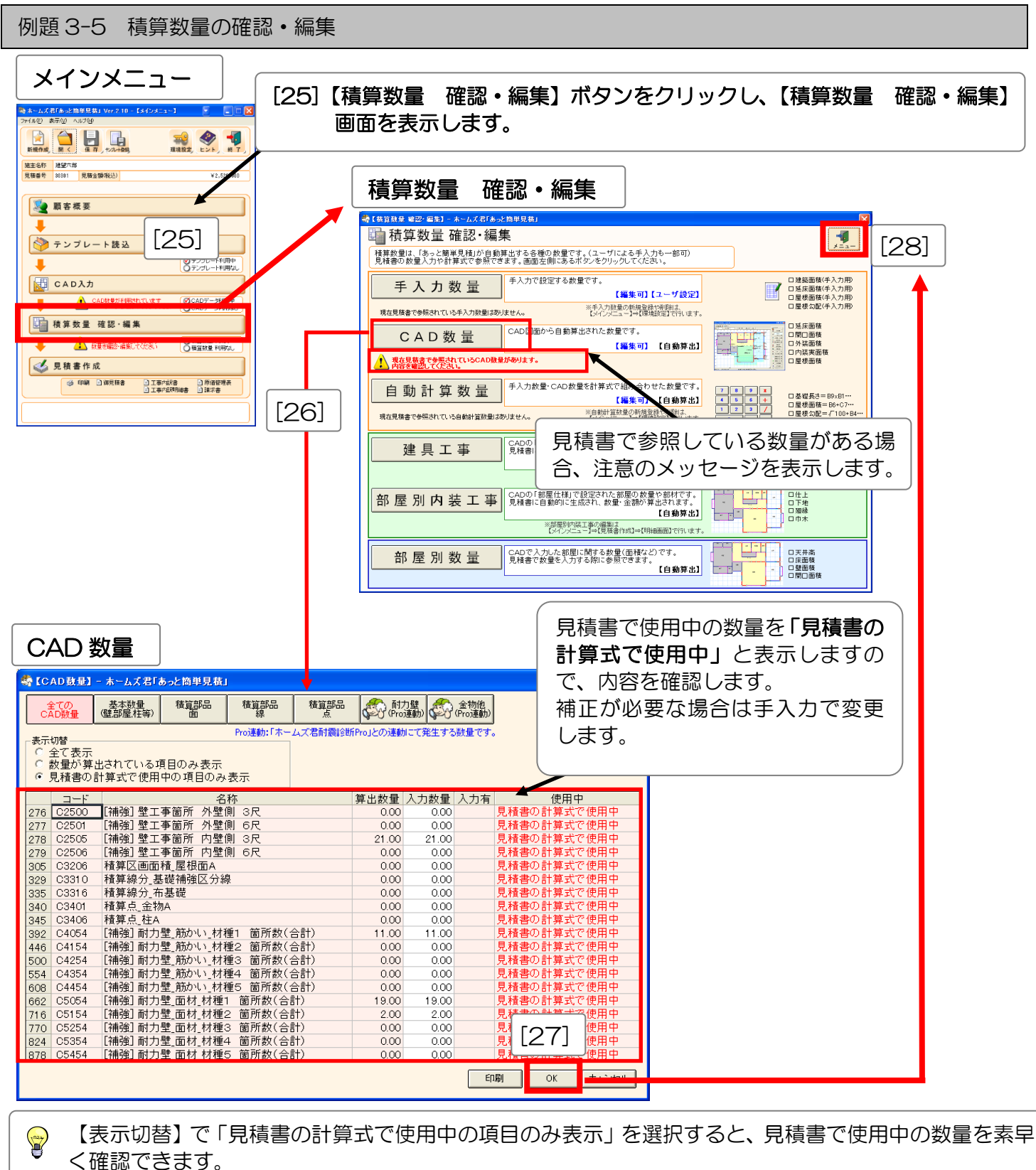

[26]【CAD数量】ボタンをクリックして【CAD数量】画面を表示します。

CAD入力によって各数量を自動算出します。「計算式で使用中」となっている数量を確認してください。 補正が必要な場合は手入力で設定します。

[27]確認が終わったら【CAD数量】画面の【OK】ボタンをクリックし【積算数量 確認・編集】画面に 戻ります。

[28]【積算数量 確認・編集】画面の【メニュー】ボタンをクリックしメインメニューに戻ります。

#### 例題 3-6 見積書内訳の確認

内訳画面や明細画面には、読み込んだテンプレートの工事名や各種金額、利益率を自動入力します。 また、諸経費項目が含まれているので、設定した諸経費率をもとに、その金額を自動算出します。

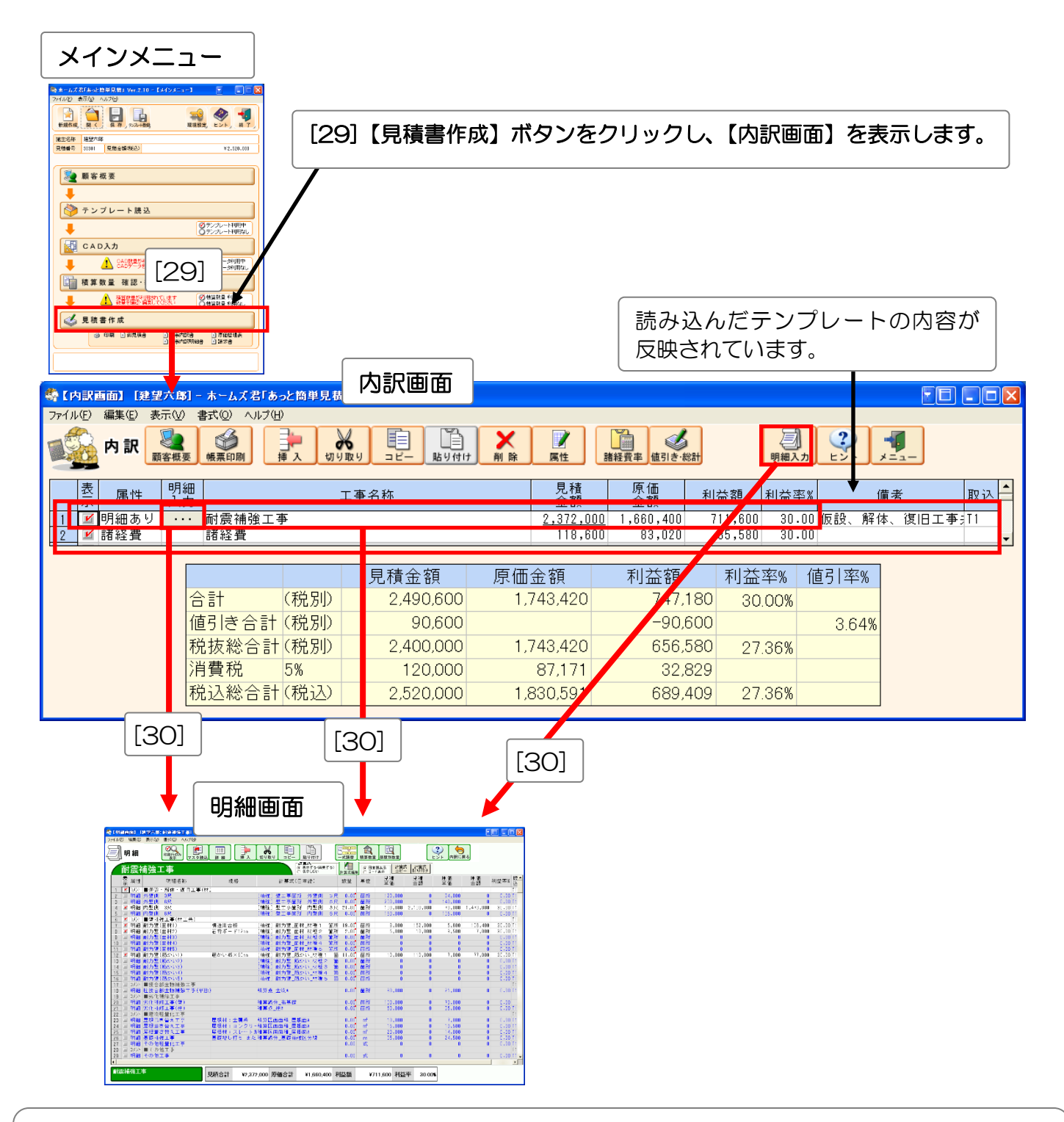

[30] 【明細入力】列の【・・・】ボタンをクリックするか、【明細入力】ボタンをクリックすると明細入 力画面に移ります。

(į)

【明細入力】【見積金額】【原価金額】【利益額】【利益率】の列でダブルクリック、もしくは【明細入力】 【見積金額】で Enter キーを押すことでも明細入力に移ります。 例題3 耐震補強工事の概算見積 一テンプレートとCAD入力を使用するプランー

#### 例題 3-7 見積書明細項目の確認

明細画面の【計算式】列にCAD数量を設定している場合には、【CAD入力】から自動算出された数量が、明 細項目の数量に反映されます。

| CAD数量                                           |                  |                                        |                                                                                                    |                        |                      |                               |                     |
|-------------------------------------------------|------------------|----------------------------------------|----------------------------------------------------------------------------------------------------|------------------------|----------------------|-------------------------------|---------------------|
| 278 C2505 [補強]壁工事                               | 箇所 内壁側:          | 3尺                                     | 21.00                                                                                                    | 21.00                  | 見積                   | 書の計算式で修                       | 使用中                 |
| <b>明細画面</b> 【CA<br>が反映                          | AD入力】か<br>快されます。 | ら自動算出された値                              |                                                                                                    |                        |                      |                               |                     |
| 「「「「「「「「」」」」、「「「」」」、「「」」、「「」」、「「」」、「」、「」        | ズ君「あっと簡単見積」      |                                        |                                                                                                    |                        |                      |                               |                     |
|                                                 | Ⅲ<br>詳細 挿入 切り    |                                        | ·····································                                                                                                    | 別数量                    | シト 内訳に戻る             |                               |                     |
| 耐震補強工事                                          |                  | 計算式<br>○ 表示する 編集す<br>○ 表示しな            | る) 計算式編集 (                                                                                                    | ○ 日本語表示 計<br>○ コード表示 = | 道式 計算式<br>ビー 貼り付け    |                               |                     |
| 表 属性 明細名称                                       | 規格               | 計算式(日本語)                               | 数量 単                                                                                                    | 1位 見積                  | <br>見積<br>金額         | 原価 原価<br>単価 金額                | 利益率% 取▲             |
| 1 図 以) ■仮設・解体・復旧工事(材                            | .5               | [建设] 膀子束等部 丛膀侧                         | <u>○□</u> 0.00 <sup>•</sup> ₩                                                                                                    | TEE 100.0              | 00 0                 | 04.000                        | T1                  |
| Z □ 明細 外壁側 5尺<br>3 □ 明細 外壁側 6尺                  |                  | 【補強】堂工争固所《外堂側<br>【補強】壁丁事箇所《外壁側         | 3尺 0.00 匿<br>6尺 0.00 箇                                                                                                    | i所 121,0               | 00 0                 | 140,000                       | 0.00 T1             |
| _ 4   ⊻ 明細 内壁側 3尺<br>_ 5   □ 明細 内壁側 6尺          |                  | 【補強】壁工事箇所 内壁側<br>【補強】壁工事箇所 内壁側         | 3尺 21.00 12<br>6尺 0.00 箇                                                                                                    | 前<br>150,0             | 00 2,100,000<br>00 0 | 70,000 1,470,000<br>105,000 0 | 30.00 T1<br>0.00 T1 |
| 6                                               | 構造用合板            |                                        | 箇所 19.00 節                                                                                                    | ₹Ēff 8.0               | 00 152,000           | 5,600 106,400                 | T1<br>30.00 T1      |
| 8 🗹 明細 耐力壁(面材2)<br>9 🔲 明細 耐力壁(面材3)              | 石骨ボード12mm        | [補強] 耐力壁_面材_材種2 (<br>「補強] 耐力壁 面材 材種3 ( | 箇所 2.00 箇<br>箇所 0.00 億                                                                                                    | 17所 5,0<br>1月行         | 0 10,000             | 3,500 7,000                   | 30.00 T1            |
| 10 回明細耐力壁(面材4)<br>11 回明細耐力壁(面材4)                |                  | [補強] 耐力壁_面材_材種4 (<br>[補強] 耐力壁_面材_材種4 ( | 箇所 0.00 箇<br>新新 0.00 第                                                                                                    | i Pfi                  | 0                    | 0 0                           | 0.00 T1             |
| 12 2 明細 耐力壁(筋かい1)                               | 筋かい45×90mm       | [補強] 耐力学 開初 初建う<br>[補強] 耐力壁 筋かい 材種 1   | The second second sec | 10,0                   | 0 110,000            | 7,000 77,000                  | 30.00 T1            |
| 13 国 明細 耐力壁(筋かい2)<br>14 国 明細 耐力壁(筋かい3)          |                  | [補强] 耐力壁_筋かい_材種2<br>[補強] 耐力壁_筋かい_材種3   | ■ 0.00 度<br>箇 0.00 度                                                                                                    | а Р/т<br>ă Р/f         |                      | 0 L                           | 0.00 T1             |
| 15 回 明細 耐力壁(筋かい4)<br>16 回 明細 耐力壁(筋かい5)          |                  | [補強] 耐力壁_筋かい_材種4<br>[補強] 耐力壁 筋かい 材種5   | 箇 0.00 箇<br>箇 0.00 億                                                                                                    | इ.नि.<br>इ.नि.         | 0                    | 0 0                           | 0.00 T1<br>0.00 T1  |
| 17 □ JX가 ■接合部金物補強工事                             |                  | ····································   | 0.00 🛱                                                                                                    | T PF 30.0              |                      | 21 000                        | T1                  |
|                                                 | .,               | 10年二型10月<br>15年後年八日本日本                 | 0.00                                                                                                    |                        |                      | 20,000                        | 0.0011              |
| 20 □ 明細 劣化補修工事(壁)<br>21 □ 明細 劣化補修工事(柱)          |                  | 積昇線分_佈基礎<br>積算点_柱A                     | 0.00 E                                                                                                    | 3月71 00,0<br>3月71 50,0 |                      | 35,000 C                      | 0.00<br>0.00 T1     |
| 22 国 コメント ■建物軽量化工事<br>23 国 明細 屋根葺き替え工事          | 屋根材:金属系          | 積算区画面積 屋根面A                            | 0.00 <sup>°</sup> r                                                                                                    | m² 10,0                | 0 0                  | 7,000 0                       | T1<br>0.00 T1       |
| 24     ■ 明細 屋根葺き替え工事       25     ■ 明細 屋根葺き替え工事 | 屋根材:コンクリー        | 積算区画面積_屋根面A                            | 0.00 r                                                                                                    | m <sup>2</sup> 15,0    |                      | 10,500                        | 0.00 T1             |
|                                                 | 基礎増し打ち また        | 積算線分_基礎補強区分線                           | 0.00                                                                                                    | m 35,0                 | 0 0                  | 24,500                        | 0.00 T1             |
| 27 □ 明細 その他軽重化工事<br>28 □ コメント ■その他工事            |                  |                                        | 0.00 :                                                                                                    | I/                     | U                    | U L                           | T1                  |
| 29  □ 明細 その他工事                                  |                  |                                        | 0.00                                                                                                    | 式                      | 0                    | 0 0                           | 0.00 T1 -           |
| 耐震補強工事                                          | 見積合計 ¥2,37       | 2,000 原価合計 ¥1,660,40                   | 0 利益額                                                                                                    | ¥711,6 0 ቾ             | リ 益率 30.00%          |                               |                     |
| CAD数量                                           |                  |                                        |                                                                                                    |                        |                      |                               |                     |
| 392 04054 [11前强] 耐力壁                            | _筋かい_材種1         | 箇所数(合計)                                | 11.00                                                                                                    | 11.00                  | 見積                   | 書の計算式で伯                       | 使用中                 |
| 446 C4154 [補強] 耐力壁                              | _筋かい_材種2         | 箇所数(合計)                                | 0.00                                                                                                    | 0.00                   | 見積                   | 書の計算式で作                       | 使用中 一               |
| 500 C4254 【補強】耐力壁                               | _肋かい_材框3         | 固所数(合計)                                | 0.00                                                                                                    | 0.00                   | 見積                   | 書の計算式で(<br>書の計算式で(            | 史用甲                 |
| 554 U4354 L/開短」 剛力堂<br>609 04454 [補命] 耐力壁       | 「筋力」、材種の         | 国所致(合計)<br>筒所数(合計)                     | 0.00                                                                                                    | 0.00                   | 日時                   | 音の計算式で1<br>車の計算式でも            | モニュー                |
| 662 C5054 [補強]耐力壁                               |                  | 高// <u>(合計</u> )                       | 19.00                                                                                                    | 19.00                  | 見積                   | 書の計算式で有                       | 東田中                 |
| 716 C5154 [補強] 耐力壁                              |                  | <u>箇所数(合計)</u>                         | 2.00                                                                                                    | 2.00                   | 見積                   | 書の計算式で任                       | 使用中                 |

| 「[補強] | 壁工事箇所の壁側   | 3尺」の数量      | $\Rightarrow$ | 「内壁側 | 3尺」の数量     |
|-------|------------|-------------|---------------|------|------------|
| 「[補強] | 耐力壁_面材_材種1 | 箇所数(合計)」の数量 | $\Rightarrow$ | 「耐力壁 | (面材1)」の数量  |
| 「[補強] | 耐力壁_面材_材種2 | 箇所数(合計)」の数量 | $\Rightarrow$ | 「耐力壁 | (面材2)」の数量  |
| 「[補強] | 筋かい_材種1 箇所 | 数(合計)」の数量   | $\Rightarrow$ | 「耐力壁 | (筋かい1)」の数量 |

例題3 耐震補強工事の概算見積 ーテンプレートとCAD入力を使用するプランー

| [31]                 | 明細画面                                |                      |                           |                                           |                      |                                                                    |                      |                 |            |           |                     |
|----------------------|-------------------------------------|----------------------|---------------------------|-------------------------------------------|----------------------|--------------------------------------------------------------------|----------------------|-----------------|------------|-----------|---------------------|
| 🚳 (明細画面)             | [建望六郎: 耐震補強工事] - ホ-                 | -ムズ君「あっと簡単見積         | 8                         |                                           |                      |                                                                    |                      |                 |            | 8         |                     |
| ファイル(E) 編集(          | E) 表示(V) 書式(D) ヘルプ(H)               |                      |                           |                                           |                      |                                                                    |                      |                 |            |           |                     |
| <i>[</i> ]明細         | 印刷行のみ表示マスタ読込                        | Ⅲ<br>詳細 挿入 5         |                           | け<br>式読替                                  | 積算数量                 | 10日<br>11日<br>11日<br>11日<br>11日<br>11日<br>11日<br>11日<br>11日<br>11日 | Ľ                    | シト<br>ウ訳に戻る     |            |           |                     |
| 耐震                   | 補強工事                                |                      |                           | - <b>計算式</b><br>(・ 表示する (編集する<br>(・ 表示しない | ) 計算式編               |                                                                    | 本語表示 計算式<br>-ド表示 コピン | 式 計算式<br>- 貼り付け |            |           |                     |
| 表属性                  | 生 明細名称                              | 規格                   | 計算式(                      | 日本語)                                      | 数量                   | 単位                                                                 | 見積<br>単価             | 見積<br>金額        | 原価<br>単価   | 原価<br>金額  | 利益率% 取▲             |
| עאב 💌 1              | ト ■仮設・解体・復旧工事(                      | 材:                   |                           |                                           |                      |                                                                    |                      |                 |            |           | T1                  |
| 2 二明新                | 田 外壁側 3尺<br>町 外壁側 6足                |                      | [補強] 壁工事箇<br>[補強] 壁工事箇    | 所 外壁側 3<br>所 从壁側 6                        | 尺 0.00               | 箇所                                                                 | 120,000              | 0               | 84,000     | 0         | 0.00 T1             |
| 4 🗹 明新               | 田内壁側 3尺                             |                      | [補強] 壁工事箇                 | // // 里朗 0<br>所 内壁側 3                     | 尺 21.00              | 箇所                                                                 | 100,000              | 2,100,000       | 70,000     | 1,470,000 | 30.00 T1            |
| 5 💷 明編               | 田内壁側 6尺                             |                      | [補強] 壁工事箇                 | 所 内壁側 6                                   | 尺 0.00               | 箇所                                                                 | 150,000              | 0               | 105,000    | 0         | 0.00 T1             |
| 6 M コメン              | ト│■壁補強工事(材工共)<br>□ 耐力壁(売材1)         | 堪注田会振                | 「地路」和古殿。                  | 5.47 47 1 1 1 1 1 1 1 1 1 1 1 1 1 1 1 1 1 | ≣€ 10.00             | 승규                                                                 | 0.000                | 152 000         | E 600      | 100 400   | T1                  |
| 7 4 97章              | 四 [11] 刀 至 (面 1717)<br>冊 耐力壁(面 材 2) | <br>石骨ボード12mm        | [補強] 耐力壁 値                | 山121_1211年   固<br>市材材種2 箇                 | 77 19.00<br>797 2.00 | 箇所                                                                 | 5,000                | 10,000          | 3,500      | 7.000     | 30.00 T1            |
| 9 🗆 明編               | 田 耐力壁(面材3)                          |                      | [補強] 耐力壁_面                | □材_材種3 箇                                  | 所 0.00               | 箇所                                                                 | 0                    | 0               | 0          | 0         | 0.00 T1             |
| 10 💷 明制              | 田 耐力壁(面材4)                          |                      | [補強]耐力壁_面                 | □材_材種4 箇                                  | 所 0.00               | 箇所                                                                 | 0                    | 0               | 0          | 0         | 0.00 T1             |
| 11 二 明新              | 出 耐力壁(面材5)<br>田 耐力壁(筋カレ1)           | 筋力\1\45 × 90mm       | 【補強】耐力壁_匝<br>【補強】耐力壁 貧    | 0材_材種5 箇<br>おいい 材種 1                      | 所 0.00               | 箇所                                                                 | 10,000               | 110 000         | U<br>7 000 | 77 000    | 0.00 II<br>30.00 T1 |
| 13 □ 明新              | ■ 耐力壁(筋かい2)                         | AU10-0-40 × 00mm     | [補強] 耐力壁 角                | がい_171星 -<br>うかい 材種 2                     | I 0.00               | 箇所                                                                 | 0                    | 0               | ,000       | 0         | 0.00 T1             |
| 14 💷 明編              | 田 耐力壁(筋かい3)                         |                      | [補強] 耐力壁_角                | あかい_材種3                                   | 箇 0.00               | 箇所                                                                 | 0                    | 0               | 0          | 0         | 0.00 T1             |
| 15 💷 明編              | 田 耐力壁(筋かい4)                         |                      | [補強]耐力壁_第                 | 新かい_材種4                                   | 箇 0.00               | 箇所                                                                 | 0                    | 0               | 0          | 0         | 0.00 T1             |
| 10 - 95#<br>17 - 1メン | ■ 耐力壁(筋がいる)<br>小 ■ 接合部金物補強工事        |                      | 【作用5虫】 叫17月1至_月           | カルパン _1/4 1里 つ                            | 国 0.00               | 固別                                                                 | U                    | U               | U          | U         | 0.00 T1             |
| 18 💷 明編              | 田柱接合部金物補強工事(単                       | 独)                   | 積算点_金物A                   |                                           | 0.00                 | 箇所                                                                 | 30,000               | 0               | 21,000     | 0         | 0.00 T1             |
| עאב 💷 19             | ▶ ■劣化補修工事                           |                      |                           |                                           |                      |                                                                    |                      |                 |            |           |                     |
| 20 9月前<br>21 月月前     | 世 劣化補修工争(壁)<br>町 少化補修工事(柱)          |                      | 積昇線分_佈基礎<br>積質占 柱▲        |                                           | 0.00                 | 箇所<br>箇所                                                           | 100,000              | U<br>0          | 70,000     | U<br>0    | U.UU<br>0.00 T1     |
| 21 コーク               | ▶ ■建物軽量化工事                          |                      |                           |                                           | 0.00                 | <b>B</b> 777                                                       | 30,000               |                 | 33,000     |           | T1                  |
| 23 💷 明編              | 田 屋根葺き替え工事                          | 屋根材:金属系              | 積算区画面積_屋                  | 根面A                                       | 0.00                 | m²                                                                 | 10,000               | 0               | 7,000      | 0         | 0.00 T1             |
| 24 三明新               | 田 屋根葺き替え工事                          | 屋根材:コンク              | リー積算区画面積_屋                | 根面A                                       | 0.00                 | m²                                                                 | 15,000               | 0               | 10,500     | 0         | 0.00 T1             |
| 25 - 9月編<br>26 - 8月編 | 世 座恨耳さ省ス上争<br>田 基礎補強工事              | ■ 産根材:スレー<br>其礎増し打ち; | トカ旗昇区画面積_座<br>また 積算線分 其礎補 | 恨面A<br>端区分線                               | 0.00                 | m                                                                  | 20,000               | 0               | 24,500     | 0         | 0.00 T1             |
| 27 💷 明編              | 田 その他軽量化工事                          |                      |                           | 54 EL 99 WK                               | 0.00                 | 式                                                                  | 0                    | Ű               | 0          | Ű         | 0.00 T1             |
| 28 ヨコメン              | ト ■その他工事                            |                      |                           |                                           | 0.00                 | -+-                                                                |                      |                 |            |           | T1                  |
| 29 💷 99#             | 비ての他工争                              |                      |                           |                                           | 0.00                 | JL.                                                                | U                    | U               | U          | U         | U.UU II -           |
| 耐震補強」                | [事                                  | 見積合計 ¥2              | ,372,000 原価合計             | ¥1,660,400                                | 利益額                  | ¥7                                                                 | 711,600 利益           | 率 30.00         | 6          |           |                     |
| [31]                 | 内容の確認、入力                            | が終了したら               | ら、【内訳に戻                   | そう】ボタ                                     | ンをク                  | עע                                                                 | クして内                 | の訳画面            | に戻りる       | ます。       |                     |
| U E                  | sc キーを押すこと                          | こでも内訳進               | 回に戻ること                    | こかできま                                     | :9.                  |                                                                    |                      |                 |            |           |                     |

#### 例題 3-8 諸経費の設定

「C3O1耐震補強\_ホームズ君推奨(CAD利用)」のテンプレートを読み込んだ時点で、【内訳画面】に「諸 経費」行が作成されていますので、諸経費率の確認・変更を行います。

| 内訳画面                             | ī                                                                                                    |                |           |                  |                      |     |                     |             |                    |                |                |      |              |
|----------------------------------|----------------------------------------------------------------------------------------------------|----------------|-----------|------------------|----------------------|-----|---------------------|-------------|--------------------|----------------|----------------|------|--------------|
|                                  | 建望六郎] - ホームズ君                                                                                                    | 「あっと簡単見ま<br>⇒⇔ | ŧ.        |                  | [32]                 |     |                     |             |                    |                |                |      |              |
| 为F1加E         編集E           内訳   | 表示(型) 書式(型) 人)(<br>)<br>)<br>)<br>)<br>)<br>)<br>)<br>)<br>)<br>)<br>(型)<br>)<br>)<br>)<br>)<br>)<br>)<br>)<br>)<br>)<br>)<br>)<br>)<br>) |                |           | t <b>X</b><br>削除 | 了<br>属性              | 諸経  | 2<br>               | )# <b>†</b> | 明細。                | 】<br>入力 ヒント    | ×=             |      |              |
| 表示属性                             | 明細<br>入力                                                                                                    |                | 工事名称      |                  | 見積<br>金額             |     | 原価<br>金額            | 利益          | 額 利益               | 率%             | 備ま             | N/N  | 取込           |
| 1 <b>ビ</b> 明細あ<br>2 <b>ビ</b> 諸経費 | <u>り</u> 耐震補強<br>諸経費                                                                                                    | ⊤事             |           |                  | 2.372.000<br>118.600 | 1   | 1.660.400<br>83.020 | 711<br>35   | .600 30<br>.580 30 | .00 仮設.<br>.00 | 解体.            | 復旧工業 | <b>≨</b> =∏1 |
|                                  |                                                                                                    |                |           |                  |                      |     | ,                   |             | ,                  |                |                |      |              |
| [32]                             |                                                                                                    |                | 見積金額      | 原価               | 金額                   |     | 利益額                 | ₹           | 制益率%               | 値引率            | <sup>2</sup> % |      |              |
|                                  | 合計                                                                                                    | (税別)           | 2,490,600 | 1,7              | 743,420              |     | 747,1               | 80          | 30.00%             |                |                |      |              |
|                                  | 値引き合う                                                                                                    | 計(税別)          | 90,600    |                  |                      |     | -90,6               | 500         |                    | 3.6            | 4%             |      |              |
|                                  | 税抜総合                                                                                                    | 計(税別)          | 2,400,000 | 1,7              | 743,420              |     | 656,5               | 580         | 27.36%             |                |                |      |              |
|                                  | 消費税 5%                                                                                                    |                | 120,000   |                  | 87,171               |     | 32,8                | 329         |                    |                |                |      |              |
|                                  | 税込総合                                                                                                    | 計(税込)          | 2,520,000 | 1,8              | 330,591              |     | 689,4               | 109         | 27.36%             |                |                |      |              |
|                                  |                                                                                                    |                |           |                  |                      | - 1 |                     |             |                    |                |                |      |              |

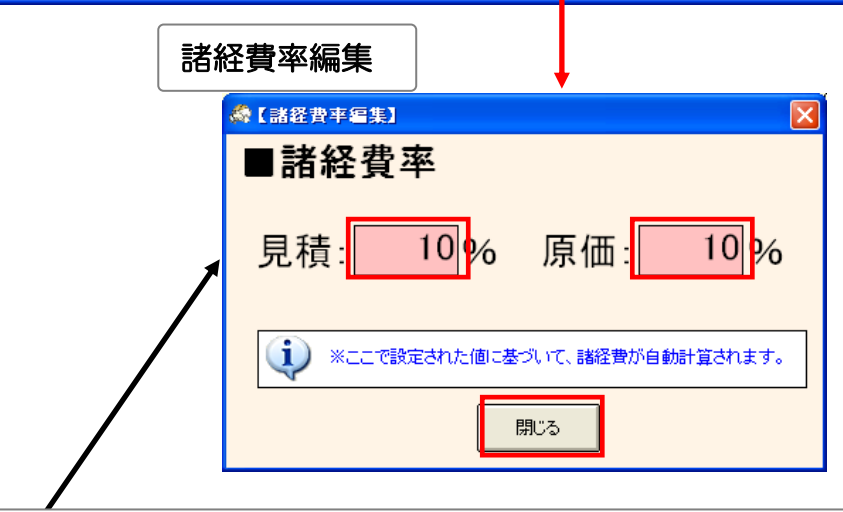

【諸経費率】を確認・変更します。
 【諸経費】ボタンをクリックして【諸経費率編集】画面を表示します。必要に応じて、赤いテキストボックス内の諸経費率を変更します。
 ※初期状態では「見積:10%、原価:10%」に設定されています。
 【閉じる】ボタンをクリックすると【内訳画面】に戻ります。

「諸経費」は、「諸経費」行より上の行の小計金額に対して計算されます。 諸経費率を変更すると、【内訳画面】の諸経費行の金額が自動で再計算されます。 例題 3-9 値引きの設定

|                                                                                         | [33]【値引き・総計】ボタンをクリックします。                                                                                                    |  |  |
|-----------------------------------------------------------------------------------------|----------------------------------------------------------------------------------------------------|--|--|
| 内訳画面                                                                                    |                                                                                                    |  |  |
| 【内訳画面】 [建望六郎]     ファイル(E) 編集(E) 表示0.0                                                   |                                                                                                    |  |  |
| 如此<br>如此<br>内訳                                                                          |                                                                                                    |  |  |
| 表属性明約<br>示 属性 明約<br>1 ビ 明細あり<br>2 ビ 諸経費                                                 | <ul> <li>正事名称</li> <li>見積<br/>金額</li> <li>金額</li> <li>利益額</li> <li>利益率%</li> <li>備考</li> <li>取込</li> <li>耐震補強工事</li> <li>諸経費</li> <li>値引き・総計</li> <li>118,600</li> <li>83,02</li> <li>35,580</li> <li>30.00</li> <li>(62)</li> <li>(62)</li> <li>(71)</li> <li>(71)</li></ul> |  |  |
|                                                                                         | 【値引き・総計】                                                                                                    |  |  |
| -                                                                                       |                                                                                                    |  |  |
|                                                                                         | 御見積書       建望六郎様                                                                                                    |  |  |
|                                                                                         |                                                                                                    |  |  |
|                                                                                         |                                                                                                    |  |  |
|                                                                                         |                                                                                                    |  |  |
|                                                                                         |                                                                                                    |  |  |
|                                                                                         | 【外税】         (税別)         見積金額         原価金額         利益額         利益率%         (値引率%)           ①         合計         (税別)         2,490,600         1,743,420         747,180         30.00%           ②         値引き1         (税別)         -式%金額値引き         0         0         0.00%           ③         値引き2         (税別)         任意金額値引き         90,600         [34]         -90,600         364%           ④=②+③         値引き合計         (税別)         任意金額値引き         90,600         -90,600         364%           ⑤=①-④         税抜総合計         (税別)         2,400,000         1,743,420         656,580         27.36%           ⑥=①-④         税抜総合計         (税別)         2,520,000         1830,591         689,409         27.36%           ⑨=⑤+⑥         税込総合計         (税込)         68,985         50,112                                                                                                    |  |  |
|                                                                                         | 【説明】<br>マウスカーソルを合わせると、ここに説明が表示されます。     [35]     施工面積 120.76 m <sup>2</sup> = 38.53 坪     開じる     [36]                                                                                                    |  |  |
| [34]【一式%金額値引き】と【任意金額値引き】をそれぞれ入力します。<br>ここでは【任意金額値引き】に「90600」を入力します。<br>※関連する項目を自動計算します。 |                                                                                                    |  |  |
| [35] 【施工面積】を入力します。ここでは「120.76」と入力します。<br>※「坪単価」・「㎡単価」は、施工面積を基に自動算出します。                  |                                                                                                    |  |  |
| ここで入力する「施工面積」は「坪単価」「㎡単価」を算出するためだけに使用します。                                                |                                                                                                    |  |  |
| [36]【閉じる】ボタンをクリックすると内訳画面に戻ります。                                                          |                                                                                                    |  |  |

例題3 耐震補強工事の概算見積 ーテンプレートとCAD入力を使用するプランー

例題 3-10 作成した見積書の印刷

| 内訳画面<br>(内訳画面) 建空六郎 - ホーム:<br>ファイル(中) 編集(中) 表示(2) 書式(2) 見放」 ファイル(中) 編集(中) 表示(2) 書式(2) 目前(2) 単一) (2) 単一) (2) 単一) (3) 単一) (3) 単一) (3) 単一) (3) 単一) (3) 単一) (4) 単一) (4) (4) 単一) (4) (4) 単一) (4) (4) 単一) (4) (4) 単一) (4) (4) (4) 単一) (4) (4) (4) (4) (4) (4) (4) (4) (4) (4 | <ul> <li>         ・         ・         ・</li></ul>                                                                                                    |  |  |
|----------------------------------------------------------------------------------------------------|----------------------------------------------------------------------------------------------------|--|--|
|                                                                                                    | 原価         利益額         利益率%         備考         取込           1,660,400         711,600         30.00         仮設、解体、復旧工事訂1         33,020           83,020         35,580         30.00             利益額         利益率%         値引率%             利益額         利益率%         値引率%             747,180         30.00%              -90,600         3,64%               656,580         27,36%               689,409         27.36% |  |  |
| <ul> <li>【37]【帳票印刷】ボタンをクリックします。</li> <li>【38]印刷する帳票を選択します。ここでは【お客様用帳票】の【御見積書】、【工事内訳書】、<br/>【工事内訳明細書】をクリックします。</li> <li>【39]【印刷】ボタンをクリックして、選択した帳票を印刷します。<br/>※印刷プレビュー、PDF 出力も行うことができます。</li> </ul>                                                                                                    |                                                                                                    |  |  |

[40] 【メニュー】 ボタンをクリックしてメインメニューに戻ります。

例題 3-11 作成した見積書の保存

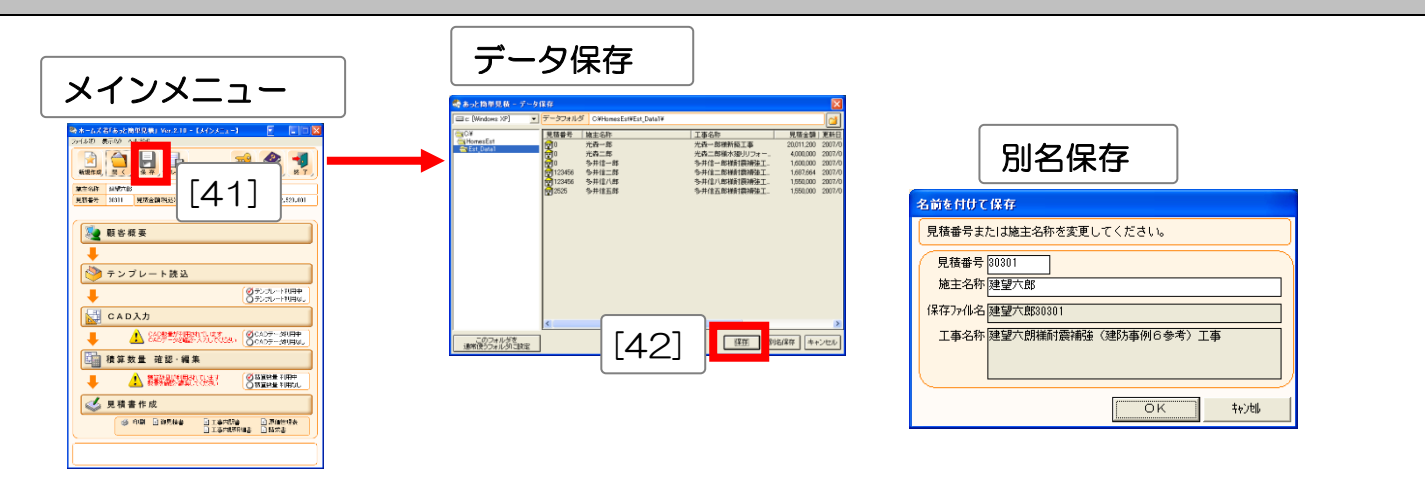

[41] 【メインメニュー】の【保存】ボタンをクリックします。

以上で見積書の作成は終了です。

 <sup>【</sup>ギータ保存】画面で【保存】ボタンをクリックし、保存します。
 ※データは【見積番号】と【施主名称】で区別します。
 ※【別名保存】をクリックすると【見積番号】または【施主名称】を変更して保存します。

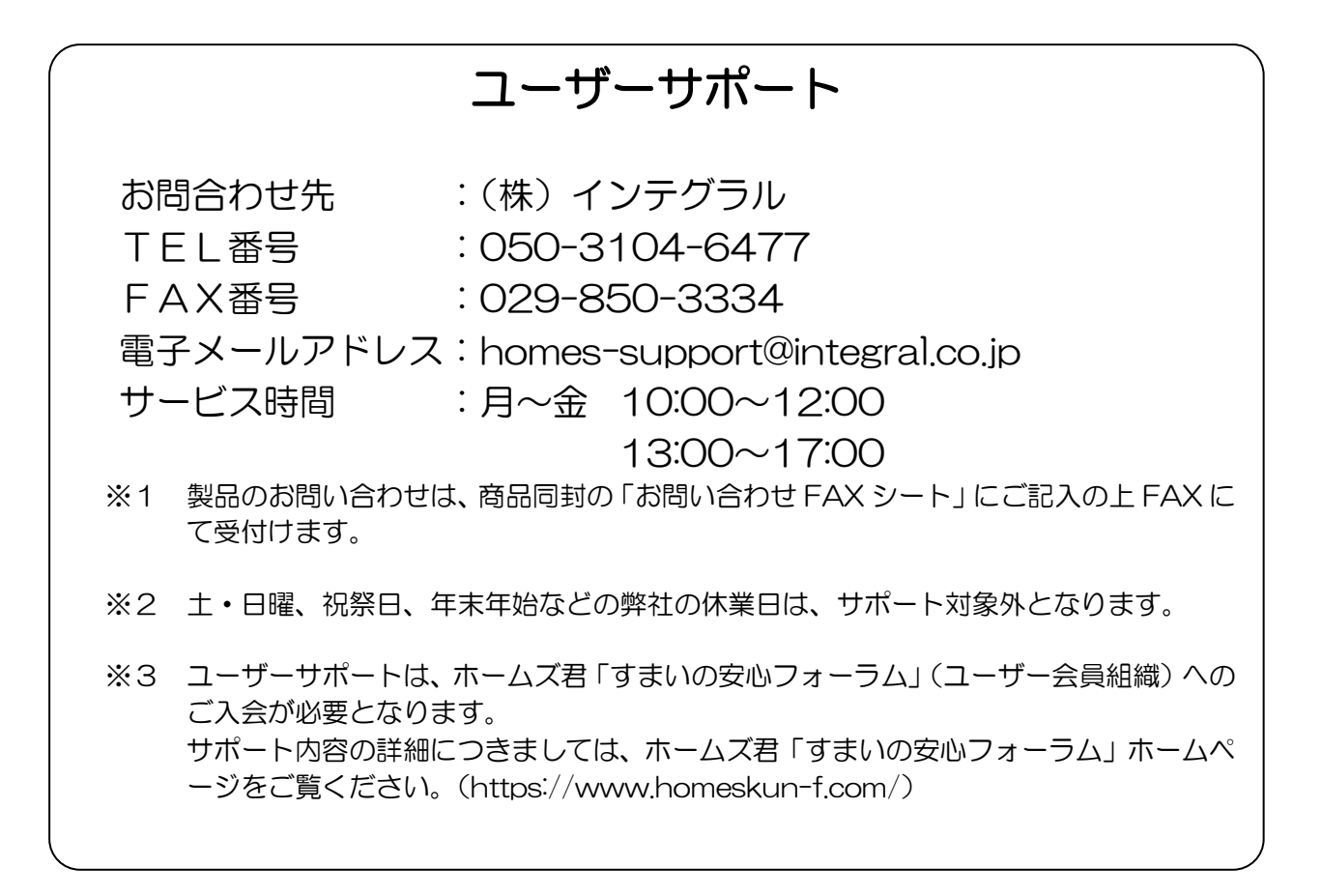

 ホームズ君「あっと簡単見積」 実例集
 ~実際に見積書を作ってみよう!~
 2007年2月13日初版発行
 2025年2月7日第12版発行
 著作/発行株式会社インテグラル
 https://www.integral.co.jp/ 茨城県つくば市学園南2丁目7番地
 TEL:029-850-3331 FAX:029-850-3334
 無断転載を禁ず

Copyright (C) INTEGRAL